# SIEMENS

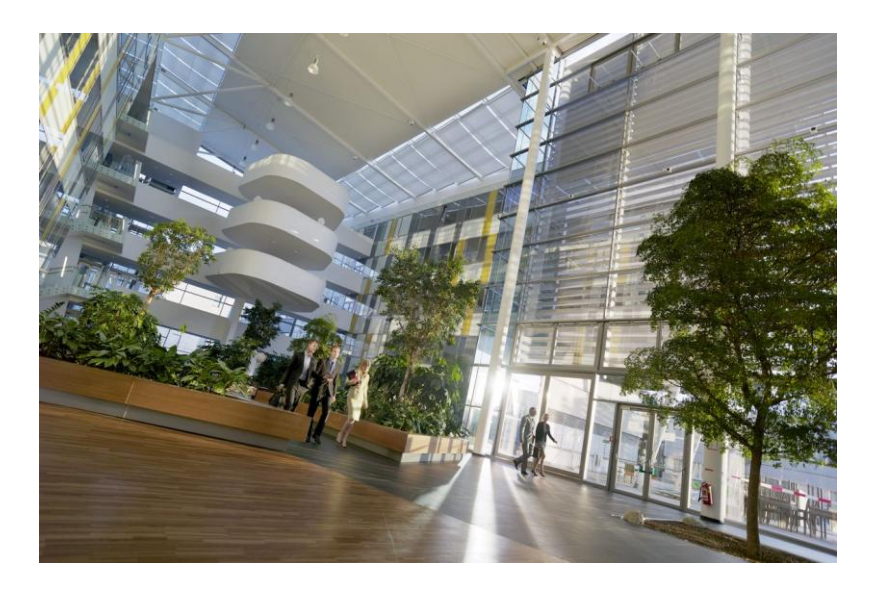

# Desigo Control Point Instrukcja użytkownika

**Building Technologies** 

# Uwagi dotyczące edycji

Specyfikacje techniczne I dostępność mogą ulec zmianie bez uprzedzenia.

Dokument ten nie może być kopiowany, rozpowszechniany osobom trzecim bądź przetwarzany, a jego zawartość nie może być użyta lub ujawniona bez pozwolenia. Niestosowanie się do zaleceń może skutkować odszkodowaniem za wyrządzone szkody. Wszystkie prawa, wliczając w to prawa nabyte z pomyślnego postępowania patentowego i rejestracji wzoru użytkowego lub projektu patentowego, są zastrzeżone.

Edycja: 2017-12-11

ID dokumentu: A6V11211557\_pl--\_a

© Siemens Industry, Inc., 2017

# Znaki towarowe

Oracle i Java są znakami towarowymi bądź zastrzeżonymi znakami towarowymi, które należą do Oracle America, Inc.

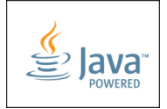

# Spis treści

| 1         Wprowadzenie         7           1.1         Interfejs uzytkownika         7           1.1.1         Kony         8           1.1.2         Wskaźniki statusu         10           1.2         Menu uzytkownika         10           1.2.1         Zarządzanie kontami użytkowników         11           1.3         Meun uzytkownika         10           1.4         Interfejs użytkownika Widoku instalacji         13           2         Widok Instalacji         14           1.1         Interfejs alarmów         19           3.1         Interfejs alarmów         19           3.2         Obserwowanie historii alarmów i zdarzeń         22           3.3         Potwierdzanie aktualnych alarmów         22           3.4         Narzędzia alarmowe         24           3.4.1         Ustawienia emaili z powiadomieniami alarmowymi         24           3.4.2         Filtrowanie wyświetlonych alarmów         27           4         Programy czasowe         29           4.1         Modyfikacja ustawień domysinych programu czasowego.         32           4.3         Modyfikacja ustawień domysinych programu czasowego.         32           4.4         Obserwacja Kalendarza w ba                                                                              | Znak | ki towarowe                                                                              | 3   |
|----------------------------------------------------------------------------------------------------|------|------------------------------------------------------------------------------------------|-----|
| 1.1       Interfejs użytkownika       7         1.1.1       Ikony.       8         1.1.2       Wskażnik istutsu       10         1.2.1       Zarządzanie kontami użytkowników       11         1.3       Menu narzędzi i ustawień       13         1.4       Interfejs użytkownika Widoku instalacji       14         2.1       Interfejs użytkownika Widoku instalacji       14         2.1       Interfejs adzytkownika Widoku instalacji       16         3       Alarmy       19         1.1       Interfejs alarmów       19         3.2       Obserwowanie historii alarmów i zdarzeń       22         3.3       Potwierdzanie aktualnych alarmów       22         3.4       Narzędzia alarmów       24         3.4.2       Filtrowanie wyświetlonych alarmów       27         4       Programy czasowe       29         4.1       Interfejs programów czasowych       29         4.1       Modyfikacja ustawień domyślnych programu czasowego       32         Kopiowanie aktywności danego dnia       33         4.1       Obserwacja Kalendarza w bazie danych       34         4.2       Obserwacja Kalendarza w bazie danych       34         4.3.1       Obserwacja                                                                                                    | 1    | Wprowadzenie                                                                             | 7   |
| 1.1.1       Ikony                                                                                                    | 1.1  | Interfejs użytkownika                                                                    | 7   |
| 1.1.2       Wskaźniki statusu       10         1.2       Menu użytkownika       10         1.2.1       Menu narzędzi i ustawień       11         1.3       Menu narzędzi i ustawień       13         2       Widok instalacji       14         1.1       Interfejs użytkownika Widoku instalacji       14         2       Zarządzanie obiektami przez grafiki w Widoku instalacji       16         3       Alarmy       19         3.1       Interfejs alarmów       19         3.1       Interfejs alarmów       22         3.2       Obserwovanie historii alarmów i zdarzeń       22         3.4       Narzędzia aktualnych alarmów       22         3.4       Narzędzia alarmów       24         3.4.1       Ustawienia emaili z powiadomieniami alarmowymi       24         3.4.2       Filtrowanie wyświetlonych alarmów       27         4       Programy czasowe       29       4         4.1       Interfejs programów czasowych       29         4.1.1       Modyfikacja ustawień domyślnych programu czasowego       32         3.4       Wyjątki programów czasowych       34         4.2       Obserwacja Kalendarza w bazie danych       34         4.3<                                                                                                    |      | 1.1.1 Ikony                                                                              | 8   |
| 1.2       Menu użytkownika       10         1.2.1       Zarządzanie kontami użytkowników       11         1.3       Menu narzędzi i ustawień       13         1.3       Widok instalacji       14         2.1       Interfejs użytkownika Widoku instalacji       14         2.1       Zarządzanie obiektami przez grafiki w Widoku instalacji       16         3       Alarmy       19         3.1       Interfejs alarmów       19         3.2       Obserwowanie historii alarmów i zdarzeń       22         3.3       Potwierdzanie akualnych alarmów       22         3.4       Narzędzia alarmowe       24         3.4.1       Ustawienia emaili z powiadomieniami alarmowymi       24         3.4.2       Filtrowanie wyświetlonych alarmów       27         4       Programy czasowe       29         4.1       Interfejs programów czasowych       29         4.1.1       Modyfikacja programu czasowego       32         4.2       Diserwacja kalendarza w bazie danych       34         4.4.1       Obserwacja Kalendarza w bazie danych       34         4.4.2       Obserwacja Kalendarza w bazie danych       37         5.1       Interfejs użytkownika Widoku Listy       39 <td></td> <td>1.1.2 Wskaźniki statusu</td> <td>10</td>                                                     |      | 1.1.2 Wskaźniki statusu                                                                  | 10  |
| 1.2.1       Zarządzanie kontami użytkowników       11         1.3       Menu narzędzi i ustawień       13         2       Widok instalacji       14         2.1       Interfejs użytkownika Widoku instalacji       14         2.2       Zarządzanie obiektami przez grafiki w Widoku instalacji       16         3       Alamy       19         3.1       Interfejs alarmów       19         3.2       Obserwowanie historii alarmów i zdarzeń       22         3.3       Potwierdzanie aktualnych alarmów       22         3.4       Narzędzia alarmowe       22         3.4       Narzędzia alarmowe       22         3.4       Narzędzia alarmowe       22         3.4       Narzędzia alarmowe       22         3.4       Narzędzia alarmowe       22         3.4       Ustwienica emaili z powiadomieniami alarmowymi       24         3.4.1       Ustwienica i programu czasowego       29         4       Interfejs programów czasowych       29         4.1.1       Modyfikacja ustawień domyślnych programu czasowego       32         4.3       Zarządzanie wyjątków dla Programu czasowego       32         4.4       Obserwacja Kalendarza w bazie danych       36                                                                                                    | 1.2  | Menu użytkownika                                                                         | 10  |
| 1.3       Menu narzędzi i ustawień       13         2       Widok instalacji       14         2.1       Interfejs użytkownika Widoku instalacji       14         2.2       Zarządzanie obiektami przez grafiki w Widoku instalacji       16         3       Alarmy       19         3.1       Interfejs alarmów       19         3.2       Obserwowanie historii alarmów i zdarzeń       22         3.3       Potwierdzanie aktualnych alarmów       22         3.4       Narzędzia alarmów       22         3.4       Narzędzia alarmów       24         3.4.1       Ustawienia emaili z powiadomieniami alarmowymi       24         3.4.2       Filtrowanie wyświetlonych alarmów       27         4       Programy czasowych       29         4.1       Interfejs programów czasowych       29         4.1       Interfejs rogramów czasowych       33         4.2       Modyfikacja programu czasowego       34         4.4.2       Obserwacja wjątków dla Programu czasowego       34         4.4.1       Obserwacja wjątków dla Programu czasowych       36         4.4.2       Obserwacja wjątków dla Programów czasowych       36         4.4.3       Zarządzanie wyjątkáw dla Programów czasowych                                                                                              |      | 1.2.1 Zarządzanie kontami użytkowników                                                   | 11  |
| 2       Widok instalacji       14         1.1       Interfejs užytkownika Widoku instalacji       14         2.2       Zarządzanie obiektami przez grafiki w Widoku instalacji       16         3       Alarmy       19         3.1       Interfejs i aktuolinych i zdarzeń       22         3.3       Potwierdzanie aktualnych alarmów i zdarzeń       22         3.4       Narzędzia alarmowe       24         3.4.1       Ustawienia emaili z powiadomieniami alarmowymi       24         3.4.1       Ustawienia emaili z powiadomieniami alarmowymi       24         3.4.1       Ustawienia emaili z powiadomieniami alarmowymi       24         3.4.1       Ustawienia emaili z powiadomieniami alarmowymi       24         3.4.1       Ustawienia emaili z powiadomieniami alarmowymi       24         3.4.1       Ustawienia emaili z powiadomieniami alarmowymi       24         3.4.1       Ustawienia emaili z powiadomieniami alarmowymi       24         3.4.1       Ustawienia emaili z powiadomieniami alarmowymi       24         3.4.1       Ustawienia emaili z powiadomieniami alarmowymi       24         3.4       Modyfikacja ustawień domyślnych programu czasowego       32         4.1       Interfejs użytkowia zasowych       33         4.4<                                 | 1.3  | Menu narzędzi i ustawień                                                                 | 13  |
| 2.1       Interfejs użytkownika Widoku instalacji       14         2.2       Zarządzanie obiektami przez grafiki w Widoku instalacji       16         3       Alarmy       19         3.1       Interfejs alarmów       19         3.1       Interfejs użytkownika Widoku instalacji       12         3.2       Obserwowanie historii alarmów       22         3.3       Potvierdzanie aktualnych alarmów       22         3.4       Narzędzia alarmowe       24         3.4.1       Ustawienia emaili z powiadomieniami alarmowymi       24         3.4.2       Filtrowanie wyświetlonych alarmów       27         4       Programy czasowe       29         4.1.1       Modyfikacja programu czasowego       32         4.2       Modyfikacja ustawień domyślnych programu czasowego       32         4.3       Kopiowanie aktywnóści danego dnia       33         4.4       Obserwacja wyjątków dla Programu czasowego       34         4.4.2       Obserwacja wyjątków dla Programu czasowego       34         4.4.3       Zarządzanie objektami w Widoku listy       39         5.1       Interfejs użytkownika Widoku Listy       40         5.2       Zarządzanie obiektami w Widoku listy       42         6.3                                                                                  | 2    | Widok instalacji                                                                         | 14  |
| 2.2       Zarządzanie obiektami przez grafiki w Widoku instalacji       16         3       Alarmy       19         3.1       Interfejs alarmów       19         3.2       Obserwowanie historii alarmów i zdarzeń       22         3.4       Narzędzia alarmówe       22         3.4       Narzędzia alarmowe       24         3.4.1       Ustawienia emaili z powiadomieniami alarmowymi       24         3.4.2       Filtrowanie wyświetlonych alarmów       27         4       Programy czasowe       29         4.1       Interfejs programów czasowych       29         4.1       Modyfikacja programu czasowego       31         4.2       Modyfikacja ustawień domyślnych programu czasowego       32         4.3       Kopiowanie aktywności danego dnia       33         4.4       Obserwacja kalendarza w bazie danych       34         4.4.1       Obserwacja Kalendarza w bazie danych       36         4.4.3       Zarządzanie obiektami programów czasowych       37         5.1       Interfejs użytkownika Widoku Listy.       40         5.2       Zarządzanie obiektami w Widoku listy       42         6       Trendy       43         6.4.3       Zarządzanie obiektami w Widoku listy                                                                                              | 2.1  | Interfejs użytkownika Widoku instalacji                                                  | 14  |
| 3       Alarmy       19         3.1       Interfejs alarmów       19         3.2       Obserwowanie historii alarmów i zdarzeń       22         3.3       Potwierdzanie aktualnych alarmów       22         3.4       Narzędzia alarmowe       24         3.4.1       Ustawienia emaili z powiadomieniami alarmowymi       24         3.4.2       Filtrowanie wyświetlonych alarmów       27         4       Programy czasowe       29         4.1       Interfejs programów czasowych       29         4.1       Modyfikacja programu czasowego       31         4.2       Modyfikacja ustawień domyślnych programu czasowego       32         4.3       Kopiowanie aktywności danego dnia       33         4.4       Obserwacja wyjątków dla Programu czasowego       34         4.4.1       Obserwacja kalendarza w bazie danych       34         4.4.2       Obserwacja kalendarza w bazie danych       36         4.4.3       Zarządzanie wyjątków ulisty       39         5.1       Interfejs użytkownika Widoku Listy       40         5.2       Zarządzanie obiektami w Widoku Listy       42         6.3       Eksportowanie danych trendu jako pilk.csv lub json       48         6.4.1       Przenoszen                                                                                      | 2.2  | Zarządzanie obiektami przez grafiki w Widoku instalacji                                  | 16  |
| 3.1       Interfejs alarmów       19         3.2       Obserwowanie historii alarmów i zdarzeń       22         3.3       Potwierdzanie aktualnych alarmów       22         3.4       Narzędzia alarmowe       24         3.4.1       Ustawienia emaili z powiadomieniami alarmowymi       24         3.4.2       Filtrowanie wyświetlonych alarmów       27         4       Programy czasowe       29         4.1       Interfejs programów czasowych       29         4.1.1       Modyfikacja programu czasowego       31         4.2       Modyfikacja ustawień domyślnych programu czasowego       32         4.3       Kopiowanie aktywności danego dnia       33         4.4       Obserwacja wyjątków dla Programu czasowego       34         4.4.1       Obserwacja wyjątków dla Programu czasowego       34         4.4.2       Obserwacja Kalendarza w bazie danych       36         4.4.3       Zarządzanie wyjątkami programów czasowych       37         5       Widok listy       40         5.1       Interfejs użytkownika Widoku Listy       40         5.2       Zarządzanie obiektami w Widoku Listy       43         6.3       Eksportowanie danych trendu jako plik. csv lub json       48         6.4                                                                             | 3    | Alarmy                                                                                   | 19  |
| 3.2       Obserwowanie historii alarmów i zdarzeń       22         3.3       Potwierdzanie aktualnych alarmów       22         3.4       Narzędzia alarmowe       24         3.4.1       Ustawienia emaili z powiadomieniami alarmowymi       24         3.4.2       Filtrowanie wyświetlonych alarmów       27         4       Programy czasowe       29         4.1       Interfejs programów czasowych       29         4.1.1       Modyfikacja programu czasowego       31         4.2       Modyfikacja ustawień domyślnych programu czasowego       32         4.3       Kopiowanie aktywności danego dnia       33         4.4.1       Obserwacja wyjątków dla Programu czasowego       34         4.4.2       Obserwacja kalendarza w bazie danych       36         4.4.3       Zarządzanie wyjątkami programów czasowych       36         5.1       Interfejs użytkownika Widoku Listy       40         5.2       Zarządzanie obiektami w Widoku Listy       40         5.2       Zarządzanie obiektami w Widoku Listy       43         6.3       Eksportowanie danych trendu jako plik .csv lub json       48         6.4.1       Przenszenie wykresu       48         6.4.2       Zmienianie kolorów wykresu       51      <                                                                 | 3.1  | Interfejs alarmów                                                                        | 19  |
| 3.3       Potwierdzanie aktualnych alarmów       22         3.4       Narzędzia alarmowe       24         3.4.1       Ustawienia emaili z powiadomieniami alarmowymi       24         3.4.2       Filtrowanie wyświetlonych alarmów       27         4       Programy czasowe       29         4.1       Interfejs programów czasowych       29         4.1.1       Modyfikacja ustawień domyślnych programu czasowego       31         4.2       Modyfikacja ustawień domyślnych programu czasowego       32         4.3       Kopiowanie aktywności danego dnia       33         4.4       Wyjątki programów czasowych       34         4.4.1       Obserwacja wyjątków dla Programu czasowego       34         4.4.2       Obserwacja kalendarza w bazie danych       36         4.4.3       Zarządzanie wyjątkami programów czasowych       37         5       Widok listy       42         6       Trendy       43         6.1       Interfejs użytkownika Widoku Listy       40         5.2       Zarządzanie obiektami w Widoku Listy       42         6       Trendy       43         6.1       Interfejs użytkownika trendów       43         6.2       Opcje do zapisu widoku trendu       46 </td <td>3.2</td> <td>Obserwowanie historii alarmów i zdarzeń</td> <td>22</td>                  | 3.2  | Obserwowanie historii alarmów i zdarzeń                                                  | 22  |
| 3.4       Narzędzia alarmowe       24         3.4.1       Ustawienia emaili z powiadomieniami alarmowymi       24         3.4.2       Filtrowanie wyświetlonych alarmów       27         4       Programy czasowe       29         4.1       Interfejs programów czasowych       29         4.1       Modyfikacja programu czasowego       31         4.2       Modyfikacja ustawień domyślnych programu czasowego       31         4.3       Kopiowanie aktywności danego dnia       33         4.4       Obserwacja wyjątków dla Programu czasowego       34         4.4.1       Obserwacja wyjątków dla Programu czasowego       34         4.4.2       Obserwacja Kalendarza w bazie danych       36         4.4.3       Zarządzanie wyjątkami programów czasowych       37         5       Widok listy       39         5.1       Interfejs użytkownika Widoku Listy       40         5.2       Zarządzanie obiektami w Widoku Listy       42         6       Trendy       43         6.1       Interfejs użytkownika trendów       43         6.2       Opcje do zapisu widoku trendu       46         6.3       Eksportowanie danych trendu jako plik .csv lub .json       48         6.4.1       Przenosze                                                                                      | 3.3  | Potwierdzanie aktualnych alarmów                                                         | 22  |
| 34.1       Ustawienia emaili z powiadomieniami alarmowymi       24         3.4.2       Filtrowanie wyświetlonych alarmów       27         4       Programy czasowe       29         4.1       Interfejs programów czasowych       29         4.1       Modyfikacja programu czasowego       31         4.2       Modyfikacja ustawień domyślnych programu czasowego       32         4.3       Kopiowanie aktywności danego dnia       33         4.4       Wyjątki programów czasowych       34         4.4.1       Obserwacja wyjątków dla Programu czasowego       34         4.4.2       Obserwacja wyjątków dla Programu czasowego       34         4.4.3       Zarządzanie wyjątkami programów czasowych       36         5.1       Interfejs użytkownika Widoku Listy       40         5.2       Zarządzanie obiektami w Widoku Listy       42         6       Trendy       43         6.1       Interfejs użytkownika trendów       43         6.2       Opcje do zapisu widoku trendu       46         6.3       Eksportowanie danych trendu jako plik .csv lub .json       48         6.4.1       Przenoszenie wykresu       50         6.4.2       Zmienianie kolorów wykresu       51         6.5 <t< td=""><td>3.4</td><td>Narzędzia alarmowe</td><td>24</td></t<>                         | 3.4  | Narzędzia alarmowe                                                                       | 24  |
| 3.4.2       Filtrowanie wyświetlonych alarmów       27         4       Programy czasowe       29         4.1       Interfejs programów czasowych       29         4.1.1       Modyfikacja programu czasowego       31         4.2       Modyfikacja ustawień domyślnych programu czasowego       32         4.3       Kopiowanie aktywności danego dnia       33         4.4       Wyjątki programów czasowych       34         4.4.1       Obserwacja wyjątków dla Programu czasowego       34         4.4.2       Obserwacja Kalendarza w bazie danych       36         4.4.3       Zarządzanie wyjątkóm i programów czasowych       37         5       Widok listy       39         5.1       Interfejs użytkownika Widoku Listy       40         5.2       Zarządzanie obiektami w Widoku listy       42         6       Trendy       43         6.1       Interfejs użytkownika trendów       43         6.2       Opcje do zapisu widoku trendu       46         6.3       Eksportowanie danych trendu jako plik .csv lub .json       48         6.4.1       Przenoszenie wykresu       50         6.5.1       Konfigurowanie sharmonogramowanego eksportu danych trendu do serwera FTP lub emaila .52         6.5.2                                                                              |      | 3.4.1 Ustawienia emaili z powiadomieniami alarmowymi                                     | 24  |
| 4       Programy czasowe       29         4.1       Interfejs programów czasowych       29         4.1.1       Modyfikacja programu czasowego       31         4.2       Modyfikacja ustawień domyślnych programu czasowego       32         4.3       Kopiowanie aktywności danego dnia       33         4.4       Wyjątki programów czasowych       34         4.4.1       Obserwacja wyjątków dla Programu czasowego       34         4.4.2       Obserwacja Kalendarza w bazie danych       36         4.4.3       Zarządzanie wyjątkami programów czasowych       37         5       Widok listy       39         5.1       Interfejs użytkownika Widoku Listy       40         5.2       Zarządzanie obiektami w Widoku listy       42         6       Trendy       43         6.1       Interfejs użytkownika trendów       43         6.2       Opcje do zapisu widoku trendu       46         6.3       Eksportowanie danych trendu jako plik .csv lub .json       48         6.4.1       Przenoszenie wykresu       50         6.4.2       Zmienianie kolorów wykresu       51         6.5       Narzędzia trendów       52         6.5.1       Konfigurowanie sharmonogramowanego eksportu danych trend                                                                                      |      | 3.4.2 Filtrowanie wyświetlonych alarmów                                                  | 27  |
| 4.1       Interfejs programów czasowych       29         4.1.1       Modyfikacja programu czasowego       31         4.2       Modyfikacja ustawień domyślnych programu czasowego       32         4.3       Kopiowanie aktywności danego dnia       33         4.4       Wyjątki programów czasowych       34         4.4.1       Obserwacja wyjątków dla Programu czasowego       34         4.4.2       Obserwacja Kalendarza w bazie danych       36         4.4.3       Zarządzanie wyjątkami programów czasowych       37         5       Widok listy       39         5.1       Interfejs użytkownika Widoku Listy       40         5.2       Zarządzanie obiektami w Widoku listy       42         6       Trendy       43         6.1       Interfejs użytkownika trendów       43         6.2       Opcje do zapisu widoku trendu       46         6.3       Eksportowanie danych trendu jako plik .csv lub .json       48         6.4.1       Przenoszenie wykresu       50         6.5.1       Konfigurowanie sharmonogramowanego eksportu danych trendu do serwera FTP lub emaila       52         6.5.2       Dodawanie widoku wykresu       54         6.5.3       Edycja definicji trendu       55                                                                                      | 4    | Programy czasowe                                                                         | 29  |
| 4.1.1       Modyfikacja programu czasowego.       31         4.2       Modyfikacja ustawień domyślnych programu czasowego.       32         4.3       Kopiowanie aktywności danego dnia       33         4.4       Wyjątki programów czasowych       34         4.4.1       Obserwacja wyjątków dla Programu czasowego.       34         4.4.1       Obserwacja wyjątków dla Programu czasowego.       34         4.4.2       Obserwacja Kalendarza w bazie danych       36         4.4.3       Zarządzanie wyjątkami programów czasowych.       37         5       Widok listy       39         5.1       Interfejs użytkownika Widoku Listy.       40         5.2       Zarządzanie obiektami w Widoku listy       42         6       Trendy       43         6.1       Interfejs użytkownika trendów       43         6.2       Opcje do zapisu widoku trendu       43         6.3       Eksportowanie danych trendu jako plik .csv lub .json       48         6.4.1       Przenoszenie wykresu       50         6.5.1       Konfigurowanie sharmonogramowanego eksportu danych trendu do serwera FTP lub emaila       52         6.5.2       Dodawanie widoku wykresu       54         6.5.3       Edycja definicji trendu       55 <td>4.1</td> <td>Interfejs programów czasowych</td> <td>29</td> | 4.1  | Interfejs programów czasowych                                                            | 29  |
| 4.2       Modyfikacja ustawień domyślnych programu czasowego.       32         4.3       Kopiowanie aktywności danego dnia       33         4.4       Kopiowanie aktywności danego dnia       33         4.4       Wyjątki programów czasowych       34         4.4.1       Obserwacja wyjątków dla Programu czasowego.       34         4.4.2       Obserwacja Kalendarza w bazie danych       36         4.4.3       Zarządzanie wyjątkami programów czasowych.       37         5       Widok listy       39         5.1       Interfejs użytkownika Widoku Listy.       40         5.2       Zarządzanie obiektami w Widoku listy       42         6       Trendy       43         6.1       Interfejs użytkownika trendów       43         6.2       Opcje do zapisu widoku trendu       43         6.3       Eksportowanie danych trendu jako plik .csv lub .json       48         6.4.2       Zmienianie kolorów wykresu       50         6.5.1       Konfigurowanie sharmonogramowanego eksportu danych trendu do serwera FTP lub emaila .52       52         6.5.2       Dodawanie widoku wykresu       54         6.5.3       Edycja definicji trendu       55         6.5.4       Usuwanie definicji trendu i archiwizowanie zebranych danych                                                |      | 4.1.1 Modyfikacja programu czasowego                                                     | 31  |
| 4.3       Kopiowanie aktywności danego dnia       33         4.4       Wyjątki programów czasowych       34         4.4.1       Obserwacja wyjątków dla Programu czasowego       34         4.4.2       Obserwacja Kalendarza w bazie danych       36         4.4.3       Zarządzanie wyjątkami programów czasowych       37         5       Widok listy       39         5.1       Interfejs użytkownika Widoku Listy       40         5.2       Zarządzanie obiektami w Widoku listy       42         6       Trendy       43         6.1       Interfejs użytkownika trendów       43         6.2       Opcje do zapisu widoku trendu       46         6.3       Eksportowanie danych trendu jako plik .csv lub .json       48         6.4.1       Przenoszenie wykresu       50         6.4.2       Zmienianie kolorów wykresu       51         6.5       Narzędzia trendów       52         6.5.1       Konfigurowanie sharmonogramowanego eksportu danych trendu do serwera FTP lub emaila       52         6.5.2       Dodawanie widoku wykresu       54         6.5.3       Edycja definicji trendu       55         6.5.4       Usuwanie definicji trendu       55                                                                                                    | 4.2  | Modyfikacja ustawień domyślnych programu czasowego                                       | 32  |
| 4.4       Wyjątki programów czasowych       34         4.4.1       Obserwacja wyjątków dla Programu czasowego       34         4.4.2       Obserwacja Kalendarza w bazie danych       36         4.4.3       Zarządzanie wyjątkami programów czasowych       37         5       Widok listy       39         5.1       Interfejs użytkownika Widoku Listy       40         5.2       Zarządzanie obiektami w Widoku listy       42         6       Trendy       43         6.1       Interfejs użytkownika trendów       43         6.2       Opcje do zapisu widoku trendu       46         6.3       Eksportowanie danych trendu jako plik .csv lub .json       48         6.4.1       Przenoszenie wykresu       50         6.4.2       Zmienianie kolorów wykresu       51         6.5       Narzędzia trendów       52         6.5.1       Konfigurowanie sharmonogramowanego eksportu danych trendu do serwera FTP lub emaila       52         6.5.2       Dodawanie widoku wykresu       54         6.5.3       Edycja definicji trendu       55         6.5.4       Usuwanie definicji trendu i archiwizowanie zebranych danych       55                                                                                                    | 4.3  | Kopiowanie aktywności danego dnia                                                        | 33  |
| 4.4.1       Obserwacja wyjątków dla Programu czasowego       34         4.4.2       Obserwacja Kalendarza w bazie danych       36         4.4.3       Zarządzanie wyjątkami programów czasowych       37         5       Widok listy       39         5.1       Interfejs użytkownika Widoku Listy       40         5.2       Zarządzanie obiektami w Widoku listy       42         6       Trendy       43         6.1       Interfejs użytkownika trendów       43         6.2       Opcje do zapisu widoku trendu       43         6.3       Eksportowanie danych trendu jako plik .csv lub .json       48         6.4.1       Przenoszenie wykresu       50         6.4.2       Zmienianie kolorów wykresu       51         6.5       Narzędzia trendów       52         6.5.1       Konfigurowanie sharmonogramowanego eksportu danych trendu do serwera FTP lub emaila       52         6.5.2       Dodawanie widoku wykresu       54         6.5.3       Edycja definicji trendu       55         6.5.4       Usuwanie definicji trendu i archiwizowanie zebranych danych       55                                                                                                    | 4.4  | Wyjątki programów czasowych                                                              | 34  |
| 4.4.2       Obserwacja Kalendarza w bazie danych       36         4.4.3       Zarządzanie wyjątkami programów czasowych       37         5       Widok listy       39         5.1       Interfejs użytkownika Widoku Listy       40         5.2       Zarządzanie obiektami w Widoku listy       42         6       Trendy       43         6.1       Interfejs użytkownika trendów       43         6.2       Opcje do zapisu widoku trendu       46         6.3       Eksportowanie danych trendu jako plik .csv lub .json       48         6.4.1       Przenoszenie wykresu       50         6.4.2       Zmienianie kolorów wykresu       51         6.5       Narzędzia trendów       52         6.5.1       Konfigurowanie sharmonogramowanego eksportu danych trendu do serwera FTP lub emaila       52         6.5.2       Dodawanie widoku wykresu       54         6.5.3       Edycja definicji trendu       55         6.5.4       Usuwanie definicji trendu       55                                                                                                    |      | 4.4.1 Obserwacja wyjątków dla Programu czasowego                                         | 34  |
| 4.4.3       Zarządzanie wyjątkami programów czasowych       37         5       Widok listy       39         5.1       Interfejs użytkownika Widoku Listy       40         5.2       Zarządzanie obiektami w Widoku listy       42         6       Trendy       43         6.1       Interfejs użytkownika trendów       43         6.2       Opcje do zapisu widoku trendu       46         6.3       Eksportowanie danych trendu jako plik .csv lub .json       48         6.4       Zarządzanie opcjami danymi wykresu       48         6.4.1       Przenoszenie wykresu       50         6.4.2       Zmienianie kolorów wykresu       51         6.5       Narzędzia trendów       52         6.5.1       Konfigurowanie sharmonogramowanego eksportu danych trendu do serwera FTP lub emaila       52         6.5.2       Dodawanie widoku wykresu       54         6.5.3       Edycja definicji trendu       55         6.5.4       Usuwanie definicji trendu i archiwizowanie zebranych danych       55                                                                                                    |      | 4.4.2 Obserwacja Kalendarza w bazie danych                                               | 36  |
| 5       Widok listy       39         5.1       Interfejs użytkownika Widoku Listy       40         5.2       Zarządzanie obiektami w Widoku listy       42         6       Trendy       43         6.1       Interfejs użytkownika trendów       43         6.2       Opcje do zapisu widoku trendu       46         6.3       Eksportowanie danych trendu jako plik .csv lub .json       48         6.4       Zarządzanie opcjami danymi wykresu       48         6.4.1       Przenoszenie wykresu       50         6.4.2       Zmienianie kolorów wykresu       51         6.5       Narzędzia trendów       52         6.5.1       Konfigurowanie sharmonogramowanego eksportu danych trendu do serwera FTP lub emaila       52         6.5.2       Dodawanie widoku wykresu       54         6.5.3       Edycja definicji trendu       55         6.5.4       Usuwanie definicji trendu i archiwizowanie zebranych danych       55                                                                                                    |      | 4.4.3 Zarządzanie wyjątkami programów czasowych                                          | 37  |
| 5.1       Interfejs użytkownika Widoku Listy       40         5.2       Zarządzanie obiektami w Widoku listy       42         6       Trendy       43         6.1       Interfejs użytkownika trendów       43         6.2       Opcje do zapisu widoku trendu       46         6.3       Eksportowanie danych trendu jako plik .csv lub .json       48         6.4       Zarządzanie opcjami danymi wykresu       48         6.4.1       Przenoszenie wykresu       50         6.4.2       Zmienianie kolorów wykresu       51         6.5       Narzędzia trendów       52         6.5.1       Konfigurowanie sharmonogramowanego eksportu danych trendu do serwera FTP lub emaila       52         6.5.2       Dodawanie widoku wykresu       54         6.5.3       Edycja definicji trendu       55         6.5.4       Usuwanie definicji trendu i archiwizowanie zebranych danych       55                                                                                                    | 5    | Widok listy                                                                              | 39  |
| 5.2       Zarządzanie obiektami w Widoku listy       42         6       Trendy       43         6.1       Interfejs użytkownika trendów       43         6.2       Opcje do zapisu widoku trendu       46         6.3       Eksportowanie danych trendu jako plik .csv lub .json       48         6.4       Zarządzanie opcjami danymi wykresu       48         6.4.1       Przenoszenie wykresu       50         6.4.2       Zmienianie kolorów wykresu       51         6.5       Narzędzia trendów       52         6.5.1       Konfigurowanie sharmonogramowanego eksportu danych trendu do serwera FTP lub emaila       52         6.5.2       Dodawanie widoku wykresu       54         6.5.3       Edycja definicji trendu       55         6.5.4       Usuwanie definicji trendu i archiwizowanie zebranych danych       55                                                                                                    | 5.1  | Interfejs użytkownika Widoku Listy                                                       | 40  |
| 6       Trendy                                                                                                    | 5.2  | Zarządzanie obiektami w Widoku listy                                                     | 42  |
| 6.1       Interfejs użytkownika trendów       43         6.2       Opcje do zapisu widoku trendu       46         6.3       Eksportowanie danych trendu jako plik .csv lub .json       48         6.4       Zarządzanie opcjami danymi wykresu       48         6.4.1       Przenoszenie wykresu       50         6.4.2       Zmienianie kolorów wykresu       51         6.5       Narzędzia trendów       52         6.5.1       Konfigurowanie sharmonogramowanego eksportu danych trendu do serwera FTP lub emaila       52         6.5.2       Dodawanie widoku wykresu       54         6.5.3       Edycja definicji trendu       55         6.5.4       Usuwanie definicji trendu i archiwizowanie zebranych danych       55                                                                                                    | 6    | Trendy                                                                                   | 43  |
| <ul> <li>6.2 Opcje do zapisu widoku trendu</li></ul>                                                                                                    | 61   | Interfeis użytkownika trendów                                                            | 43  |
| <ul> <li>6.3 Eksportowanie danych trendu jako plik .csv lub .json</li></ul>                                                                                                    | 6.2  | Opcie do zapisu widoku trendu                                                            |     |
| <ul> <li>6.4 Zarządzanie opcjami danymi wykresu</li></ul>                                                                                                    | 6.3  | Eksportowanie danych trendu jako plik. csv lub. json                                     |     |
| 6.4.1       Przenoszenie wykresu       50         6.4.2       Zmienianie kolorów wykresu       51         6.5       Narzędzia trendów       52         6.5.1       Konfigurowanie sharmonogramowanego eksportu danych trendu do serwera FTP lub emaila       52         6.5.2       Dodawanie widoku wykresu       54         6.5.3       Edycja definicji trendu       55         6.5.4       Usuwanie definicji trendu i archiwizowanie zebranych danych       55                                                                                                    | 6.4  | Zarządzanie opciami danymi wykresu                                                       |     |
| <ul> <li>6.4.2 Zmienianie kolorów wykresu</li></ul>                                                                                                    |      | 6.4.1 Przenoszenie wykresu                                                               |     |
| <ul> <li>6.5 Narzędzia trendów</li></ul>                                                                                                    |      | 6.4.2 Zmienianie kolorów wykresu                                                         | 51  |
| <ul> <li>6.5.1 Konfigurowanie sharmonogramowanego eksportu danych trendu do serwera FTP lub emaila52</li> <li>6.5.2 Dodawanie widoku wykresu</li></ul>                                                                                                    | 6.5  | Narzedzia trendów                                                                        | 52  |
| <ul> <li>6.5.2 Dodawanie widoku wykresu</li></ul>                                                                                                    |      | 6.5.1 Konfigurowanie sharmonogramowanego eksportu danvch trendu do serwera FTP lub email | a52 |
| <ul> <li>6.5.3 Edycja definicji trendu</li></ul>                                                                                                    |      | 6.5.2 Dodawanie widoku wykresu                                                           | 54  |
| 6.5.4 Usuwanie definicji trendu i archiwizowanie zebranych danych                                                                                                    |      | 6.5.3 Edvcja definicji trendu                                                            | 55  |
|                                                                                                    |      | 6.5.4 Usuwanie definicji trendu i archiwizowanie zebranych danych                        | 55  |

| 7   | Raporty                                                 | 57 |
|-----|---------------------------------------------------------|----|
| 7.1 | Interfejs użytownika                                    | 57 |
| 7.2 | Narzędzia raportów                                      | 58 |
|     | 7.2.1 Wysyłanie zarchiwizowanych raportów przez email   | 58 |
|     | 7.2.2 Wysyłanie zarchiwizowanych raportów na serwer FTP | 59 |
|     | 7.2.3 Usuwanie zarchiwizowanych raportów                | 60 |
| 8   | Ustawienia ogólne                                       |    |
| 8.1 | Konfiguracja serwera SMTP                               | 62 |
| 8.2 | Konfigurowanie ustawień FTP                             | 63 |
| 8.3 | Zarządzanie odbiorcami emaili                           | 63 |
| 8.4 | Ustawienia kojarzenia urządzeń                          | 64 |
| 8.5 | Ustawienia odpytywania alarmów                          | 65 |
| 8.6 | Czyszczenie ustawień alarmów                            | 66 |
| 8.7 | Ustawienia przekierowywania alarmów                     | 67 |
| 8.8 | Ustawienia lokalne                                      | 68 |

# 1 Wprowadzenie

Aplikacja Desigo Control Point Operation jest wysoko funkcjonalnym rozwiązaniem Web do zarządzania systemami automatyki budynkowej. Oprócz obsługi systemów HVAC i sterowania oświetleniem, aplikacja obsługowa pozwala dodatkowo na użycie pulpity energii dla zarządzania i analizy poboru energii monitorowanych systemów.

Dostępne funkcje aplikacji obsługowej mogą się różnić w zależności od urządzenia, które jest używane. Ponadto, elementy właściwości oraz menu wyświetlają się tylko dla funkcji do których pozwalają uprawnienia użytkownika.

## Dostęp do strony logowania

- 1. Wpisz adres IP monitorowanego urządzenia w pasku adresowym przeglądarki internetowej.
- **2.** Gdy wyświetli sie okno logowania, zeskanuj kod QR lub kliknij **Help**, aby ściągnąć dokumentację użytkowania.

# 1.1 Interfejs użytkownika

Interfejs użytkownika dopasowuje się automatycznie do szerokości ekranu i jego orientacji. Poniższy rysunek i legenda opisują podstawowe widoki interfejsu.

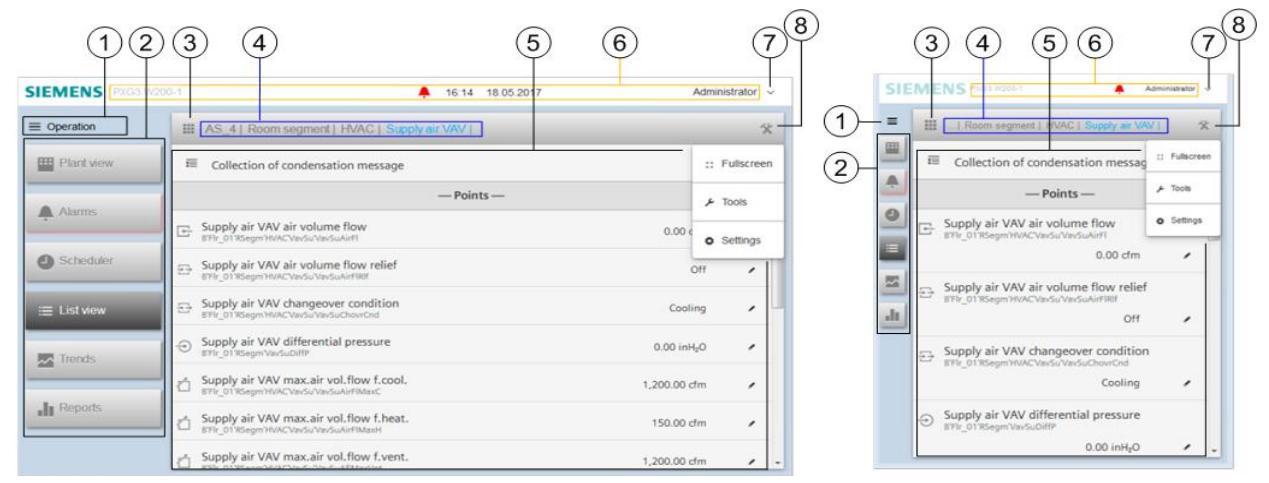

Rysunek 1: Interfejs użytkownika.

1 Kliknij przełączany przycisk Menu główne 🧮 ,aby przejść do menu nawigacji ABT Setup & Service Assistant (SSA). Menu funkcji podstawowych 2 wyświetla dostosowane i standardowe grafiki z wartościami w czasie rzeczywistym i aktualnym Widok instalacii statusem Alarmy 🔚 umożliwiają zarządzanie alarmami (wyświetlanie alarmów, historia alarmów, przekazywanie alarmów). Przycisk Alarms jest podświetlony na czerwono, gdy występują w danej chwili aktywne lub niepotwierdzone alarmy. pozwalają na konfigurację programów czasowych i tworzenie wyjątków dla istniejących programów Programy czasowe czasowych pozwala na zmianę wartości punktów danych i zarządzanie tymi punktami. Widok listy Trendv wyświetla grafikę z zebranymi trendami danych i pozwala na harmonogrowanie ich eksportowania. pozwalają na generowanie raportów danych i ich eksportowanie. Raportv 3 Ikona rdzenia 🎹

Czyści listę nawigacji okruszkowej i przekierowuje do najwyższego poziomu struktury budynku.

Interfejs użytkownika

#### (4) Nawigacja okruszkowa dla obszar roboczego

Nawigacja okruszkowa tworzy się kiedy poruszasz się pomiędzy strukturami budynku. Powrót do dowolnego poziomu struktury budynku jest dostępny po kliknięciu na odpowiednią nazwę poziomu w nawigacji okruszkowej.

#### 6 Obszar roboczy

Umożliwia funkję monitorowania i obsługi punktów danych. Wyświetlane informacje zależą od opcji wybranej w menu funkcji podstawowych i wybranej pozycji w nawigacji okruszkowej.

#### 6 Belka statusu

Wyświetla następujące informacje (od lewej do prawej):

- Nazwę urządzenia.
- Wskaźnik statusu. Wskaźnik alarmu wyświetla się gdy w danej chwili istnieje aktywny lub niepotwierdzony alarm. Kliknij we wskaźnik alarmu, aby przejść do widoku funkcji podstawowej Alarmy.
- Datę i czas. (Nie wyświetlane na mniejszych wyświetlaczach.)
- Nazwę Użytkownika obecnie zalogowanego użytkownika.

#### ⑦ Menu użytkownika

Pozwala użytkownikom zarządzać wyświetlaniem ustawieniami ich własnego profilu. Użytkownicy z uprawnieniami administratora mogą dodawać, edytować, usuwać konta użytkowników i resetować ich hasła. Opcje wyświetlane zależą od uprawnień obecnie zalogowanego użytkownika.

## 8 Menu narzędzi i ustawień

Opcje wyświetlane w tym menu zależą od uprawnień obecnie zalogowanego użytkownika.

- Full screen służy głównie do sposobu wyświetlania. Kiedy Full screen jest włączony, pasek adresowy przeglądarki wyświetla się na górze ekranu, natomiast 
  Belka statusu i 
  Menu funkcji podstawowych nie są wyświetlane.
- Tools dostarcza funkcji odpowiednich dla każdej Funkcji Podstawowej.
- Settings pozwala na zarządzanie ustawieniami SMTP i FTP, adresatami emaili, email recipients, ustawieniami urządzenia i ustawieniami przekierowywania alarmów.

## 1.1.1 Ikony

Ikony Desigo reprezentują typy obiektów BACnet związanych z budynkiem, piętrem, pomieszczeniem.

| Wskaźnik         | Opis                                | Typ obiektu BACnet                        |
|------------------|-------------------------------------|-------------------------------------------|
| Widok struktural | ny obiektu                          |                                           |
|                  | Budynek                             | AreaView(Bldg)                            |
| ()))             | Piętro                              | AreaView(Floor)                           |
|                  | Pomieszczenie                       | AreaView (R)                              |
|                  | Segment pomieszczenia               | AreaView (RSegm)                          |
| ۹.               | Funkcja centralna                   | AreaView (CenFnct)                        |
| *                | Ulubione                            | FvrView                                   |
| 윪                | Widok sieci (Magistrala)            | NwkView                                   |
|                  | Widok sieci (Przypisane urządzenia) | NwkView (AssgnDev, DscvdDev)              |
|                  | Stacja automatyki                   | ASView                                    |
|                  | Kolekcja                            | Col (Infrastructure, Device, Third Party) |
| 밈                | Funkcja aplikacji                   | FuncView                                  |

Wprowadzenie Interfejs użytkownika

| Wskażnik          | Opis                   | Typ obiektu BACnet                                                                      |
|-------------------|------------------------|-----------------------------------------------------------------------------------------|
| Obiekty wartości  | i                      |                                                                                         |
| Ð                 | Wartość wejściowa      | Al, Bl, Blsin, Lgtin, Ml                                                                |
| Ģ                 | Wartość wyjściowa      | AO, BO, BlsOut, EmgLgt, LgtAOut, LgtBOut, MO                                            |
| Ŀ                 | Wartość obliczona      | ACalcVal, BCalcVal, MCalcVal, PrphDev                                                   |
| ÷                 | Wartość przetwarzana   | APrcVal, BPrcVal, MPrcVal                                                               |
| 6                 | Wartość konfigurowana  | ACnfVal, BCnfVal, MCnfVal, UCnfVal                                                      |
| P                 | Wartość przełączana    | MTrgVal                                                                                 |
| Obiekty grupowa   | ania centralnego       |                                                                                         |
| 1555              | Obiekt rozkazu         | CmdObj                                                                                  |
|                   | Obiekt główny grupy    | GrpMaster                                                                               |
|                   | Obiekt poboczny grupy  | GrpMbr                                                                                  |
| Obiekty systemo   | we                     |                                                                                         |
|                   | Sterownik              | Loop                                                                                    |
| Obiekty alarmów   | <i>i</i> i trendów     |                                                                                         |
| Ą                 | Zdarzenie              | CmnEvtEnr, EvtEnr, DevAlert                                                             |
| ~                 | Dziennik trendów       | TrndLogS                                                                                |
|                   | Inne obiekty specjalne | AppCnf, CmnEvt, DevObj, FileObj, FldBusMgmt, NotifClass,<br>NwkPortIP, NwkPortMSTP, Pgm |
| Obiekty funkcji s | ystemowych             |                                                                                         |
| •                 | Diagnostyka            | Diag                                                                                    |
|                   | Dziennik zdarzeń       | EvtLog                                                                                  |
|                   | Kalendarz              | Calendar                                                                                |
| 0                 | Program czasowy        | Schedule                                                                                |

## 1.1.2 Wskaźniki statusu

Ikony wskaźników statusu Desigo reprezentują obecny status funkcji i/lub obiektów związanych z pomieszczeniem.

| Wskaźnik        | Opis                        | Przyczyna                                                                                                   |
|-----------------|-----------------------------|----------------------------------------------------------------------------------------------------|
| Jakość wartości |                             |                                                                                                    |
| 8               | Błąd                        | Wskazuje na alarm system lub procesu                                                                        |
| ţ               | Zmiana stanu                | Wskazuje na zdarzenie niealarmowe (obiekt nieuaktualniony przez pozyskiwanie danych, przetwarzanie żądania) |
| Tryb obsługi    | ·                           |                                                                                                    |
| 0               | Poza obsługą                | Wskazuje czy fizyczne wejścia/wyjścia zostały wyłączone przez właściwość Poza obsługą                       |
| ع ا             | Nadpisywanie                | Obiekt nadpisany przez zewnętrzny przełącznik                                                               |
|                 | Niebezpieczeństwo           | Nlebezpieczeństwo dla użytkownika (Priorytet 13)                                                            |
| î               | Zablokowane                 | Zablokowana funkcja/obiekt (Priorytet 45)                                                                   |
| ≠               | Opóźnienie                  | Opóźnienie aktywne (Priorytet 6)                                                                            |
| ~               | Przełącznik ręczny          | Przełącznik jest ustawiony na ręczny (Priorytet 7)                                                          |
|                 | Manual Prio 8               | Wskazuje na status ręczny obiektu                                                                           |
| Status alarmu   | ·                           |                                                                                                    |
| ,               | Alarm aktywny, niepotwierdz | zony.                                                                                                    |
| ,               | Alarm nieaktywny, niepotwie | erdzony.                                                                                                    |
| *               | Alarm aktywny, potwierdzon  | у.                                                                                                    |
| ×.              | Alarm nieaktywny, potwierdz | zony.                                                                                                    |
| V               | Alarm nieaktywny, reset.    |                                                                                                    |
| Serwer główny   | ·                           |                                                                                                    |
| Q               | Wskaźnik typu serwera głów  | nego (tylko dla sterowników głównych PX)                                                                    |

# 1.2 Menu użytkownika

**Menu użytkownika** pozwala na wylogowanie i zarządzanie ich profilem użytkownika. Użytkownicy z uprawnieniami Administratora mogą zarządzać innymi użytkownikami (dodawać, edytować i usuwać profile). Jak widać na poniższym rysunku, opcje wyświetlane w **Menu użytkownika** zależą od uprawnień obecnie zalogowanego użytkownika.

| SIEMENS  | Administrator ~ |              |
|----------|-----------------|--------------|
| - [::    | User Profile    | Balancer     |
|          | Manage Users    | User Profile |
| <u> </u> | Logout          | Logout       |
|          | Bi Titus        | eorch        |

W Menu użytkownika dostępne są następujące opcje:

## User profile

Pozwala zalogowanemu użytkownikowi na zmianę ustawień swojego konta.

|        | User profile            |                 |
|--------|-------------------------|-----------------|
|        | User Name               |                 |
|        | Balancer                |                 |
|        |                         |                 |
| )—     |                         | Change password |
|        | User role               |                 |
|        | Balancers               | •               |
| 、<br>、 | Language                |                 |
| )—     | English                 | *               |
|        | Date format Time format | t               |
| )—     | DD.MM.YYYY • 24h        | *               |
|        |                         | Save Cancel     |

#### ① Zmiana hasła

- 1. Wybierz User profile z Menu użytkownika.
- 2. Kliknij przycisk Change password, aby wyświetlić pole na hasło.
- 3. Wpisz I potwierdź hasło zgodne z zaleceniami zdefiniowanymi przez daministratora.
- 4. Kliknij przycisk Change password ponownie, aby zapisać nowe hasło.
- 5. Kliknij Save lub Cancel, aby wrócić do strony Manage users.

#### 2 Język interfejsu użytkownika

Ustawia język dla interfejsu użytkownika.

#### ③ Format daty

Ustawia format daty. Na przykład, DD.MM.RRRR lub MM/DD/RRRR.

- ④ Format czasu
  - Ustawia format czasu w opcji 24h lub 12h.

## Manage users

Pozwala zalogowanemu Administratorowi dodawać, edytować i usuwać profile użytkownika. Ta opcja jest dostępna tylko dla użytkowników z uprawnieniami Administratora. Zarządzanie kontami użytkowników [→ 11]

## Logout

Wylogowuje użytkownika z aplikacji.

## 1.2.1 Zarządzanie kontami użytkowników

Użytkownicy, którzy mają dostępną opcję **Manage users** w **Menu użytkownika** mogą dodawać, edytować i usuwać profile użytkowników.

## Zarządzanie bezpieczeństwem haseł

Aby zapewnić bezpieczeństwo środowiska obsługi, warto pamiętać o następujących kwestiach dotyczących hasła przy zakładaniu profilu użytkownika:

- Zakładaj unikalne loginy/hasła dla każdego użytkownika.
- Nie zakładaj wspólnych loginów/haseł dla wszystkich pracowników.
- Wymagaj zmiany haseł w regularnych odstępach czasu, np. 45 dni.
- Nie pozwalaj użytkownikom zapisywać haseł na kartkach papieru, które później będą przylepione do monitora lub zostawione w łatwo dostępnych miejscach, np. pod klawiaturą.

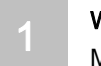

- Usuwaj konta użytkowników, którym niepotrzebny jest dłużej dostęp lub którzy nie pracują już dłużej w firmie.
- Wymagaj od użytkowników tworzenia trwałych/zaawansowanych haseł.
  - Używaj kombinacji dużych i małych liter, liczb i znaków specjalnych.
  - Używaj haseł o minimalnie 8 znakach, a dla użytkowników o większych uprawnieniach 12.

## Dodawanie, edytowanie lub usuwanie profili użytkowników

- Dla domyślnego profilu **Administratora**, pola **User name** i **User role** nie mogą być modyfikowane, a profil nie może być usunięty.
- Profil użytkownika obecnie zalogowanego nie może być usunięty.
- Hasła profile użytkowników nie mogą być zresetowane. Jeżeli dostęp do aplikacji obsługowej jest zablokowany przez niepoprawne próby logowania, należy usunąć I dodać ponownie profil użytkownika.

## Kroki postępowania

- 1. Wybierz Manage users z Menu użytkownika.
- 2. Nawiąż do poniższego rysunku i odpowiedniego punktu, aby dokonać wymaganej procedury.

| Add Close |
|-----------|
| 1         |
| / (8)     |
| / 🗵       |
| / 🗵       |
|           |

## Dodawanie nowego użytkownika

- Kliknij przycisk Add i uzupełnij pola w poniższej tabeli.
- ② Edytowanie profilu użytkownika
- Kliknij Edit 🖉 przy danym profilu użytkownika, aby zmodyfikować pola w poniższej tabeli.

| Po                            | la przy dodawaniu i edytowaniu profilu użytkownika.                                                                                                    |
|-------------------------------|----------------------------------------------------------------------------------------------------|
| Ustawienie                    | Opis                                                                                                    |
| User name                     | Wpisz nazwę użytkownika.<br><b>Uwaga</b><br>Pole to nie możę być zmodyfikowane dla profili <b>Administratora</b> .                                             |
| Password and Confirm password | Jeśli jest taka potrzeba, kliknij przycisk <b>Change password</b> , aby wyświetlić pola hasła.<br>Wpisz i potwierdź hasło zgodne z zaleceniami bezpieczeństwa. |
| User role                     | Wybierz uprawnienia z rozwijanej listy.<br><b>Uwaga</b><br>Pole to nie możę być zmodyfikowane dla profili <b>Administratora</b> .                              |
| Language                      | Wybierz język z rozwijanej listy.                                                                                                    |
| Date format                   | Wybierz preferowany format daty z rozwijanej listy.                                                                                                    |
| Time format                   | Wybierz preferowany format czasu z rozwijanej listy.                                                                                                    |

## ③ Usuwanie profilu użytkownika

- 1. Kliknij Delete 🛞 przy odpowiednim profilu użytkownika.
- 2. Kliknij przycisk Delete user, aby potwierdzić usunięcie danego profilu użytkownika.

## Zmienianie haseł użytkowników

Wykonaj następujące czynności, aby zmienić hasło danego użytkownika:

- 1. Wybierz Manage users z Menu użytkownika.
- 2. Kliknij ikonę Edit 🖉 przy odpowiednim profilu użytkownika.
- 3. Kliknij przycisk Change password, aby wyświetlić pola hasła.
- 4. Wprowadź obecne hasło profile użytkownika.
- 5. Wpisz i potwierdź nowe hasło zgodne z zaleceniami bezpieczeństwa.
- 6. Kliknij przycisk Change password ponownie, aby zapisać nowe hasło.

# 1.3 Menu narzędzi i ustawień

Następująca tabela przedstawia opcje dostępne w Menu narzędzi i ustawień 🕍 :

| Ustawienie | Opis                                                                                                    | Dostęp dla użytkowników                                                                                           |
|------------|----------------------------------------------------------------------------------------------------|----------------------------------------------------------------------------------------------------|
| Fullscreen | Służy głównie do sposobu wyświetlania.<br>Kiedy <b>Fullscreen</b> jest włączony, pasek<br>adresowy przeglądarki wyświetla się na<br>górze ekranu, natomiast belka statusu i<br>menu funkcji podstawowych nie są<br>wyświetlane. | Dostępne dla wszystkich użytkowników.                                                                             |
| Tools      | Pozwala na projektowanie, edytowanie i<br>modyfikowanie ustawień dla każdej z<br>funkcji podstawowych.                                                                                                    | Wyświetla się tylko dla użytkowników z<br>dostępem do funkcji Tool.                                               |
|            | Opcja <b>Learn devices</b> wyświetla się pod<br>opcją <b>Tools</b> dla wszystkich funkcji<br>podstawowych na dostęp których<br>pozwalają uprawnienia użytkownika.                                                               |                                                                                                    |
|            | Funkcje opcji <b>Tools</b> zależą od wybranej<br>funkcji podstawowej. Na przykład, jeżeli<br>użytkownik wybiera funkcję podstawową<br>"Widok instalacji" dostępne są narzędzia do<br>zarządzania grafikami.                     |                                                                                                    |
| Settings   | Pozwala na ustawienie adresatów emaili i<br>konfigurację opcji zapisywania danych na<br>serwer, ustawień urządzenia i alarmów.                                                                                                  | Zależnie od dostępu do funkcji podstawowych.<br>Po więcej onformacji, patrz rozdział Ustawienia<br>główne [→ 61]. |

# 2 Widok instalacji

Funkcja podstawowa **Widok instalacji** pozwala na dostosowane do własnych potrzeb grafiki obecnie zarządzanych obiektów w budynku.

Używając grafik stworzonych do obsługi i monitorowania bydunku, funkcja podstawowa **Widok instalacji** pozwala na:

- Obserwowanie aktualnych wartości i statusów obiektów. Interfejs użytkownika Widoku instalacji [→ 14]
- Ustawianie nowych wartości obiektom.
   Zarządzanie obiektami przez grafiki Widoku instalacji [→ 16]

# 2.1 Interfejs użytkownika Widoku instalacji

## Obserwowanie aktualnych wartości i statusów obiektów

Grafiki są zapisywane w liście Graphics obecnie wybranej lokacji w strukturze budynku.

- 1. Wybierz funkcję podstawową Widok instalacji i przejdź do struktury budynku, gdzie znajdują się grafiki.
- Kliknij na miniaturkę, nazwę grafiki lub strzałkę ⇒ przy danej grafice, którą chcesz zobaczyć.
   ⇒ Spójrz na poniższy rysunek po więcej informacji.
- 3. Aby zamknąć grafikę, wybierz aktywny element, np. Przycisk funkcji podstawowej lub ikonę Rdzenia 🎹 .

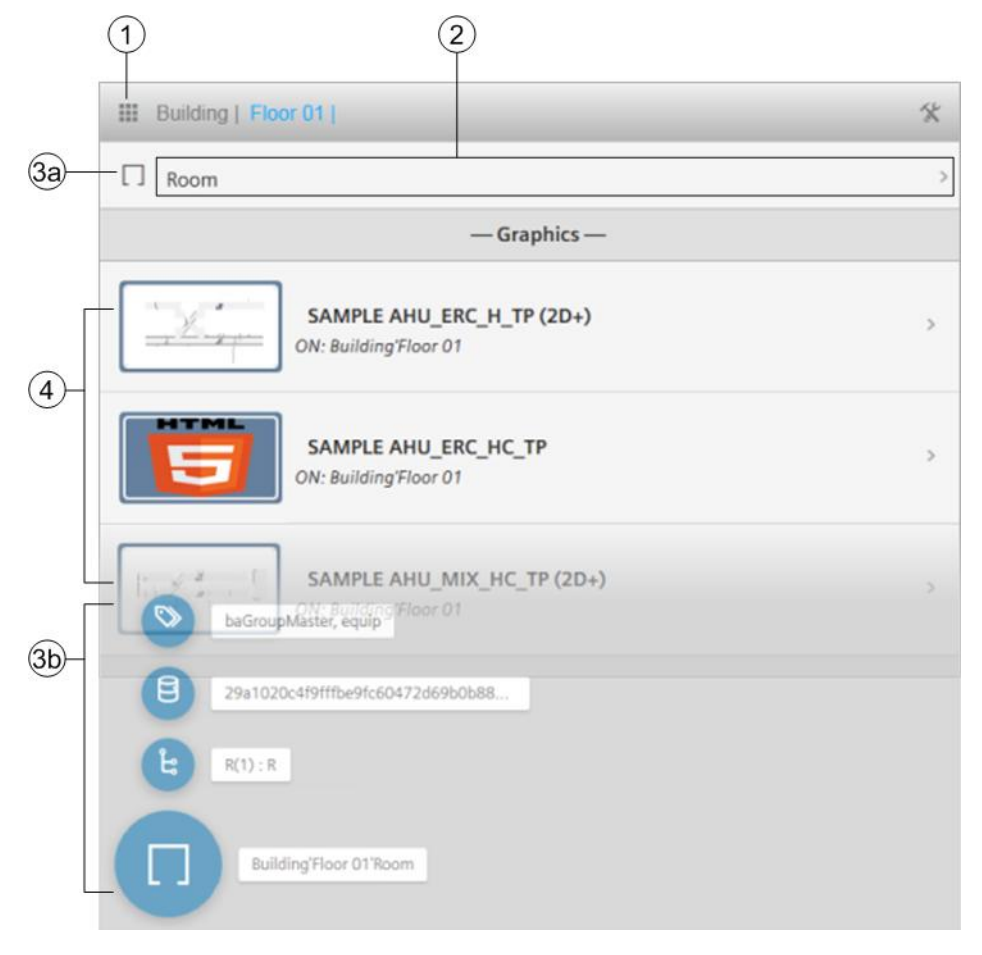

| 1 | Ikona rdzenia i nawigacja okruszkowa                                                                                                    |
|---|----------------------------------------------------------------------------------------------------|
|   | Kliknij <b>Rdzeń 🎹</b> , by powrócić do najwyższego poziomu struktury budynku i widoku grafik tego poziomu budynku.                         |
| 2 | Następny poziom nawigacji                                                                                                    |
|   | Kliknij w nazwę obiektu lub strzałkę 〉 , by wyświetlić grafiki dostępne w następnym poziomie struktury budynku.                             |
| 3 | Dodatkowe właściwości obiektów                                                                                                    |
|   | Kliknij w ikonę obiektu (@), na przykład $\square$ , by wyświetlić dodatkowe właściwości obiektów (⑤) związane z tworzeniem grafik.         |
| 4 | <b>Grafiki dostępne do obserwowania</b><br>Grafika wyświetla się z domyślnym logiem, jeśli nie została przypisana do niej żadna miniaturka. |
|   | Kliknij w miniaturkę, nazwę grafiki lub strzałkę 〉 przy danej grafice, którą chcesz zobaczyć.                                               |

## Grafika krzywej grzewczej

Funkcja podstawowa **Widok instalacji** zawiera grafikę krzywej grzewczej, która oblicza wartość zadaną przepływu temperatury na podstawie temperatury zewnętrznej, wartości zadanej w pomieszczeniu i innych współczynników jak np. nawietrzenia i naświetlenia.

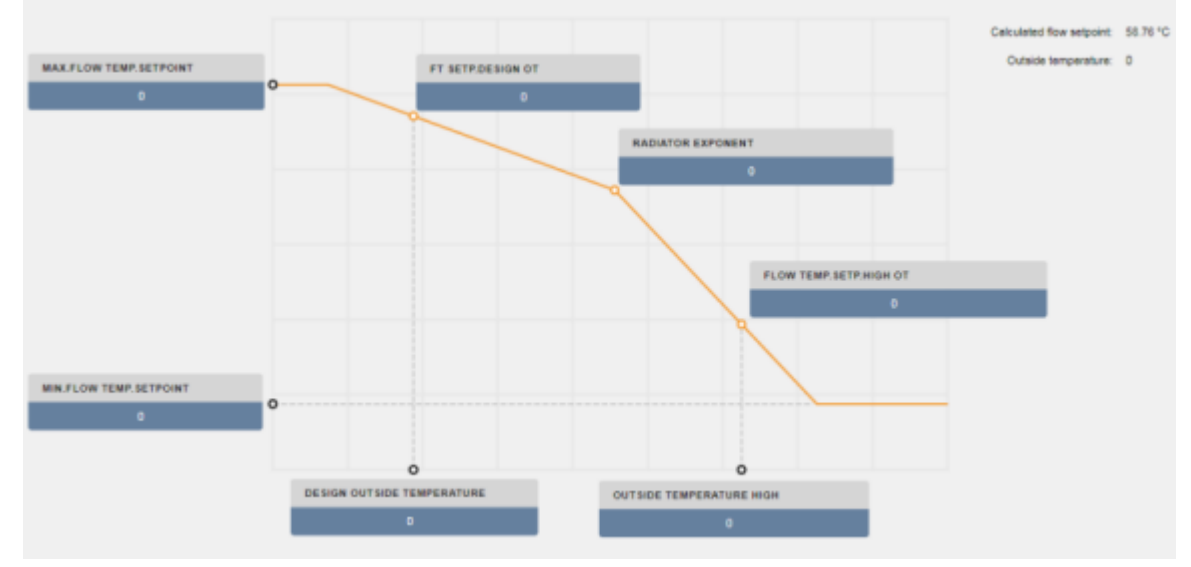

Rysunek 2: Przykład krzywej grzewczej.

# 2.2 Zarządzanie obiektami przez grafiki w Widoku instalacji

Funkcje podstawowe **Widok instalacji** i **Widok listy** zapewniają takie same opcje zarządzania obiektem. Możesz ustawić obiekty Poza Obsługą lub spowrotem na W Obsłudze, zwolnić obiekty ze sterowania Ręcznego lub zmieniać obiektom tryb obsługi.

Poniższy Rysunek przedstawia przykładową grafikę firmy Siemens do sterowania Pomieszczeniem.

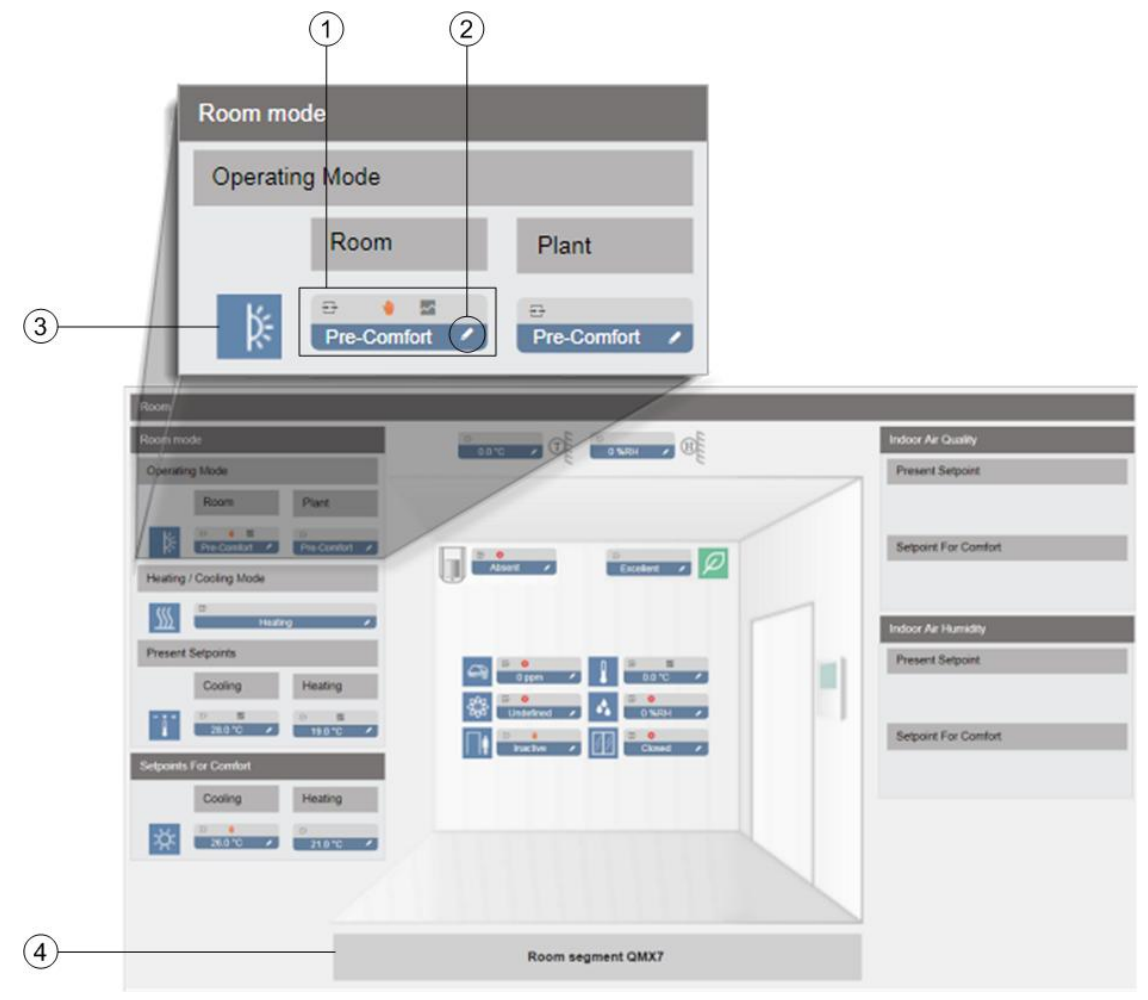

① Etykieta obiektu

Etykieta jest wyświetlana dla każdego punktu danych na grafice. Kliknięcie w etykietę wyświetli dodatkowe właściwości obiektu używane do tworzenia grafik. Ikony na górze etykiety wskazują:

- Typ obiektu BACnet.
- Jakośc wartości jeśli obiekt jest w stanie Błąd lub Zmiana stanu.
- Tryb obsługi jeśli punkt danych został nadpisany lub ustawiony w stan Poza Obsługą.
- Status zbierania Trendu danych.
- Stan alarmu.

Aktualna wartość punktu danych wyświetla się na dole etykiety.

#### 2 Zarządzanie

Kliknij Edytuj Marce , aby otworzyć okno dialogowe zarządzania obiektem.

### 3 Ikona statusu

Ikony status pomagają szybko sprawdzić status obsługi środowiska. Na przykład dla omawianego pomieszczenia tryb obsługi

może być wyświetlany jako Ochronny 🔠, Ekonomiczny 🛄, Prekomfortowy

zny 🔤, Prekom

fortowy 🔤 or Komformtowy 🔤

#### ④ Odniesienie do innych grafik

Grafiki mogą odnosić się do innych grafik wyświetlających sekcje danej struktury budynku.

16 | 70

## Zarządzanie obiektami

- 1. Przejdź do elementu struktury budynku, gdzie znajdują się grafiki i wyświetl grafikę, którą chcesz użyć do zarządzania obiektami.
- 2. Kliknij Edytuj M, aby otworzyć okno dialogowe zarządzania danego obiektu.
- 3. Nawiąż do poniższych rysunków i odpowiednich punktów, aby wykonać żądaną procedurę.

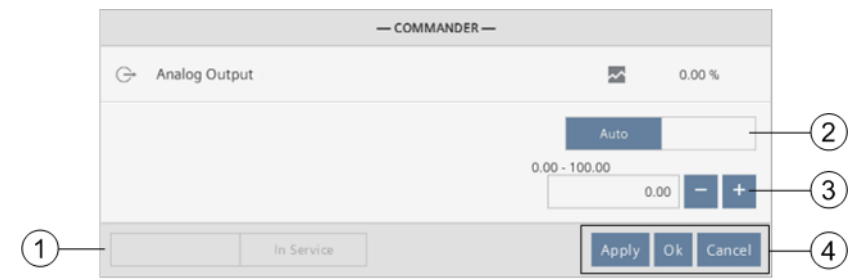

Rysunek 3: Okno dialogowe zarządzania dla Obiektu Analogowego.

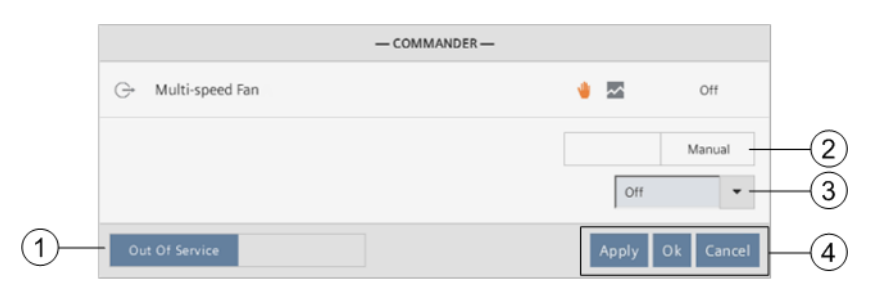

Rysunek 4: Okno dialogowe zarządzania dla Obiektu Binarnego.

| Comfort                                 |
|-----------------------------------------|
|                                         |
| Auto                                    |
| Comfort 👻                               |
| Protection<br>Economy<br>As Pre-Comfort |
|                                         |

Rysunek 5: Okno dialogowe zarządzania dla Obiektu Multistanowego.

### ① Ustawianie obiektu w stan Poza Obsługą i spowrotem w stan W Obsłudze

Przycisk przełączany **Out Of Service** wyświetla się dla punktów danych, które mogą być ustawione w stan **Poza Obsługą**.

- 1. Kliknij przycisk przełączany Out Of Service, aby zmienić status obiektu na W Obsłudze lub Poza Obsługą.
- 2. Wybierz jeden z następujących przycisków akcji (oznaczone ④ na rysunkach).
  - Kliknij Apply, aby zapisać zmiany i zostawić otwarte okno dialogowe do dalszych akcji.
  - Kliknij OK, aby zapisać zmiany i zamknąć okno dialogowe.
  - Kliknij Cancel, aby zamknąć okno dialogowe bez zapisywania zmian.

## ② Ustawianie obiektów na sterowanie Ręczne i spowrotem na sterowanie Automatyczne

Przycisk przełączany **Auto/Manual** jest wyświetlany dla punktów danych, które są zdefiniowane przez tablicę priorytetów BACnet.

- 1. Kliknij przycisk przełączany Auto/Manual, aby ustawić obiekt w sterowanie Automatyczne lub Ręczne.
- 2. Wybierz jeden z następujących przycisków akcji (oznaczone ④ na rysunkach).
  - Kliknij Apply, aby zapisać zmiany i zostawić otwarte okno dialogowe do dalszych akcji.
  - Kliknij **OK**, aby zapisać zmiany i zamknąć okno dialogowe.
  - Kliknij Cancel, aby zamknąć okno dialogowe bez zapisywania zmian.
- Jeśli ustawiono na Automatyczne, miejsce w tablicy priiorytetów obiektu jest zwalniane. Jeśli ustawiono na Ręczne, obiekt jest ustawiany do priorytetu przypisanego do uprawnień użytkownika.

## ③ Ustawianie obiektom trybu obsługi

- Jeżeli minimalna i maksymalna wartość zostały zdefiniowane dla Obiektów Analogowych, zakres ten wyświetla się nad polem wartości.
- Niektóre obiekty muszą być ustawione Poza Obsługą przed zmianą wartości. W tym przypadku, kliknij przycisk przełączany Out of Service (oznaczony ① na rysunku), a następnie zmień wartość.
- 1. Zmień wartość pola lub wybierz nową wartość z rozwijanej listy.
  - ⇒ Jeśli obiekt można ustawić w sterowanie Auto/Manual to jest ustawiony na stan Ręczne.
- 2. Wybierz jeden z następujących przycisków akcji (oznaczone ④ na rysunkach).
  - Kliknij Apply, aby zapisać zmiany i zostawić otwarte okno dialogowe do dalszych akcji.
  - Kliknij OK, aby zapisać zmiany i zamknąć okno dialogowe.
  - Kliknij Cancel, aby zamknąć okno dialogowe bez zapisywania zmian.
- Jeśli obiekt ma tablicę priorytetów, obiekt jest ustawiany do priorytetu przypisanego do uprawnień użytkownika.

# 3 Alarmy

Funkcja podstawowa Alarmy pozwala na:

- Obserwowanie obecnych alarmów i dziennika zdarzeń jako Kafelki lub jako Lista Interfejs alarmów [→ 19]
- Obserwowanie historii alarmów
   Obserwowanie historii alarmów [→ 22]
- Potwierdzanie alarmów, jeśli uprawnienia użytkownika na to pozwalają Potwierdzanie alarmów [→ 22]
- Zarządzanie ustawieniami Alarmów:
  - Ustawienia odpytywania alarmów
  - Ustawienia czyszczenia alarmów
  - Ustawienia przekierowywania alarmów
     Ustawienia główne [→ 61]
- Używanie narzędzi Alarmów (dla użytkowników z przypisanymi odpowiednimi uprawnieniami):
  - Harmonogramowanie powiadomień alarmowych.
     Ustawianie emaili z powiadomieniem alarmowym [→ 24]
  - Zarządzanie ustawieniami wyświetlania alarmów.
     Filtrowanie wyświetlonych alarmów [→ 27]

# 3.1 Interfejs alarmów

Widok **Alarmów** wyświetla aktualne alarmy, dziennik zdarzeń oraz niepotwierdzone alarmy, które otrzymano od czasu, kiedy ostatni raz była czyszczona historia alarmów. Ustawienia czyszczenia alarmów [→ 66]

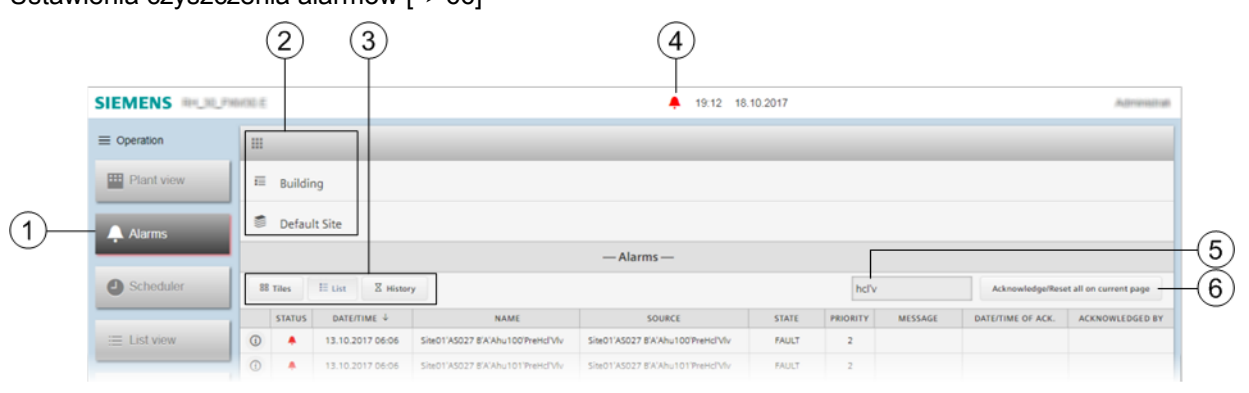

Rysunek 6: Nagłówek funkcji podstawowej Alarmy.

① Przycisk Alarmy ma czerwone podświetlenie, kiedy lista alarmów zawiera aktywne bądź niepotwierdzone alarmy.

## 2 Ikona rdzenia i nawigacja okruszkowa

Kliknij ikonę **Rdzeń** . , aby wyświetlić wszystkie strony i dzienniki alarmów i zdarzeń dla tych stron.

Aby filtrować zdarzenia wyświetlane w obszarze roboczym, przejdź do struktury budynku, aby wyświetlać zdarzenia i alarmy dla wybranego elementu budynku.

Powróć do dowolnego poziomu struktury budynku poprzez kliknięcie docelowej struktury w nawigacji okruszkowej.

#### 3 Widoki obszaru roboczego

Aktualne alarmy mogą być wyświetlane jako **Kafelki** <sup>BB</sup> lub jako **Lista** <sup>IE</sup> . Więcej informacji można znaleźć na poniższych rysunkach.

Historia X alarmów może być wyświetlana tylko w formie listy.

Obserwowanie historii zdarzeń alarmowych [→ 22]

## (4) Wskaźnik alarmu

Kiedy lista alarmów zawiera aktywne lub niepotwierdzone alarmy, **wskaźnik alarmu 🐥** wyświetla się na belce statusu. Jeśli pracujesz na panelu dotykowym, czerwona dioda LED świeci się w prawym górnym rogu (nie ukazano).

Jeśli jest wybrana inna funkcja podstawowa, kliknij **wskaźnik alarmu 🐥**, aby przeskoczyć do funkcji podstawowej **Alarmy** i wyświetlić dziennik zdarzeń i alarmów dla obecnie wybranego elementu budynku.

#### 5 Pole wyszukiwania

Użyj Pola wyszukiwania, aby wyświetlić dziennik zdarzeń i alarmów mających w opisie szukane frazy.

#### 6 Potwierdź/Zresetuj lub przycisk Potwierdź wybrane

Wyświetla się jeśli uprawnienie do potwierdzania alarmów zostało nadane użytkownikowi oraz kiedy wymagane jest potwierdzenie lub reset.

Potwierdź wszystkie alarmy lub zdarzenia na obecnej stronie poprzez kliknięcie przycisku Potwierdź/Zresetuj wszystkie na stronie.

W widoku Listy wybierz jeden lub więcej elementów na liście, aby uaktywnić przycisk Potwierdź wybrane, a następnie kliknij ten przycisk by dokonać potwierdzenia.

## Widoki obszaru roboczego

Aktualne alarmy mogą być wyświetlane jako **Kafelki** lub **Lista**. Domyślnie wyświetlany jest widok jako **Lista**. Jeden kafelek lub jeden wiersz na liście wyświetla aktywny alarm lub zdarzenie wymagajace potwierdzenia.

| 1 | )23      | 4                | 5                                                                         | 6                                           | $\overline{7}$ | 8        | 9                        | 10                | 11              |
|---|----------|------------------|---------------------------------------------------------------------------|---------------------------------------------|----------------|----------|--------------------------|-------------------|-----------------|
| + | STATUS   | DATE/TIME        | NAME                                                                      | SOURCE                                      | STATE T        | PRIORITY | MESSAGE                  | DATE/TIME OF ACK. | ACKNOWLEDGED BY |
| 0 | <u>*</u> | 05.06.2017 23:20 | AS_TRA_RDOM PLNK STATUS                                                   | AS_TRA_ROOM PLNK STATUS                     | OFFNORMAL      | 6        | To offnormal             |                   |                 |
| 0 | 1        | 05.06.2017 23:20 | AS_TRA_ROOM PLNK STATUS                                                   | AS_TRA_ROOM PUNK STATUS                     | OFFNORMAL      | 6        |                          |                   |                 |
| 0 | *        | 02.08.2017 11:40 | Default Site AS_TRA_QMX7'Automation sta<br>tion view Room QMX7'Room state | AS_TRA_QMX7.817FIr_17R1QMX77R5ta            | OFFNORMAL      | 3        | To offnormal             |                   |                 |
| ٢ |          | 13.10.2017 06:06 | Site01'AS027 B'A'Ahu101'Erc'MotMntnSwi                                    | Site01'AS027 8'A'Ahu101'Erc'Mot'MntnS<br>wi | FAULT          | 3        | Primary server not found |                   |                 |
| 0 | 4        | 13.10.2017 06:06 | Site01'A5027 8'A'Ahu102'PreHcl'FrPrtMon                                   | Site01'AS027 B'A'Ahu102'PreHol'FrPrtMo<br>n | FAULT          | 2        |                          | 13.10.2017 06:06  | System          |

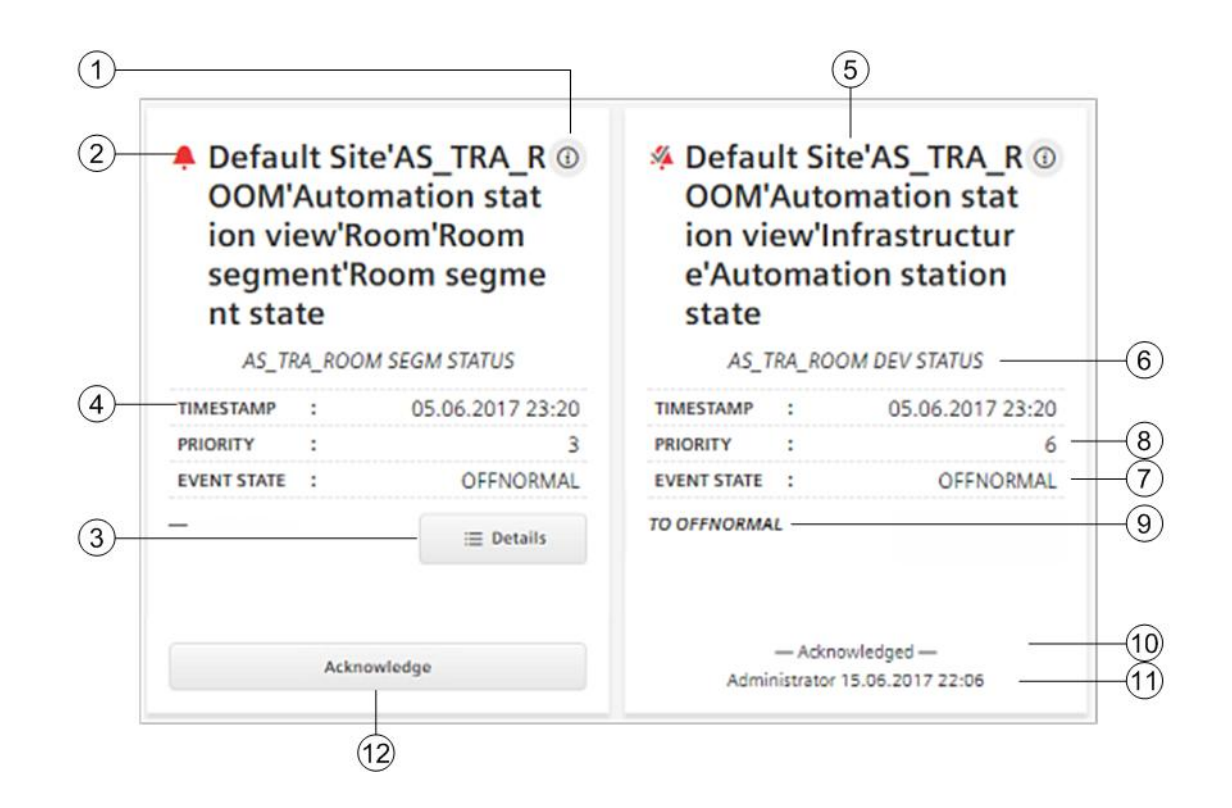

| 1  | <b>Informacja</b><br>Wyświetla dodatkowe informacje o alarmie lub zmianie zdarzenia. Więcej informacji można znaleźć w poniższej tabeli.                                                                    |
|----|----------------------------------------------------------------------------------------------------|
| 2  | <b>Status</b><br>Wskaźnik status alarmu I status wymagającego potwierdzenia.                                                                                                    |
| 3  | <b>Szczegóły</b><br>Wyświetla błędy, alarmy i niepotwierdzone zdarzenia obiektu.                                                                                                    |
| 4  | <b>Czas</b><br>Data I czas wystąpienia alarmu lub zmiany zdarzenia.                                                                                                    |
| 5  | <b>Nazwa</b><br>Nazwa obiektu z alarmem, wliczając w to hierarchię struktury budynku.<br>Jeśli alarm został odebrany z obiektu nieopisanego, nazwa wyświetla się jako <b>Device name/Object name</b> .      |
| 6  | <b>Source</b><br>Nazwa urządzenia/nazwa obiektu.                                                                                                    |
| 7  | <b>Stan zdarzenia</b><br>Stan BACnet alarmu.                                                                                                    |
| 8  | <b>Priorytet</b><br>Priorytet alarmu lub zdarzenia.                                                                                                    |
| 9  | <b>Wiadomość</b><br>The alarm message that was defined in the alarm definition.                                                                                                    |
| 10 | <b>Data/czas potwierdzenia</b><br>Czas i data potwierdzenia alarmu lub zdarzenia.                                                                                                    |
| 1  | <b>Potwierdzony przez</b><br>Nazwa użytkownika, który potwierdził alarm lub zdarzenie.                                                                                                    |
| 12 | Przycisk Potwierdź lub Reset (tylko w widoku typu Kafelki)<br>Wyświetla się tylko jeśli zostały nadane użytkownikowi uprawnienia do potwierdzania alarmów i kiedy potwierdzenie lub reset<br>jest wymagane. |

## Dodatkowe informacje o alarmach

Poniższa tabela opisuje właściwości alarmów, które mogą być wyświetlone po kliknięciu przycisku Informacje

① . Wyświetlone właściwości zależą od typu punktu.

| Informacje 🛈 - okno dialogowe. |                                                                                  |  |  |  |
|--------------------------------|----------------------------------------------------------------------------------|--|--|--|
| Właściwość                     | Opis                                                                             |  |  |  |
| alarmState                     | Status BACnet alarmu. Na przykład: OFFNORMAL, HIGH_LIMIT, LOW_LIMIT, FAULT.      |  |  |  |
| alarmText                      | Wiadomość alarmowa zdefiniowana w definicji alarmu.                              |  |  |  |
| baAggregatedStateObject        |                                                                                  |  |  |  |
| deviceInstance                 |                                                                                  |  |  |  |
| eventEnrollmentinstance        |                                                                                  |  |  |  |
| eventType                      | Typ BACnet alarmu lub zdarzenia. Na przykład: OUT_OF_RANGE.                      |  |  |  |
| notifyType                     | Typ BACnet powiadomienia alarmu lub zdarzenia.                                   |  |  |  |
| objectidentifier               |                                                                                  |  |  |  |
| priority                       | Priorytet alarmu lub zdarzenia.                                                  |  |  |  |
| reliability                    |                                                                                  |  |  |  |
| siteRefDis                     | Nazwa najwyższego poziomu hierarchii, gdzie znajduje się obiekt w stanie alarmu. |  |  |  |
| targetDis                      |                                                                                  |  |  |  |
| targetPointDis                 |                                                                                  |  |  |  |

| Informacje 🛈 - okno dialogowe. |                                                                                                    |  |  |  |
|--------------------------------|----------------------------------------------------------------------------------------------------|--|--|--|
| Właściwość                     | Opis                                                                                                    |  |  |  |
| targetRefDis                   | Nazwa obiektu w stanie alarmum, wliczając w to hierarchię struktury budynku. Jeśli<br>obiektem w stanie alarmu jest punkt, <b>targetRefDis</b> i <b>pointRefDis</b> będą takie same. |  |  |  |
| timeStamp                      | Data i czas alarmu lub zdarzenia.                                                                                                    |  |  |  |

# 3.2 Obserwowanie historii alarmów i zdarzeń

Widok **Historii alarmów** wyświetla alarmy, zdarzenia i potwierdzenia otrzymane od czasu, kiedy ostatni raz czyszczona była historia alarmów. Jeśli alarm lub zdarzenie zostały potwierdzone, informacja o tym wyświetli się w oddzielnym wierszu w tabeli. Aby wyświetlić alarmy z ich potwierdzeniami, posortuj tabelę po kolumnie **Źródło**.

Czyszczenie ustawień alarmów [→ 66]

- Kliknij przycisk **Historia**, aby wyświetlić widok statyczny obecnych powiadomień o alarmach i zdarzeniach.
- Kliknij przycisk Odśwież historię X, aby odświeżyć widok z nowymi alarmami, zdarzeniami lub informacjami o potwierdzeniu.

|   |        |                  |                                |                |        | - Alarms                                       |                        |                 |                          |
|---|--------|------------------|--------------------------------|----------------|--------|------------------------------------------------|------------------------|-----------------|--------------------------|
| = | Tiles  | In List Z Befre  | wh history                     |                | Curr   | ent date range settings: 1 Week                |                        |                 | Search                   |
|   | STATUS | DATEITIME        | SOURCE *                       | STATE          | PEORTY | MESSAGE                                        | ACKNOWLEDGED DATE/TIME | ACKNOWLEDGED BY | ACKNOWLEDGED COMMENT     |
| 0 |        | 28.08.2017 13:05 | SysTestPASG01 AS01 OmnAlm      | OFFNORMAL      | 3      |                                                |                        |                 |                          |
| 0 |        | 28.08.2017 13:05 | SysTestPASG01 Analogue value ( | xos High_LIMIT | 3      |                                                | 28.08.2017 13:05       | System          | External Admoviledgement |
| ٢ |        | 28.08.2017 13:05 | SysTestPASG01 Analogue value   | юч ніан_рміт   | 3      |                                                | 28.09.2017 13:05       | System          | External Acknowledgement |
| 0 | 4      | 28.08 2017 13:05 | SysTestPASG01 Analogue value   | TIMU,HDH EDG   | 3      |                                                | 28.08.2017 13:05       | System          | External Acknowledgement |
| 0 | 4      | 28.08,2017 13:05 | SysTestPASG01 Analogue value 1 | нан_имт        | 3      |                                                | 28.08.2017 13:05       | System          | External Adknowledgement |
| 0 |        | 28.08.2017 13:05 | SysTestPASG01 Analogue value   | юі нісн_ціміт  | 3      |                                                | 28.08.2017 13:05       | System          | External Acknowledgement |
| ٢ | ٠      | 29.08.2017 16:48 | PX0477 8V5                     | OFFNORMAL      | 200    |                                                |                        |                 |                          |
| 0 |        | 29.08.2017 16.46 | PX0M77 BV4                     | OFFINDRMAL     | 200    | 77.8V0.05.1 (77.8V0.05.1) ON<br>*A6*unACK 8N16 |                        |                 |                          |
| 0 | ٠      | 29.08.2017 16:48 | P/0177 B/4                     | OFFNORMAL      | 200    |                                                |                        |                 |                          |
| 0 |        | 29.08.2017 16:48 | F/0/77 BV3                     | OFFINORMAL     | 200    |                                                |                        |                 |                          |
| 0 | ٠      | 29.08.2017 16.46 | Px0077 BV3                     | OFFINORMAL     | 200    | 77.8V0.04.1 (77.8V0.04.1) ON<br>*A6*unA008N16  |                        |                 |                          |
| 0 |        | 29.08.2017 16:48 | PXM77 BV2                      | OFFNORMAL      | 200    |                                                |                        |                 |                          |
| 0 | ٠      | 29.08.2017 16:46 | PXX/77 BV2                     | OFFNORNAL      | 200    | 77.8V0.03.1 (77.8V0.03.1) ON<br>*A5*unA0CEN16  |                        |                 |                          |
| 0 |        | 29.08.2017 16:48 | PXM77 8V1                      | OFFINORMAL     | 200    |                                                |                        |                 |                          |

Rysunek 7: Widok historii alarmów.

# 3.3 Potwierdzanie aktualnych alarmów

Użytkownicy, którym zostały nadane uprawnienia do potwierdzania alarmów mają kilka opcji potwierdzenia alarmu zależnie od obecnego w danym czasie widoku obszaru roboczego.

- 1. Wykonaj jedno z poniższych, aby wybrać alarmy do potwierdzenia:
  - Zarówno w widoku typu Kafelki I Lista można potwierdzić wszystkie alarmy na bieżącej stronie klikając przycisk przełączany Potwierdź/Zresetuj wszystkie na stronie.
  - W widoku typu Kafelki potwierdź pojedynczy alarm klikając przycisk Potwierdź/Zresetuj.
  - W widoku typu Lista potwierdź jeden lub więcej alarmów zaznaczając/odznaczając odpowiednie

wiersze. Następnie kliknij przycisk przełączany Potwierdź wybrane.

|   |        |                  |                                                                                                    | — A                                          | larms —      |         |                |                   |                            |
|---|--------|------------------|----------------------------------------------------------------------------------------------------|----------------------------------------------|--------------|---------|----------------|-------------------|----------------------------|
|   | the l  | II un II manay   |                                                                                                    |                                              |              |         |                | Settrolt.         | Acknowledge/Resit selected |
|   | ADATAS | DATS/TIME.       | NAME                                                                                                    | source †                                     | AUATE        | PREDELT | MULLANA        | DATEITIME OF ACK. | ACCROWLEDGED BT            |
| 0 | 4      | 05-06-2017 23-20 | Default Star 85, 184, ROOM Automation sta<br>tion view Room Room segment/Room segment<br>ent stalle                                     | AS_TRA_RODALSEDALSTATUS                      | OPPICENIAL   | 2       | To officiental | 09.08.2017.22.00  | System.                    |
| 0 | *      | 62:08:2017 11:46 | 85,784,0407 PedarPedarita                                                                                                    | AS_TRA_DANT PersturPerstude<br>#             | OWNORMAL     |         |                |                   |                            |
| 0 | 1      | 82.04.2017 11:45 | AS_TAN_DAXY CRUTCHUSE                                                                                                    | 45_984_0007108Lc08Lc04                       | DWINDRAMA.   |         |                |                   |                            |
| Ð |        | 82.08.2017 11:45 | Default Star AL, TRA, QMICT Automation also<br>fore view hit faith active Automation and on<br>Your.                                    | A5_78A_QMX7 Introduce                        | OPPINOPIANIL | .+      |                |                   |                            |
| 0 |        | 82.08.2017 11:40 | 45_784_QM073177_195egr@M0778                                                                                                    | A5_78A_QARCETTU_TRSepriQ<br>MICTIE           | MUC.         | 3       |                |                   |                            |
| 0 | :      | 82.68.2017 11:49 | Default Size AS, TRA: QARK7 Automation ats<br>toon view Room QARC7 Room segment QARC<br>Those segment state                             | AS, TRA-QARXT BITH_TRDs, HT<br>MR778Seprilis | OPPNORMAL    | ÷.      | To officernal  |                   |                            |
| D |        | 82.08.2017 11:42 | Default Stark5_T8A_QMR7Autometion sta<br>tion view/Room QMR7Room tegment QMR<br>7 Application function simulating atoms7ri<br>a started | AS_TRA_OWN7 BTTH_TRdeprid<br>MR7THeDet       | OPPINGRAMA   |         |                |                   |                            |

2. (Opcjonalnie) Wpisz komentarz odnośnie potwierdzenia w oknie dialogowym Add comment.

| - ADD COMMENT -        |    |  |  |  |  |
|------------------------|----|--|--|--|--|
|                        |    |  |  |  |  |
|                        |    |  |  |  |  |
|                        |    |  |  |  |  |
|                        |    |  |  |  |  |
|                        |    |  |  |  |  |
|                        |    |  |  |  |  |
| Cancel Acknowledge/Ret | et |  |  |  |  |

3. Aby wysłać potwierdzenie do urządzenia w stanie alarmu i zapisać powiązany komentarz, kliknij przycisk Potwierdź/Zresetuj.

# 3.4 Narzędzia alarmowe

Narzędzia Alarmów są dostępne dla użytkowników z przypisanymi odpowiednimi uprawnieniami.

## 3.4.1 Ustawienia emaili z powiadomieniami alarmowymi

Przebieg prac nad ustawieniem emaili z powiadomieniami alarmowymi zawiera następujące procedury:

- Dodawanie adresatów emaili do Aplikacji obsługowej
- Dodawanie harmonogramu przekierowywania alarmów

Możesz stworzyć kilka harmonogramów przekierowań tak, że adresaci dostaną te emaile, które ich dotyczą. Na przykład, wybrana grupa adresatów może otrzymywać powiadomienia o alarmach w weekendy lub podczas określonego zakresu czasu.

## Przebieg prac nad ustawieniami emaili zpowiadomieniami alarmowymi Prerekwizyt

Urządzenia zawierające punkty alarmowe muszą być poznane przez system.

## ① Dodawanie adresatów emaili do aplikacji obsługowej

- 1. Z menu Narzędzia i ustawienia 🖾 , wybierz Settings > Manage email recipients > Add 📩
- 2. W oknie dialogowym Add email recipients, wpisz jeden lub więcej adresów oddzielonych przecinkami.
- 3. Aby zapisać listę adresów, kliknij Apply, następnie OK.

## ② Dodawanie harmonogramu przekierowywania alarmów

- 1. Z menu Narzędzia i ustawienia 🖾 , wybierz Tools > Schedule alarm notifications > Add 👘
- 2. Użyj poniższej tabeli do wyborów w oknie dialogowym Schedule alarm notifications, a następnie kliknij Next.
- 3. Użyj poniższej tabeli do wyborów w oknie dialogowym Alarm routing filters.
- 4. Aby zapisać harmonogram, kliknij Apply.

Proces ustawiania emaili z powiadomieniami alarmowymi został zakończony.

3

| Okno dialogowe - Schedule alarm notifications. |                                                                                                    |  |  |  |
|------------------------------------------------|----------------------------------------------------------------------------------------------------|--|--|--|
| Ustawienie                                     | Opis                                                                                                    |  |  |  |
| Schedule name                                  | Nazwa harmonogramu                                                                                                    |  |  |  |
|                                                | Domyślnie: <b>Alarm routing schedule</b><br>Jeśli harmonogram jest zapisany pod domyślną nazwą, kolejne nazwy domyślne będą<br>numerowane ( <b>Alarm routing schedule</b> <i>n</i> ). |  |  |  |
| Email subject                                  | Temat emaila dla przekierowywanego alarmu.                                                                                                    |  |  |  |
|                                                | Domyślnie: Alarm notifications                                                                                                    |  |  |  |
| Email recipients                               | Wybierz jeden lub więcej adresów z predefiniowanej listy.                                                                                                    |  |  |  |
|                                                | Domyślnie: Żaden adres nie jest wybrany                                                                                                    |  |  |  |
| Pole wyboru Select all email content           | Wybierz, aby zawrzeć wszystko z ustawienia Email content w przekierowywanych emailach.                                                                                                |  |  |  |
| options                                        | Domyślnie: Pole jest zaznaczone                                                                                                    |  |  |  |
| Email content                                  | Lista predefiniowanych rzeczy, które mogą być zawarte w treści emaila z powiadomieniem:                                                                                               |  |  |  |
|                                                | Urządzenie wywołujące                                                                                                    |  |  |  |
|                                                | • Strona                                                                                                    |  |  |  |
|                                                | Nazwa obiektu                                                                                                    |  |  |  |
|                                                | Priorytet                                                                                                    |  |  |  |
|                                                | Status alarmu                                                                                                    |  |  |  |
|                                                | Data/Czas                                                                                                    |  |  |  |
|                                                | Wiadomość tekstowa                                                                                                    |  |  |  |
|                                                | Domyślnie: Pole Select all email content options jest wybrane, więc wszystko jest zawarte.                                                                                            |  |  |  |

| Okno dialogowe - Alarm routing filters. |                                                                                                    |  |  |  |
|-----------------------------------------|----------------------------------------------------------------------------------------------------|--|--|--|
| Ustawienie                              | Opis                                                                                                    |  |  |  |
| Time Range Start                        | Przekierowywanie alarmów wywołanych po tym czasie w wybranych dniach.<br>Domyślnie: <b>8:00</b> or <b>8:00 AM</b><br>Czas jest wyświetlany w formacie wybranym przez obecnie zalogowanego użytkownika.                                                                                                    |  |  |  |
| Time Range End                          | Przekierowywanie alarmów wywołanych przed tym czasem w wybranych dniach.<br>Domyślnie: <b>17:00</b> or <b>5:00 PM</b><br>Czas jest wyświetlany w formacie wybranym przez obecnie zalogowanego użytkownika.                                                                                                    |  |  |  |
| Days                                    | Przekierowywuje alarmy w wybrane dni w wybranym zakresie czasowym.<br>Domyślnie: Żadne dni nie są wybrane.                                                                                                    |  |  |  |
| Priority range                          | <ul> <li>Priorytet lub zakres priorytetów, gdzie:</li> <li>Wpisanie pojedynczego priorytetu (na przykład 100) przekierowywuje alarmy lub zdarzenia z tym priorytetem.</li> <li>Wpisanie zakresu priorytetów (na przykład 1-255) przekierowywuje alarmy lub zdarzenia w tym zakresie priorytetów.</li> <li>Wpisanie grupy pojedynczych priorytetów (na przykład 100, 200, 255) przekierowywuje alarmy lub zdarzenia tylko o tych priorytetach.</li> <li>Domyślnie: 1-255</li> </ul> |  |  |  |
| Туре                                    | <ul> <li>Typy powiadomień, które otrzyma adresat. Opcje do wyboru:</li> <li>Alarmy</li> <li>Zdarzenia</li> <li>Potwierdzenia/Resety</li> <li>Domyślnie: Wszystkie wybrane</li> </ul>                                                                                                    |  |  |  |
| State                                   | <ul> <li>Powiadomienia o zmianach statusów, które otrzyma adresat. Opcje do wyboru:</li> <li>Alarm</li> <li>Błąd</li> <li>Powrót do normalnej pracy</li> <li>Domyślnie: Wszystkie wybrane</li> </ul>                                                                                                    |  |  |  |

#### 3.4.1.1 Edycja harmonogramu przekierowywania alarmów

Ta procedura modyfikuje istniejący harmonogram przekierowywania alarmów.

1. Z menu Narzędzia i ustawienia 🕅 , wybierz Tools > Schedule alarm notifications > Edit 🗹

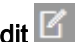

⇒ Wyświetli się okno dialogowe View alarm routing schedules. Jeśli jest taka potrzeba, przejrzyj okno

didalogowe, aby zobaczyć ustawienia dla każdego harmonogramu.

| View alarm routing schedules                                                                                                    |  |  |  |  |  |
|----------------------------------------------------------------------------------------------------|--|--|--|--|--|
| Select alarm routing schedule to edit:                                                                                                    |  |  |  |  |  |
| Alarm - weekend schedule 🗸                                                                                                    |  |  |  |  |  |
| Alarm - weekend schedule<br>Alarm routing schedule Tu, Th<br>Alarm routing schedule, M W F<br>Alarms - weekday working hours<br>Alarms during off hours<br>Priority range: 0, = 255 |  |  |  |  |  |
| Type: Alarm, Event                                                                                                    |  |  |  |  |  |
| State: Alarm, Fault                                                                                                    |  |  |  |  |  |
| Alarm routing schedule Tu, Th                                                                                                    |  |  |  |  |  |
| From: 8:00 - 17:00 Tuesday, Thursday                                                                                                    |  |  |  |  |  |
| Send to:                                                                                                    |  |  |  |  |  |
| Priority range: 0-8                                                                                                    |  |  |  |  |  |
| Type: All types                                                                                                    |  |  |  |  |  |
| State: All states                                                                                                    |  |  |  |  |  |
| Alarm routing schedule, M W F<br>From: 8:00 - 12:00 Monday, Wednesday, Friday                                                                                                    |  |  |  |  |  |
| Send to:                                                                                                    |  |  |  |  |  |
| Priority range: 0 - 10                                                                                                    |  |  |  |  |  |
| Type: All types                                                                                                    |  |  |  |  |  |
| State: All states                                                                                                    |  |  |  |  |  |
| Alarms - weekday working hours                                                                                                    |  |  |  |  |  |
| From: 8:00 - 17:00 Weekdays                                                                                                    |  |  |  |  |  |
| Send to:                                                                                                    |  |  |  |  |  |
| Priority range: 1 - 255                                                                                                    |  |  |  |  |  |
| Cancel Edit                                                                                                    |  |  |  |  |  |

- 2. Wybierz harmonogram przekierowywania alarmów do edycji z rozwijanej listy.
- 3. Kliknij przycisk Edit, aby edytować wybrany harmonogram.
- 4. Zrób pożądane zmiany w oknie dialogowym Schedule alarm notifications, a następnie kliknij Next.
- 5. Zrób pożądane zmiany w oknie dialogowym Alarm routing filters.
- 6. Aby zapisać zmiany, kliknij Apply, a następnie OK.

Po więcej informacji dotyczących ustawień w oknach dialogowych Schedule alarm notifications i Alarm routing filters, patrz rozdział "Dodawanie harmonogramu przekierowywania alarmów" [→ 25].

## 3.4.1.2 Usuwanie harmonogramu przekierowywania alarmów

Procedura ta usuwa harmonogram przekierowywania alarmów z bazy danych.

- Z menu Narzędzia i ustawienia , wybierz Tools > Schedule alarm notifications > Remove
   Okno dialogowe Remove alarm routing schedules wyświetla wszystkie harmonogramy przekierowywania alarmów w aplikacji obsługowej.
- 2. Wybierz harmonogram przekierowywania alarmów, który chcesz usunąć.
- 3. Aby zakończyć usuwanie, kliknij Remove, a następnie OK.

Po więcej informacji o ustawieniach w oknach dialogowych Schedule alarm notifications i Alarm routing filters, patrz rozdział "Dodawanie harmonogramu przekierowywania alarmów" [ $\rightarrow$  25].

## 3.4.2 Filtrowanie wyświetlonych alarmów

Procedura ta filtruje informacje wyświetlane w widokach obszaru roboczego **Alarmów** dla obecnej sesji. Po wylogowaniu, ustawienia wyświetlania alarmów powracają do ustawień domyślnych, które są opisane poniższej tabeli.

## Zarządzanie ustawieniami wyświetlania alarmów

- 1. Z menu Narzędzia i ustawienia 🖾 , wybierz Tools > Manage alarm display settings.
- 2. Wykonaj jedno z nastepujących:
  - Wybierz Kafelki/Lista 🔲 , aby ustawić filtry dla widoków typu Kafelki i Lista
  - Wybierz Historia 🖾 , aby ustawić filtry dla widoku typu Historia
- 3. Użyj poniższej tabeli do wyborów w oknie dialogowym Manage alarm display settings.
- 4. Aby zapisać ustawienia, kliknij przycisk Apply.

| Okna dialogowe - Manage alarm display settings. |                                                                                                    |                                                                                                    |  |  |  |
|-------------------------------------------------|----------------------------------------------------------------------------------------------------|----------------------------------------------------------------------------------------------------|--|--|--|
| Ustawienie                                      | Opis (Kafelki/Lista)                                                                                                    | Opis (Historia)                                                                                                    |  |  |  |
| Date range drop-down list                       | Wszystko (domyślnie)<br>Dni<br>Tygodnie<br>Miesiące<br>Lata                                                                                                    | Dni (domyślnie)<br>Tygodnie<br>Miesiące<br>Lata                                                                                                    |  |  |  |
| Priority                                        | <ul> <li>Priorytet lub zakres priorytetów, gdzie:</li> <li>Wpisanie pojedynczego priorytetu (na przykła priorytetem.</li> <li>Wpisanie zakresu priorytetów (na przykład 1-zakresie priorytetów.</li> <li>Wpisanie grupy pojedynczych priorytetów (na zdarzenia tylko o tych priorytetach.</li> <li>Domyślnie: 0-255</li> </ul> | ad <b>100</b> ) przekierowywuje alarmy lub zdarzenia z tym<br><b>255</b> ) przekierowywuje alarmy lub zdarzenia w tym<br>a przykład <b>100, 200, 255</b> ) przekierowywuje alarmy lub |  |  |  |

| Okna dialogowe - Manage alarm display settings. |                                                                                                    |                 |  |  |
|-------------------------------------------------|----------------------------------------------------------------------------------------------------|-----------------|--|--|
| Ustawienie                                      | Opis (Kafelki/Lista)                                                                                                    | Opis (Historia) |  |  |
| State                                           | Wyświetlenie powiadomień o zmianach statusu. D                                                                                                    | ostępne opcje:  |  |  |
|                                                 | <ul> <li>Potwierdone/Zresetowane</li> <li>Niepotwierdzone/Niezresetowane</li> </ul>                                                                                                    |                 |  |  |
|                                                 | <ul> <li>Alarm/Błąd</li> </ul>                                                                                                    |                 |  |  |
|                                                 | Praca normalna                                                                                                    |                 |  |  |
|                                                 | Domyślnie: Wszystkie wybrane                                                                                                    |                 |  |  |
|                                                 | Logiczny operator tego ustawienia to OR, a nie AND. Na przykład, jeśli <b>Alarm/Błąd</b> i <b>Niepotwierdzone/Niezresetowane</b> są wybrane, rzeczy Niepotwierdzone nie będące w stanie Alarm/Błąd (Praca normalna), będą wyświetlane. |                 |  |  |
| Туре                                            | Wyświetlanie typów powiadomień alarmowych. Dostępne opcje:                                                                                                    |                 |  |  |
|                                                 | Alarmy                                                                                                    |                 |  |  |
|                                                 | Zdarzenia                                                                                                    |                 |  |  |
|                                                 | Domyślnie: Wszystkie wybrane                                                                                                    |                 |  |  |

# 4 Programy czasowe

Funkcja podstawowa Programy czasowe pozwala na:

- Obserwowanie obiektów typu Program czasowy i Kalendarz w bazie danych. Interfejs programów czasowych [→ 29] Zarządzanie programami czasowymi wyjątków [→ 37]
- Obserwowanie i modyfikowanie Wyjątków, które nadpisują tygodniowy program czasowy. Programy czasowe (wyjątki) [→ 34]
- Modyfikowanie programów czasowych
  - Dodawanie punktów przełączeń (zmiany wartości lub ustawienia).
  - Modyfikowanie czasu, wartości lub ustawienia dla punktu przełączenia.
  - Usuwanie punktów przełączeń, który wskazuje czas zmiany wartości lub ustawienia.
  - Powrót obiektu do Ustawień domyślnych programu czasowego.
     Modyfikowanie programu czasowego [→ 31]
- Modyfikowanie domyślnych wartości programu czasowego. Modyfikacja domyślnych wartości programu czasowego [→ 32]
- Kopiowanie aktywności z jednego dnia do innych w tygodniowym programie czasowym. Kopiowanie aktywności z danego dnia [→ 33]

# 4.1 Interfejs programów czasowych

Ten podrozdział opisuje opcje funkcji podstawowej **Programy czasowe** i wskaźniki wartości lub ustawień wyświetlanych w obszarze roboczym.

## Obserwacja obiektów programów czasowych w bazie danych

Obiekty programów czasowych są zapisane w liście **Programy czasowe/Kalendarz** obecnie wybranej lokacji w strukturze budynku.

- 1. Wybierz funkcję podstawową **Programy czasowe** i nawiguj przez struktury w obszarze roboczym do momentu aż ządany obiekt będzie wyświetlony w liście **Programy czasowe/Kalendarz**.
- 2. Wybierz obiekt Program czasowy <sup>(IIII</sup>), aby wyświetlić go w obszarze roboczym.

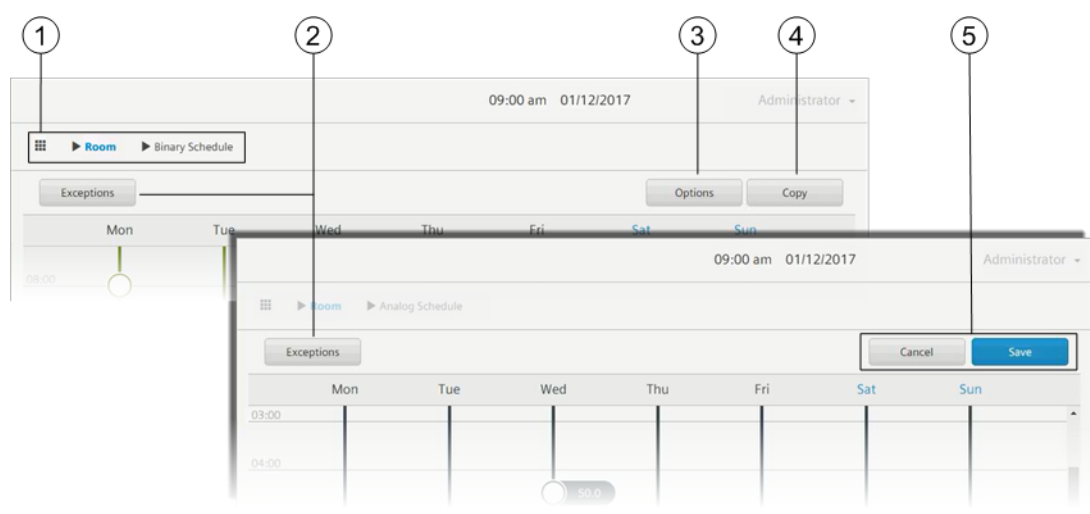

Rysunek 8: Nagłówek funkcji podstawowej Programy czasowe.

#### 1 Ikona rdzenia i nawigacja okruszkowa

Kliknij ikonę **Rdzeń** IIII, aby powrócić do najwyższego poziomu hierarchii.

Powróc do docelowego poziomu struktury budynku klikając w odpowiedni poziom w nawigacji okruszkowej.

#### 2 Wyjątki/Programy czasowe (Przyciski przełączane)

Naciśnij, aby przełączać między widokami kalendarzy **Programów czasowych** i **Wyjątków.** Wyjątki są używane do nadpisywania tygodniowych programów czasowych.

#### 3 Przycisk Opcje

Pozwala na modyfikację wartości domyślnych programu czasowego.

#### ④ Przycisk Kopiuj

Pozwala na kopiowanie aktywności z jednego dnia do innych w tygodniowym programie czasowym. Kopiowanie aktywności danego dnia [→ 33]

#### 5 Przyciski Anuluj i Zapisz

Zmiany zrobione w funkcji podstawowej **Programy czasowe** nie są automatycznie zapisywane. Jakiekolwiek zmiany zostaną anulowane jeśli przejdziesz do innego obszaru roboczego w **Programach czasowych** lub innej funkcji podstawowej bez zapisywania.

- Przycisk Zapisz jest podświetlony, kiedy istnieją niezapisane zmiany.
- Naciśnij przycisk Anuluj, aby anulować wszystkie zmiany zrobione od ostatniego zapisu.

## Widoki obszaru roboczego

*Punkt przełączeń* wyświetla się w obszarze roboczym wskazując czas do zmiany wartości (obiekty analogowe) lub ustawienia (obiekty binarne lub wielostanowe).

#### Program czasowy obiektów analogowych

- Punkty przełączeń wyświetlają wartość na jaką dany obiekt będzie ustawiony.
  - wskazuje na punkt przełączeń powracający do Ustawień domyślnych programu czasowego.

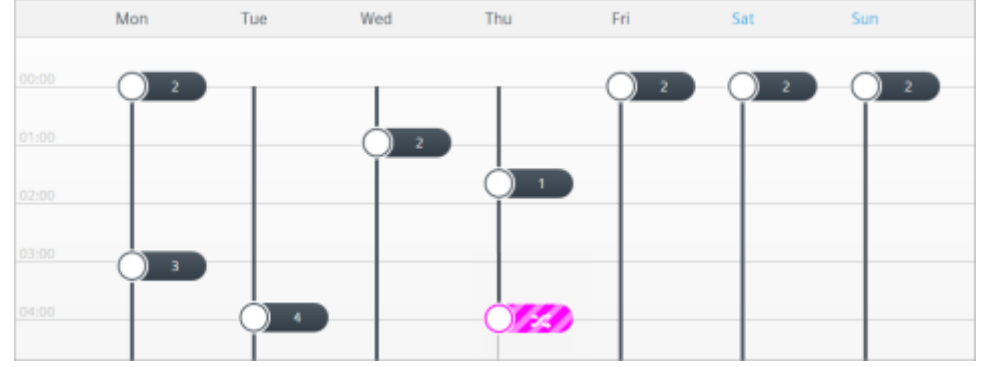

#### Program czasowy obiektów binarnych i wielostanowych

• Kolor punktu przełączeń wskazuje ustawienie na jakie dany obiekt będzie ustawiony.

W wskazuje na punkt przełączeń powracający do Ustawień domyślnych programu czasowego.

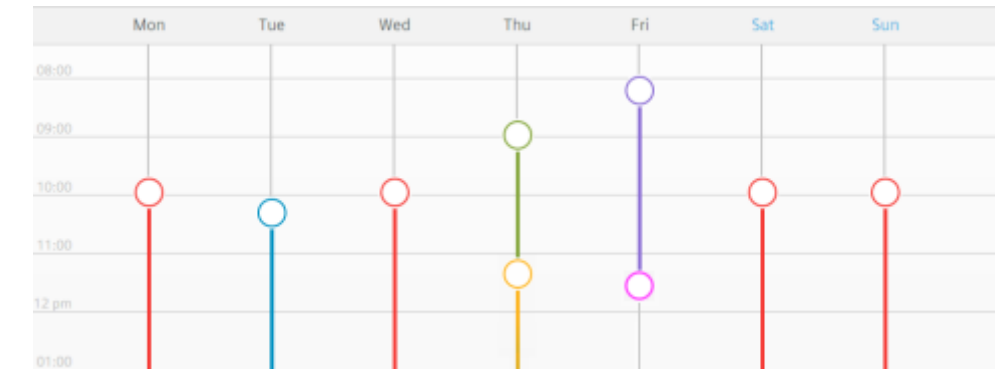

## 4.1.1 Modyfikacja programu czasowego

Ten podrozdział opisuje następujące procedury modyfikacji programu czasowego:

- Dodawanie punktów przełączeń
- Modyfikowanie czasu punktów przełączeń
- Używanie rozszerzonych opcji modyfikacji
  - Modyfikacji czasu
  - Usuwania punktów przełączeń
  - Zmiany aktualnej wartości lub ustawienia
  - Powrotu obiektu do ustawień domyślnych programu czasowego

## Dodawanie punktu przełączenia

Wykonaj poniższe operacje, aby dodać nową zmianę wartości lub ustawienia do programu czasowego:

- 1. W miejscu dnia i czasu, gdzie chcesz doać punkt przełączenia, przytrzymaj kliknięcie do momentu aż pojawi się nowy punkt przełączenia.
- 2. (Opcjonalnie) Użyj strzałek góra/dół, aby dostosować czas w dokładności co do minuty.

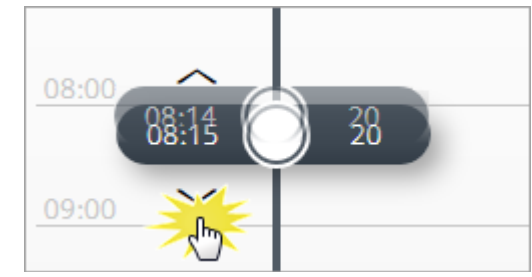

**3.** Aby zapisać nowe punkty przełączęń, naciśnij **Save**. W innym przypadku, naciśnij **Cancel**, aby anulować wszystkie dokonane zmiany od czasu ostatniego zapisu programu czasowego.

## Modyfikacja czasu punktu przełączenia

Użyj tej procedury do zmiany czasu istniejącego już punktu przełączenia.

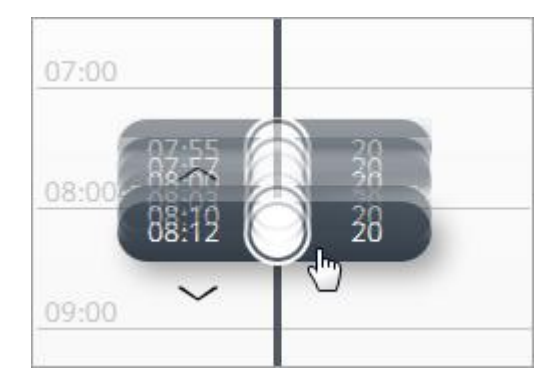

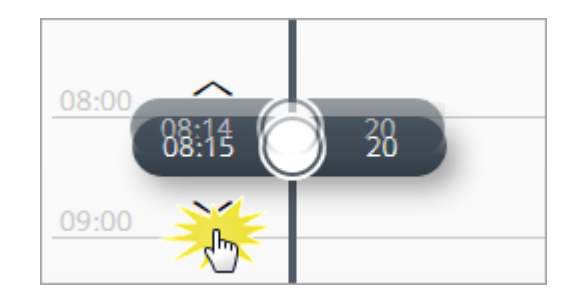

- 1. Przesuń punkt przełączenia w górę/dół do żądanego czasu. Użyj strzałek góra/dół, aby dostosować czas w dokładności co do minuty.
  - ⇒ Opcja dostosowania czasu staje się nieaktywna po pięciu sekundach.
- 2. Aby zapisać nowy czas punktu przełączenia, naciśnij **Save**. W innym przypadku, naciśnij **Cancel**, aby anulować wszystkie dokonane zmiany od czasu ostatniego zapisu programu czasowego.

## Używanie rozszerzonych opcji modyfikacji

- 1. Naciśnij na punkt przełączenia, aby otworzyć jego widżet.
  - ⇒ Nagłówek widżetu wyświetla obecny czas punktu przełączenia oraz jego obecną wartość lub ustawienie.
- 2. Wspomóż się poniższymi rysunkami i legendą, aby zaończyć wymaganą procedurę.
- **3.** Aby zapisać modyfikacje, naciśnij **Save**. W innym przypadku, naciśnij **Cancel**, aby anulować wszystkie dokonane zmiany od czasu ostatniego zapisu programu czasowego.

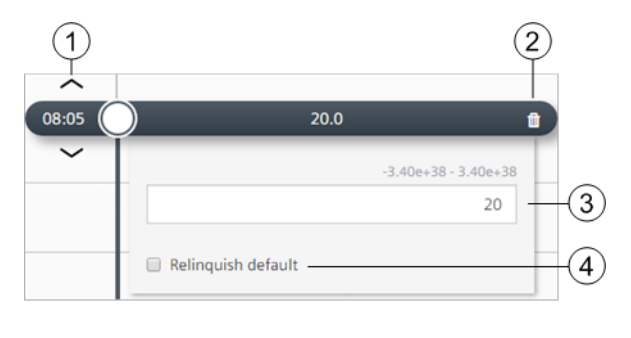

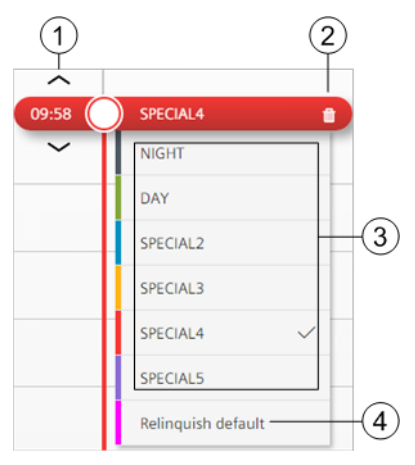

Widżet rozszerzonego analogowego punktu przełączenia.

Widżet rozszerzonego binarnego lub wielostanowego punktu przełączenia.

## Modyfikacja czasu

Aby zmienić czas, przesuń widżet punktu przełączenia w górę/dół do żądanego czasu. Użyj strzałek góra/dół, aby dostosować czas w dokładności co do minuty.

## ② Usuwanie punktu przełączenia

Aby usunąć aktywny punkt przełączenia z bazy danych, naciśnij Delete 🏛 .

## ③Ustawianie wartości

Aby zmienić obecną wartość lub ustawienie, wpisz nową wartość (obiekty analogowe) lub wybierz nowe ustawienie (obiekty binarne lub wielostanowe). Minimalny/maksymalny zakres dla danych obiektów wyświetla się nad polem wpisywania.

## ④ Przywróć domyślne

Aby obiekt powrócił do **Ustawień domyślnych programu czasowego**, wybierz to pole (obiekty analogowe) lub ustawienie (obiekty binarne lub wielostanowe). Po więcej informacji, patrz rozdział "Modyfikacja ustawień domyślnych programu czasowego" [→ 32].

# 4.2 Modyfikacja ustawień domyślnych programu czasowego

Ustawienia domyślne programu czasowego określają wartość do której program czasowy będzie sterował dany obiekt, kiedy nastąpi jedna z poniższych sytuacji:

- Punkt przełączenia jest poza kontrolą. Może się to stać w każdy dzień przed aktywacją pierwszego punktu przełączenia.
- Wartość punktu przełączenia jest ustawiona na Przywróć domyślne. Po więcej informacji, patrz przykłady widżetów punktów przełączeń w rozdziale "Używanie rozszerzonych opcji modyfikacji" [→ 32].

## Modyfikacja ustawień domyślnych programu czasowego

Użyj tej procedury do zmodyfikowania domyślnej wartości lub ustawienia dla punktów przełączeń, które zostały dodane do programu czasowego.

- 1. Naciśnij przycisk Options.
  - ⇒ Okno dialogowe Options wyświetli obecne Ustawienia domyślne programu czasowego w postaci listy rozwijanej.

| Options                                        |
|------------------------------------------------|
|                                                |
| 0.0 •                                          |
| -3.4028220466166163e+38+3.4028220466166163e+38 |
| 10                                             |
|                                                |

- 2. Naciśnij strzałkę na liście rozwijanej, aby wybrać nową wartość domyślną lub ustawienie.
  - ⇒ Minimalny / maksymalny zakres dla danych obiektów wyświetla się nad polem wpisywania.
- **3.** Jeżeli program czasowy ma nie sterować obiektem, kiedy punkt przełączenia jest poza kontrolą lub kiedy wartość punktu przełączenia jest ustawiona na **Przywróć domyślne**, zaznacz opcję **Przywróć domyślne**.
- **4.** Aby zapisać zmiany w baize danych, naciśnij **OK**. W innym razie, naciśnij **Cancel**, by zamknąć okno dialogowe bez wprowadzania zmian.

## 4.3 Kopiowanie aktywności danego dnia

Użyj tej procedury, by skopiować aktywności danego dnia do innych dni w tygodniowym programie czasowym.

- 1. Naciśnij przycisk Copy.
- 2. Wybierz dzień, który chcesz skopiować i naciśnij przycisk Next.
  - ⇒ W zredukowanym widoku tygidniowym, obecnie zaznaczony dzień jest automatycznie wybrany.
- 3. Naciśnij na wybrane dni, w których ma być powtórzony program czasowy, a następnie naciśnij przycisk

### Paste.

| Select the days o | n which you want to repeat th | he Monday schedule |     |     | Car | cel Pas | e |
|-------------------|-------------------------------|--------------------|-----|-----|-----|---------|---|
| м                 | on Tue                        | Wed                | Thu | Fri | Sat | Sun     |   |
|                   |                               |                    |     | 13  |     |         |   |

⇒ Aktywności zostały dodane do programu czasowego i zapisane do bazy danych.

# 4.4 Wyjątki programów czasowych

Wyjątki programów czasowych służą do zarządzania odchyleniami od tygodniowego programu czasowego.

- Daty wyjątków mogą być również dodane odnosząc się do Kalendarza 📖 zarządzającego grupą dat o

specjalnym profilu, jak na przykład wakacje. Jest to później odniesione do Programu czasowego  $^{(igsymbol{V})}$  .

#### Uwaga

Odniesienie z Programu czasowego do Kalendarza nie może być dodane lub usunięte online. Urządzenie musi być skonfigurowane do dodawania lub usuwania odniesien do Kalendarza.

## 4.4.1 Obserwacja wyjątków dla Programu czasowego

- 1. Wyświetl ządany Program czasowy <sup>(C)</sup> w obszarze roboczym.
- 2. Naciśnij przycisk Exceptions, aby wyświetlić widok kalendarza wyjątków dla obecnego miesiąca.

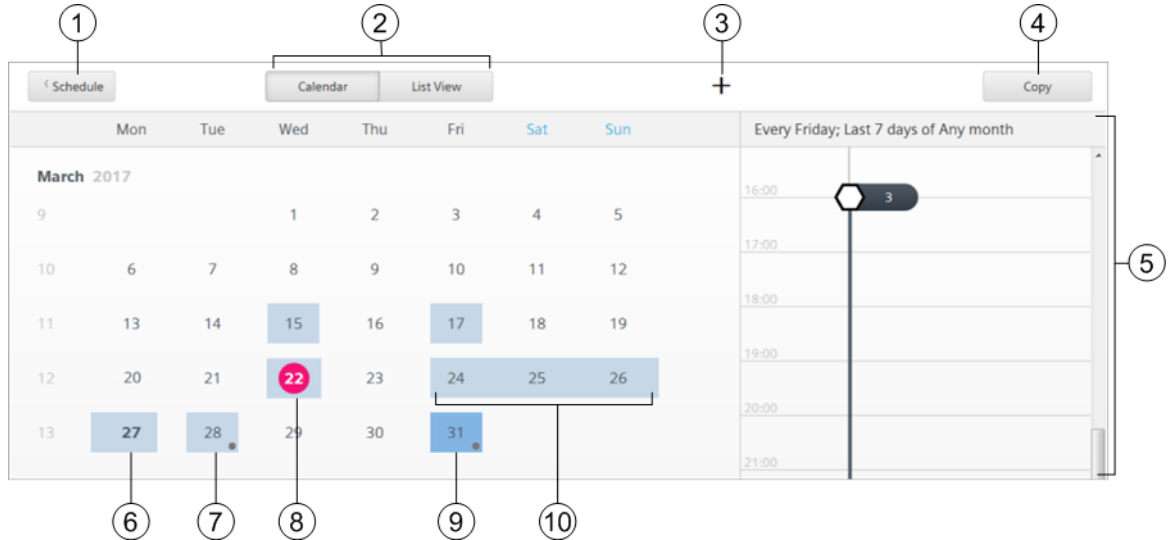

3. Aby wyświetlić listę wszystkich wyjątków dla program czasowego, naciśnij przycisk List view .

| Calendar 1   Calendar 2   Calendar 3   Every Friday: Last 7 days of Any month   Day   Week   Monthly   Friday   Last 7 days   Monthly                                                                                                    | nth |
|----------------------------------------------------------------------------------------------------|-----|
| Calendar 1 Calendar 2 Calendar 3 Every Friday; Last 7 days of Any month Delete Day Week Month Friday Last 7 days Monthly 20:00                                                                                                    |     |
| Calendar 2<br>Calendar 3<br>Every Friday; Last 7 days of Any month<br>Day Week Month<br>Friday Last 7 days Monthly 20:00<br>20:00                                                                                                    |     |
| Calendar 3 17:00 18:00 18:00 19:00 19:00 1 |     |
| Very Friday; Last 7 days of Any month           Delete         18:00           Day         Week         Monthly         19:00           Friday         Last 7 days         Monthly         20:00                                                                                                    |     |
| Day     Week     Month     19:00       Friday     Last 7 days     Monthly     20:00                                                                                                    | H   |
| Day Week Month 19:00 20:00 20: |     |
| Friday Last 7 days Monthly 20:00                                                                                                    |     |
|                                                                                                    |     |
| 4.03.2017 - 27.03.2017 21:00                                                                                                    |     |
| 6.07.2017                                                                                                    |     |
| 2.04.2017                                                                                                    |     |
| .08.2017 23:00                                                                                                    | E   |

34 | 70

#### 1 Przycisk Program czasowy

Kliknij, aby wrócić do tygodniowego programu czasowego.

## 2 Przyciski Kalendarz i Lista

Wybierz odpowiedni przycisk,a by wyświetlić widok kalendarza lub listy.

#### 3 Przycisk Dodaj

• Aby szybko dodaćwyjątek typu Data, przytrzymaj na dacie w widoku kalendarza.

Naciśnij Dodaj + , aby dodać wyjątek typu Data, Zakres dat, Dzień weekendowy lub Powtarzający.

#### ④ Przycisk Kopiuj

- Kopiuje obecnie wybrane wyjątki i tworzy nowy wyjątek typu Data.
- Wyświetla się tylko, gdy wybrany jest wyjątek.

#### 5 Panel profilu

- Wyświetla opis i szczegóły czasowe wybranego wyjątku.
- Panel profilu wyświetla się obok Kalendarza lub Listy, kiedy szerokość ekranu jest na to wystarczająca. Aby wyświetlić
  profil, gdy ekran jest zbyt mały, naciśnij datę w widoku Kalendarza lub naciśnij przycisk Profile wybranego wyjątku w
  widoku Listy.

#### 6 Kilkukrotne wyjątki

Pogrubiona data wskazuje na kilkukrotnośc wyjątków w tym samym dniu.

#### ⑦ Wyjątek powtarzający

Wyświetlana jest kropka na dacie z wyjątkiem powtarzającym.

#### 8 Obecna data

Zaznaczona kółkiem.

#### Wybrany wyjątek

Wskazana z ciemniejszym tłem.

#### 10 Wyjątek typu Zakres dat

Zaznaczony przez ciągłe ciemniejsze tło przez kilka dni.

## 4.4.2 Obserwacja Kalendarza w bazie danych

Kalendarz ijest używany do zarządzania grupą dat o specjalnym profilu, jak na przykład wakacje.

Kalendarze są zapisywane w liście **Programów czasowych/Kalendarzy** obecnie wybranej lokacji w strukturze budynku.

- 1. Nawiguj przez strukturę w obszarze roboczym dopóki nie wyświetli się ządany obiekt na liście **Programu** czasowego/Kalendarza
- 2. Wybierz Kalendarz is , aby wyświetlić go w obszarze roboczym.

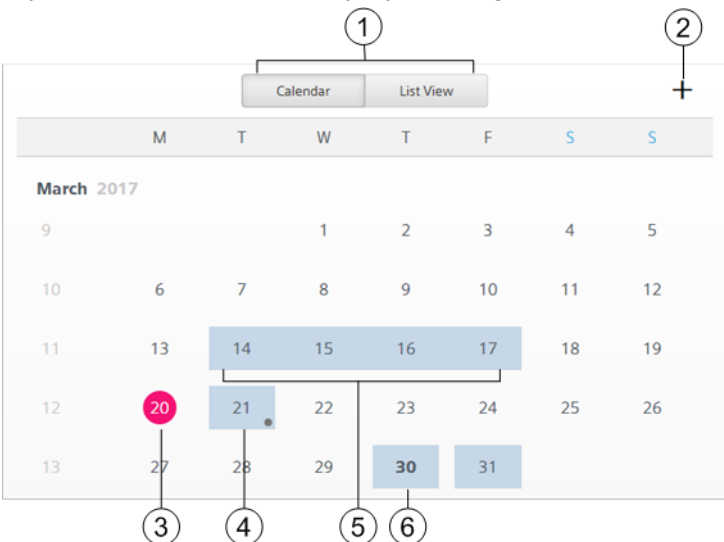

3. Aby wyświetlić listę wszystkich wyjątków dla kalendarza, naciśnij przycisk List view.

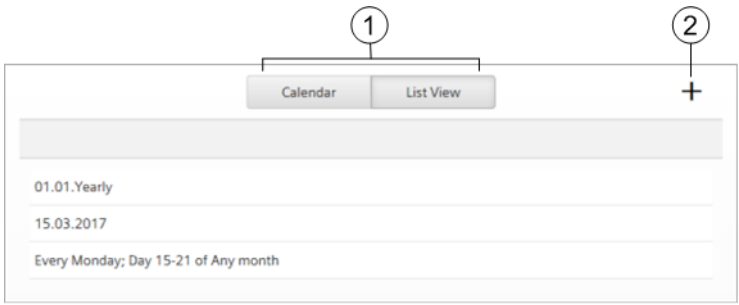

#### ① Przyciski Kalendarz i Lista

Wybierz odpowiedni przycisk, a by wyświetlić widok kalendarza lub listy.

### 2 Przycisk Dodaj

Naciśnij Dodaj 🕂 , aby dodać wyjątek typu Zakres dat, Dzień weekendowy lub Powtarzający.

• Aby dodać wyjątek typu Data, naciśnij i przytrzymaj datę w widoku kalendarza.

#### 3 Obecna data

④ Wyjątek powtarzający

Wyświetlana jest kropka na dacie z wyjątkiem powtarzającym.

#### S Wyjątek typu Zakres dat

#### 6 Kilkukrotne wyjątki

Pogrubiona data wskazuje na kilkukrotnośc wyjątków w tym samym dniu.

## 4.4.3 Zarządzanie wyjątkami programów czasowych

Użyj procedury w tym rozdziale, aby zarządzać programami czasowymi wyjątków. Wszystkie modyfikacje w Programie czasowym mają swoje odzwierciedlenie w Kalendarzu.

## Szybkie dodawanie wyjątku typu Data

- 1. Aby dodać wyjątek typu Data, przytrzymaj na dacie w widoku kalendarza.
  - ⇒ Profil wyjątku wyświetla profil wyjątku dla nowostworzonego wyjątku typu Data.
- 2. Przytrzymaj na dacie, w której wyjątek powinien nastąpić.
- 3. Jeśli to potrzebne, użyj strzałek góra/dół, aby dostosować czas.
- 4. Naciśnij przycisk Save, aby dodać wyjątek do bazy danych.

# Dodawanie wyjątków typu Dzień, Zakres dni , Dzień weekendowy, Powtarzający Uwaga

Odniesienia Kalendarza nie mogą być dodawane online. Urządzenie musi być skonfigurowane do dodawania odniesień do Kalendarza.

- 1. Naciśnij Add <sup>+</sup> w prawym górnym rogu kalendarza.
  - ⇒ Wyświetli się okno dialogowe Add new exception

| Add new e                         | exception |
|-----------------------------------|-----------|
|                                   |           |
|                                   |           |
| ype                               |           |
| ype<br>Date                       |           |
| ype<br>Date<br>Date               |           |
| ype<br>Date<br>Date<br>Date range |           |

- 2. Z listy rozwijanej Type, wybierz Dzień, Zakres dni , Dzień weekendowy lub Powtarzający.
  - Dla Dzień lub Zakres dni, wpisz żądane daty.
  - Dla Dzień weekendowy lub Powtarzający, wybierz żądane wartości z list rozwijanych.
- 3. Naciśnij przycisk Next .
  - ⇒ Panel profilu wyświetla profil wyjątku dla nowostworzonego wyjątku typu Data.
- Skonfiguruj punkty przełączenia profile wyjątku.
   Po więcej informacji, patrz rozdział "Używanie rozszerzonych opcji modyfikacji" [→ 32].
- 5. Naciśnij przycisk Save, aby dodać wyjątek do bazy danych.

## Usuwanie wyjątku

## Uwaga

- Odniesienia do Kalendarza nie mogą być usunięte online. Urządzenie musi być skonfigurowane do usuwania odniesień do Kalendarza.
- Indywidualne daty z Kalendarza nie mogą być usunięte bezpośrednio z listy wyjątków Programu czasowego. Muszą być usunięte z Kalendarza.
- Nawiguj przez strukturę w obszarze roboczym dopóki nie zostanie wyświetlony żądany obiekt w liście **Programu czasowego/Kalendarza**.
- Wyświetl żądany **Program czasowy** <sup>(C)</sup> lub **Kalendarz** <sup>(IIII)</sup> w obszarze roboczym.
- 1. Naicśnij przycisk Widok listy, aby wyświetlić wszystkie wyjątki dla programu czasowego.
- 2. Naciśnij, aby wybrać wyjątki, które chcesz usunąć.
  - Sostaje wyświetlony widok edycji.

| 16.03.2017 |   |       |   |         |        |
|------------|---|-------|---|---------|--------|
|            |   |       |   | Profile | Delete |
| Day        |   | Nonth |   | Year    |        |
| 16         | • | March | • | 2017    | •      |
|            |   |       |   | ОК      | Cancel |

- 3. Naciśnij przycisk Delete.
  - ⇒ Wyświetli się następująca wiadomość: Delete this exception?
- 4. Naciśnij przycisk **Delete**, aby potwierdzić akcję. W innym przypadku, naciśnij przycisk **Cancel**, aby zamknąć okno dialogowe bez zapisywania zmian.

# 5 Widok listy

Funkcja podstawowa Widok listy jest funkcją, która pozwala na sprawny dostęp do ważnych punktów danych systemu.

Funkcja podstawowa Widok listy pozwala na:

- Obserwowanie aktualnych wartości i aktywnych statusów obiektu. Interfejs użytkownika Widoku Listy [→ 40]
- Ustawianie nowych wartości obiektom.
   Zarządzanie obiektami w Widoku Listy [→ 42]

## Obserwowanie dodatkowych punktów danych

Dla zmaksymalizowania liczby urządzeń, które mogą być monitorowane, jedynie wybrana grupa punktów danych jest skojarzona przez Aplikację obsługową. Do punktów danych obiektów, które nie są wyświetlane w funkcji podstawowej **Widok Listy** można się dostać przez ogólną listę punktów danych bez konieczności kojarzenia dodatkowych obiektów w Aplikacji obsługowej. W zależności od tego jak urządzenie jest skonfigurowane, ogólna lista punktów danych jest dostępna w widoku **Aplikacji** i , która zawiera zwartą

hierarchię budynku.

Jeśli jako użytkownik masz odpowiednie uprawnienia, wykonaj następujące operacje, aby uzyskać dostęp do punktów danych obiektu przez ogólną listę punktów danych:

1. Kliknij Menu główne = , a następnie wybierz Setup & service.

| Operation       | SIEMENS #URLPH    | mi≇ 🐥 04:07                       |
|-----------------|-------------------|-----------------------------------|
| Setup & service | ≡ Setup & service | Building   Ventilation & air cond |
|                 | Plant view        | AHU_ERC_H_TP                      |
|                 | Alarms            | AHU_ERC_HC_TP                     |
|                 |                   | AHU_ERCPL_HC_HUM_H_TPH            |

- 2. Wybierz Przypisane urządzenia 🔤 w menu nawigacji.
- **3.** Wybierz **Przypisane urządzenia** w obszarze roboczym; zauważ, że funkcja podstawowa **Widok listy** jest wybrana.
  - ⇒ Lista urządzeń obecnie monitorowanych przez urządzenie obsługowe i monitorujące jest wyświetlona.
- 4. Nawiguj przez strukturę budynku do żądanego punktu danych.

### Uwaga

Wykonaj następujące operacje, aby zlokalizować punkty danych na sterownikach PX:

- 1. Kliknij Menu główne = , a następnie wybierz Setup & service.
- 2. Wybierz Urządzenie 🖾 > Infrastruktura.

3. Nawiguj przez strukturę budynku do żądanego punktu danych.

| SIEMENS     | LL_SAD_PANAISAD.E                               | 04:18 22.11.2017 |
|-------------|-------------------------------------------------|------------------|
| ≡ Device    | III   Infrastructure                            |                  |
| Events      | PXM SysDev 50<br>JJ_50_PXM50.E                  |                  |
| ★ Favorites | Automation station event enro<br>Infra'AsEvtEnr | ollment          |
|             | Automation station state                        |                  |

Po więcej informacji, patrz rozdział *Navigating in the Work area* w dokumencie *Desigo Setup & Service Assistant User Guide* (A6V10429119).

# 5.1 Interfejs użytkownika Widoku Listy

## Obserwowanie aktualnych wartości i obecnych statusów obiektów

• Wybierz funkcję podstawową **Widok listy**, a następnie znawiguj przez strukturę budynku w obszarze roboczym, aż będą wyświetlone żądane obiekty.

Poniższy rysunek określa informacje wyświetlane w obszarze roboczym.

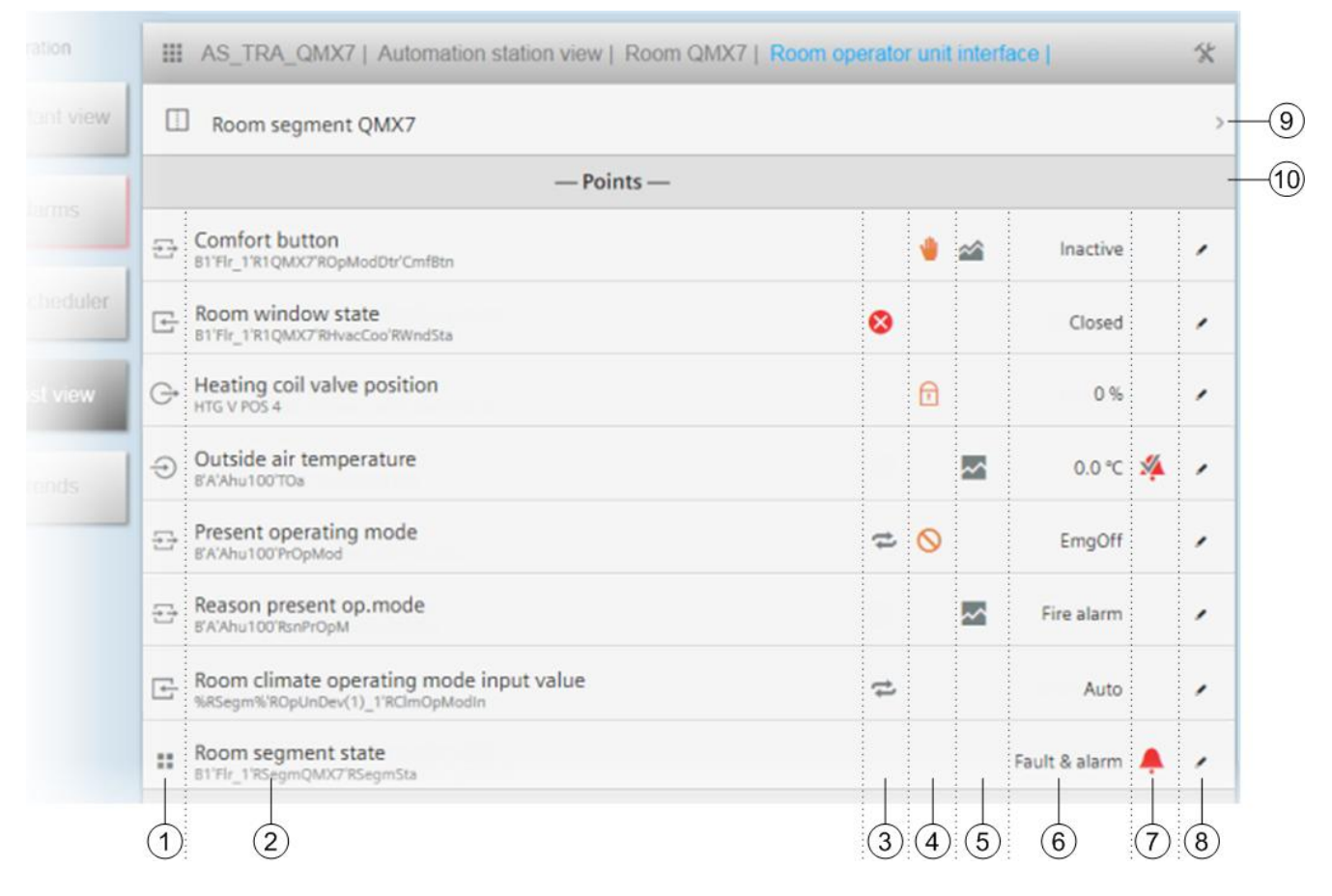

- Ikony, które reprezentują obiekty typu BACnet związane z monitorującymi i sterującymi punktami danych dla budynku, piętra, pomieszczenia lub sprzętu mechanicznego.
   Ikony [→ 8]
- ② Tekst obiektu powiązany ze sterującym punktem danych. Jeżeli Opis został wprowadzony do obiektu, opis jest wyświetlany razem z Nazwą obiektu pod nią. Jeżeli pole Opisu jest puste, jedynie Nazwa obiektu jest wyświetlana.
- ③ Wskaźnik Jakości obiektu. Aktywny jeśli punkt dancyh jest w stanie Błędu lub w stanie zmiany do innej wartości. Na przykład, obiekt Żaluzje wskaże, że jest w stanie zmiany podczas procesu podnoszenia I opuszczania. State indicators [→ 10]
- ④ Wskaźnik Trybu obsługi. Wskazuje, czy punkt danych został sforsowany lub ustawiony w stan Poza Obsługą. State indicators [→ 10]
- <sup>⑤</sup> Wskaźnik Zbieranie trendów danych. Wskazuje, czy zbieranie punktów danych jest zdefiniowane dla obiektu i czy informacje są

zbierane **online 🎬** przez Aplikację obsługową lub **offline 🎬** przez urządzenie peryferyjne. Zebrane informacje wyświetlane są w funkcji podstawowej **Trendy**.

Trendy [→ 43]

- 6 Aktualna wartość punktu danych.
- ⑦ Wskaźnik Stanu Alarmu.
   State indicators [→ 10]
- Przycisk Edytuj wyświetla się jeśli obiekt może być ustawiony na nową wartość, ustawiony w stan Poza Obsługą, ustawiony spowrotem na stan W Obsłudze lub zwolniony ze sterowania Ręcznego.
- Wyświetla się kiedy dostępna jest dodatkowa nawigacja. Kliknij ikonkę >, aby móc przejść do punktów danych zlokalizowanych głębiej w strukturze budynku.
- 10 Lista punktów danych zlokalizowanych na poziomie wskazanym w nawigacji okruszkowej.

## Wyświetlanie strukturyzowanych obiektów

Jak pokazano na poniższym rysunku, obiekty strukturyzowane jak np. żaluzje, są wyświetlane jako oddzielne obiekty z indywidualną **Jakością wartości**, **Trybem obsługi**, i **Stanem alarmu** dla każdego z komponentów obiektu strukturyzowanego.

| eration |   | Floor 01 | Room segment | Blinds device | Blinds command 1 |   |           |      |     | × |
|---------|---|----------|--------------|---------------|------------------|---|-----------|------|-----|---|
| view    |   |          |              |               | - Points         |   |           |      |     |   |
|         | G | angle    |              |               |                  | ţ | 0         | 22.0 | 0%  | 1 |
| 15      | G | height   |              |               |                  | ţ | $\otimes$ | 55.0 | 0 % | - |
| duler   |   |          |              |               |                  |   |           |      |     |   |

Rysunek 9: Przykład wyświetlania obiektu strukturyzowanego.

# 5.2 Zarządzanie obiektami w Widoku listy

Funkcje podstawowe **Widok instalacji** i **Widok listy** zapewniają takie same opcje zarządzania obiektem. Możesz ustawić obiekty Poza Obsługą lub spowrotem na W Obsłudze, zwolnić obiekty ze sterowania Ręcznego lub zmieniać obiektom tryb obsługi.

## Zarządzanie obiektami

- 1. Wybierz funkcję podstawową **Widok Isty**, a następnie przechodź przez strukturę w obszarze roboczym aż wyświetlane będą żadane obiekty.
- 2. Kliknij Edytuj 🖍 , aby otworzyć okno dialogowe zarządzania dla obiektów.
- Spójrz na rysunki w rozdziale Widok instalacji dla przykładu każdego typu zarządzania. Zarządzanie obiektami przez grafiki Widoku instalacji [→ 16]

# 6 Trendy

Aplikacja obsługowa wspomaga zbieranie trendów zarówno online jak i offline.

- Dla trendów *online*, urządzenie Desigo Control Point zbiera dane trendów.
  - Dane trendów dla każdego obiektu mogą być zbierane zarówno w interwałach czasowych i poprzez zmiany wartości (COV – Change Of Value).
  - Całkowita liczba możliwych definicji trendów jest limitowana przez typ urządzenia.
- Dla trendów *offline*, urządzenie Desigo Control Point zwraca dane zawarte w trendach obiektów urządzeń zdalnych.

Funkcja podstawowa Trendy pozwala na:

- Obserwowanie trendów danych w postaci wykresu lub tabeli. Interfejs użytkownika trendów [→ 43]
- Zapisywanie wykresów.
   Opcje dla zapisywania wykresów [→ 46]
- Eksportowanie trendów danych jako pliki .csv lub .json.
   Eksportowanie trendów danych jako pliki .csv lub .json [→ 48]
- Dostosowywanie koloru, typu grafu i czasu interwału dla wykresu oraz przenoszenie zestawu z jednego wykresu do innego.
   Zarzadzanio opciami zmiopnych wykresu [> 48]

Zarządzanie opcjami zmiennych wykresu [→ 48]

Użyj narzędzi **Trendów** (dla użytkowników z odpowiednimi uprawnieniami) do:

- Dodawania, edytowania i usuwania definicji trendów dla trendów obiektu zebranych online.
- Dodawanie definicji trendów [→ 52] Dodawanie definicji trendów [→ 55]
- Usuwanie definicji trendów i archiwizowanie zebranych danych [→ 55]
- Dodawania widoków wykresu.
   Dodawanie widoku wykresu [→ 54]
- Eksportowania danych trendu do Serwera FTP lub adresatów emaili. Konfigurowanie sharmonogramowanego eksportu danych trendu do serwera FTP lub emaila [→ 52]

# 6.1 Interfejs użytkownika trendów

Rozdział ten określa widoki interfejsu użytkownika **Trendów** do wyswietlania zapisanych widoków wykresu. Widok wykresu wyświetla dane zebrane dla trendu obiektu. Widoki wykresu są zapisywane w liście **Wybierz** widok wykresu obecnie wybranej lokacji w strukturze budynku.

## Obserwowanie zapisanego widoku wykresu

- 1. Wybierz funkcje podstawową **Trendy**, a następnie nawiguj przez strukturę budynku aż do chwili wyswietlenia żądanego widoku wykresu w sekcji **Wybierz widok wykresu obszaru roboczego**.
- 2. Wybierz widok wykresu, aby wyświetlić go w obszarze roboczym.

#### Poniższy rysunek określa informacje wyświetlane w obszarze roboczym.

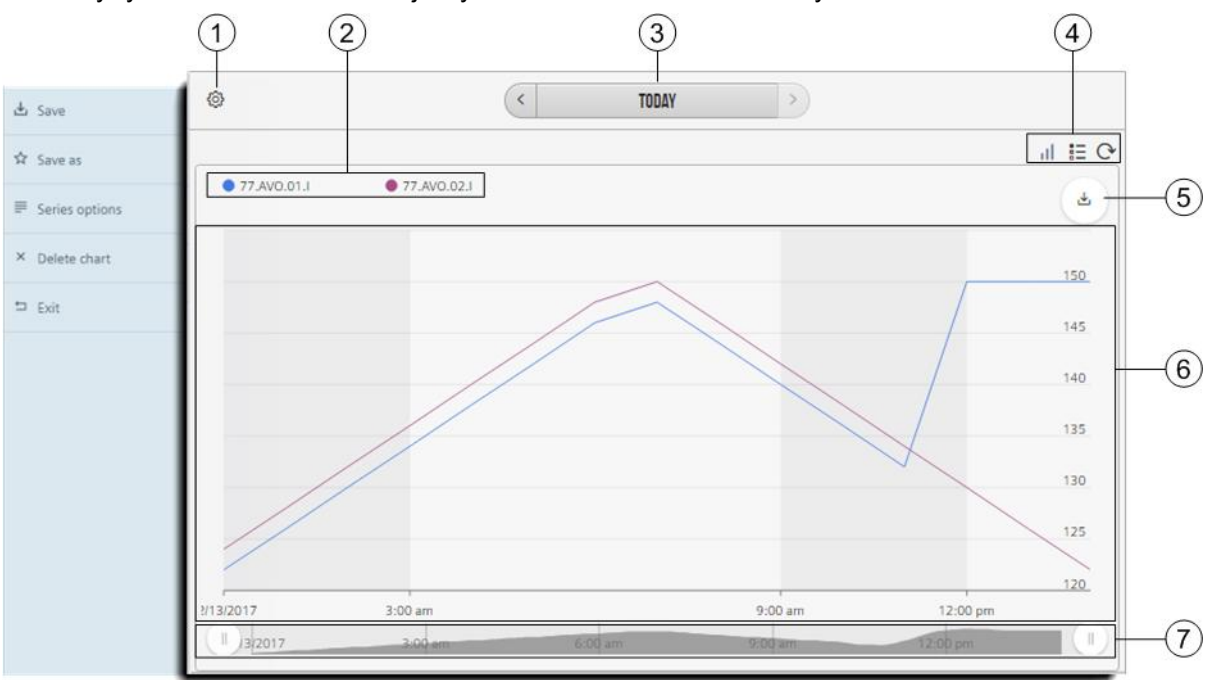

## 1 Ustawienia dla wyświetlonego wykresu

Wybierz Ustawienia 🥨 , aby wyświetlić lub schować menu Ustawień widoku wykresu.

Zapisz 📩 zapisuje wykres do obecnie wybranej lokacji w strukturze budynku.

Zapisz jako 🔯 pozwala na zapisanie wykresu z inną nazwą.

Opcje danych 📃 pozwalają na dostosowanie typu grafu, kolorów wykresów, itp.

Usuń wykres 🔀 usuwa obecnie wyświetlany wykres. Nie dotyczy to powiązanej definicji trendu.

Wyjdź 🔄 zamyka wykres.

Opcje do zapisu widoków wykresu [→ 46] Zarządzanie opcja danych wykresu [→ 48]

#### 2 Legenda wykresu

- Określa kolory użyte do rysowania trendów dla każdego obiektu na wykresie.
- Jeśli chcessz czasowo schować dane trendu dla określonego obiektu, wykonaj następujące operacje:
  - Wybierz obiekt w legendzie, aby usunąć jego graf z wyświetlonego wykresu. Nazwa obiektu i jej powiązany kolor będą wyszarzone w legendzie.
  - Aby znów wyświetlić dane trendu dla schowanych obiektów, wybierz obiekt w legendzie ponownie.

#### 3 Wybór zakresu daty

Dane trendu mogą być wyświetlone w okresie Dnia, Tygodnia, Miesiąca lub Roku.

- Domyślne wyświetlanie jest z Dziś.
  - Kliknij w środek Wyboru zakresu daty, aby wyświetlić kalendarz dla zaznaczania innych zakresów czasu.

Użyj strzałek, aby zmienić wyświetlanie o jednostkę wybranego zakresu czasu. Na przykład, jeśli wybrany zakres to

Miesiąc, wybranie Wstecz 🔨 wyświetli poprzedni miesiąc, a wybranie W przód > wyświetli nastepny miesiąc.

### (4) Przełączane przyciski Widoku wykresu / Widoku tabeli

Dane trendu mogą być wyświetlone w postaci **Wykresu** III lub **Tabeli** E. Domyślny widok to wykres. Wybierz **Odśwież**, aby zaaktualizować dane trendu użyte do wykresu.

#### S Przycisk Ręczny eksport

Kliknij, aby eksportować dane trendu jako .csv lub .json. Eksportowanie danych trendu jako .csv lub .json [ $\rightarrow$  48]

#### 6 Dane wykresu

- Jeżeli zaznaczonych jest kilka obiektów, dane trendu o tej samej jednostce pomiaru wyświetlą się na tym samym wykresie.
- Jeżeli Widok wykresu zawiera obiekty z kilku urządzeń, dane trendu z tego samego urządzenia i o tej samej jednostce pomiaru wyświetlą się na tym samym wykresie.

#### Wybór osi czasu wykresu

Przesuń przycisk **Osi czasu** , aby zmienić okres danych wyświetlanych w osi X. W powyższym przykładzie wyświetlany jest cały okres dancyh. Jeżeli chcesz skupić się na danych z przedziału 3:00 am – 9:00 am, powinieneś przesunąć lewy przycisk left **Osi czasu** na godzinę 3:00 am i przesunąć prawy przycisk **Osi czasu** na godzinę 9:00 am.

## Używanie wykresu do analizy trendów

Wykres trendu może wyświetlać się tylko dla pewnej liczby próbek, kiedy jest wyświetlany pełny zakres czasu. Aby dokonać szczegółowej analizy trendu, na przykład znalezienia wierzchołków w wykresie, wykonaj następujące operacje, aby wyświetlić większą liczbę próbek:

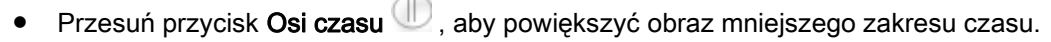

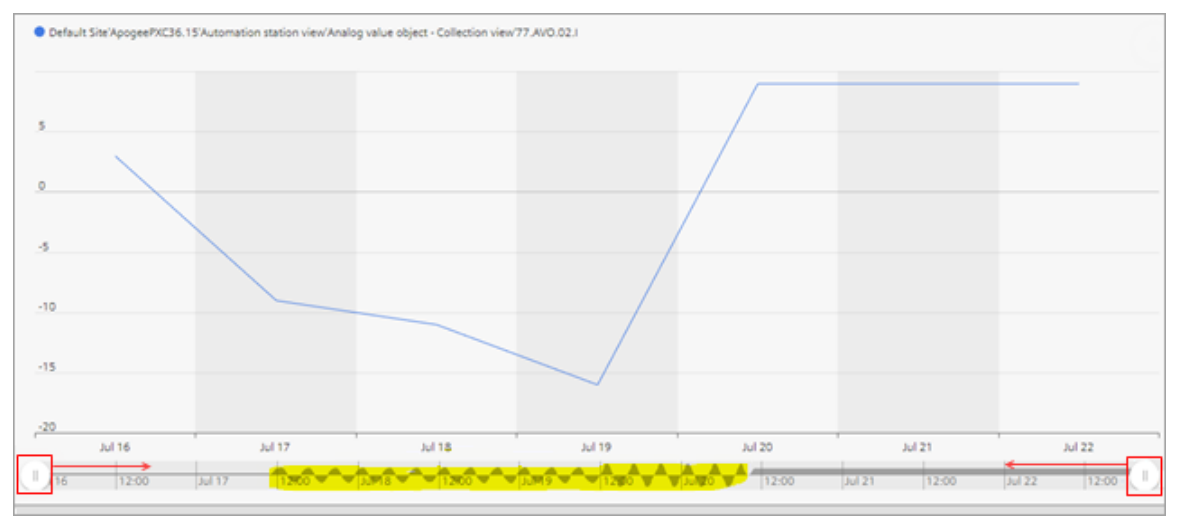

Rysunek 10: Wyświetlony pełny zakres czasu.

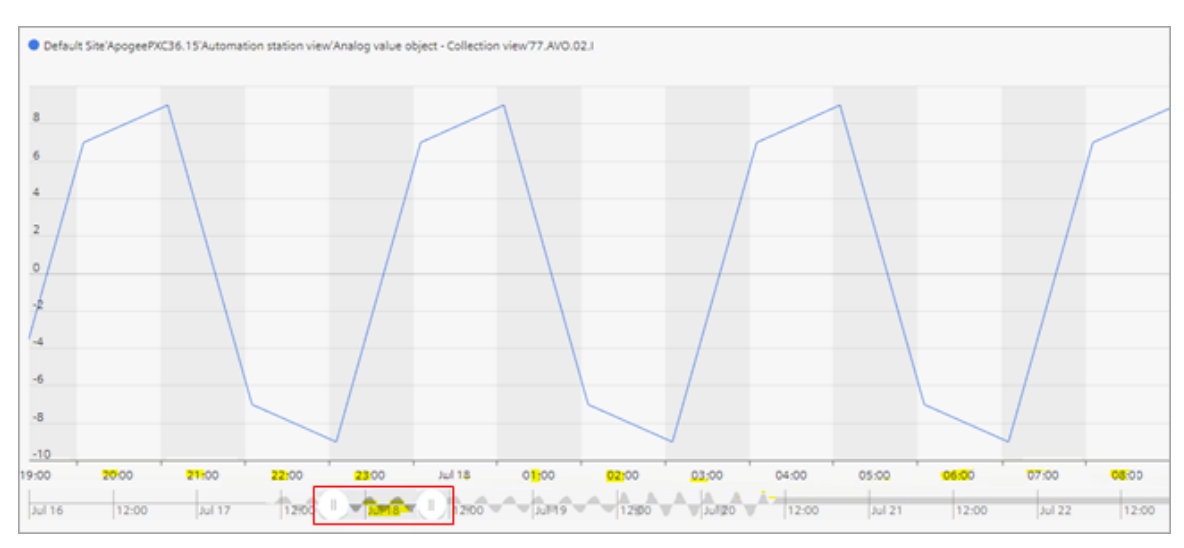

Rysunek 11: Zakres czasu ograniczony do jednego dnia.

- Wybierz mniejszy zakres czasu nad wykresem, na przykład z Miesiąca na Tydzień lub Dzień.
- Kliknij Widok wykresu 💷, aby zobaczyć dane w Tabeli 트, która wyświetla wszystkie wartości trendu.
- Dla widoku wykresu zawierającego dane analogowe, dostosuj właściwość Fold w Ustawieniach danych. Zarządzanie opcjami danych wykresu [→ 48]

# 6.2 Opcje do zapisu widoku trendu

Domyślnie, **widoki wykresu III** są zapisywane w liście **Wyboru widoku wykresu** obecnie wybranej lokacji w strukturze budynku. Jeśli potrzeba, można stworzyć **folder** <sup>III</sup> w **Wyborze widoku wykresu** do zapisu widoków wykresu.

## Uwaga

Jeśli usuniesz wszystkie widoki wykresów w folderze, folder również zostanie usunięty.

|    | Default Site               |  |
|----|----------------------------|--|
|    | — Choose Chart View —      |  |
| 1- | - II AS4_temps_setpoints   |  |
| പ  | - 88 AS_3 Charts           |  |
|    | - 器 AS_4 Charts            |  |
| പ് | - II Cafeteria HVAC Coord  |  |
| 9  | II Meeting Room HVAC Coord |  |
|    |                            |  |

- ① Widoki wykresów zapisane w obecnie wybranej lokacji w strukturze budynku.
- ② Foldery, które zawierają widoki wykresów.

## Zapisywanie widoków wykresu do obecnie wybranej lokacji w strukturze budynku Prerekwizyty

Widok wykresu powinien być stworzony. Dodawanie widoku wykresu [→ 54]

- 1. Przejdź do lokacji struktury budunku, gdzie chcesz umieścić wykres.
- Wybierz Ustawienia <sup>(2)</sup> w lewym górnym rogu wykresu, a następnie wybierz Zapisz <sup>(1)</sup> w menu Ustawień widoku wykresu.

- Wpisz nazwę widoku wykresu w polu na górze okna dialogowego.

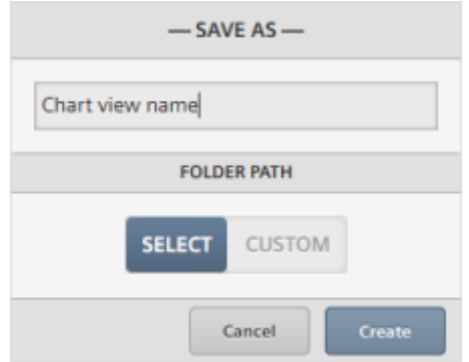

Kliknij przycisk Create, aby zapisać widok wykresu. W innym przypadku, kliknij Cancel, aby zamknąć okno dialogowe bez wprowadzania zmian.

## Zapisywanie widoku wykresu do folderu

## Prerekwizyt

Widok wykresu powinien być stworzony. Dodawanie widoku wykresu [→ 54]

- 1. Przejdź do lokacji struktury budunku, gdzie chcesz umieścić wykres.
- 2. Wybierz Ustawienia 🥸 w lewym górnym rogu wykresu, a następnie wybierz Zapisz 📥 w menu Ustawień widoku wykresu.
- 3. Skorzystaj z poniższych rysunków, aby dokonać pozostałych kroków.

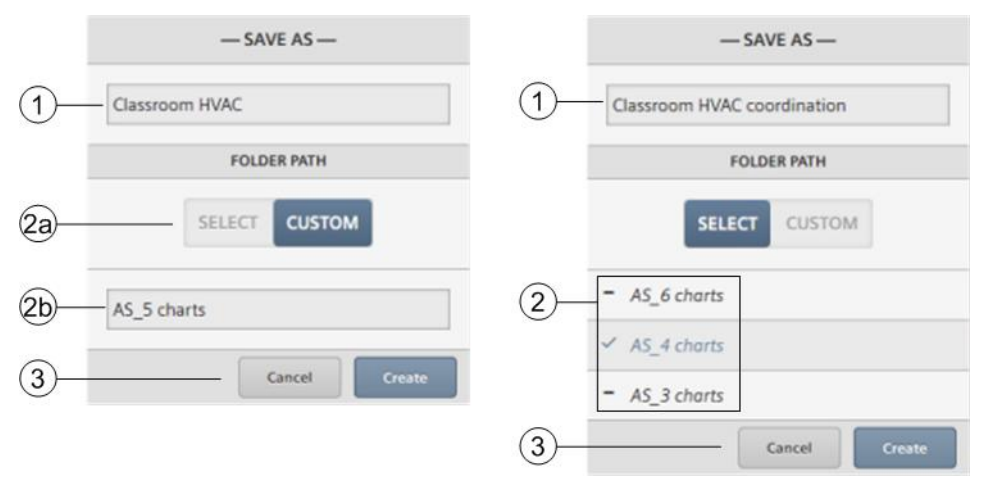

- ① Wpisz nazwę widoku wykresu.
- 2 Wykonaj jedno z poniższych:
  - Kliknij przycisk **Custom** (ⓐ), aby zapisać widok wykresu do nowego folderu, a następnie wpisz nazwę folderu (ⓑ).
  - Wybierz istniejący folder z listy.
- ③ Kliknij przycisk Create, aby zapisać widok wykresu.

# 6.3 Eksportowanie danych trendu jako plik .csv lub .json

Użyj tej procedury, aby wyeksportować dane terndu jako plik .csv lub .json.

## Eksportowanie danych trendu jako plik .csv lub .json

## Prerekwizyt

Dla obiektów trendowanych online, definicja trendu musi być stworzona. Dodawanie definicji trendu. [→ 52]

- 1. Kliknij Eksport Trendu 📥 , a następnie wybierz typ pliku.
- Dane są przygotowane do ściągnięcia z nazwą pliku w następującym formacie: RRRR\_MM\_DD\_GG\_MM\_SS\_Wykres z rozszerzeniem .csv lub .json (To są odpowiednio Rok, Miesiąc, Dzień, Godzina, Minuta, Sekunda, oparta na dacie i czasie systemu komputerowego.)
- 3. Aby zapisać eksport danych do swojego lokalnego komputera, kliknij Save.

# 6.4 Zarządzanie opcjami danymi wykresu

Ten rozdział określa opcje dla dostosowywania widoków wykresu, takie jak typ grafu lub kolor.

- 1. Aby wyświetlić okno dialogowe Ustawień danych, wybierz Ustawienia 🙆 > Opcje danych 💻
- 2. Wybierz strzałkę rozszerzającą > po lewej stronie nazwy obiektu, aby wyświetlić opcje danych dla tego obiektu.

| 5                                               |         | 6         |
|-------------------------------------------------|---------|-----------|
| × — SERIES SETTI                                | NGS —   | ~         |
| # CHART - A                                     |         |           |
| L INTERVAL:                                     | Auto    | ~         |
| ✓ [BUILDING'FLOOR 01'ROOM'ROOM AIR TEMPERATURE] |         | <u>نه</u> |
| COLOR                                           | #427ae3 |           |
| GRAPH TYPE                                      | Line    | ~         |
| FOLD                                            | Column  |           |
|                                                 | Line    |           |
| [BUILDINGFLOOR 01%DOM/ROOM IMPERATURE]          | Curve   |           |
|                                                 | Area    |           |
| COLOR                                           | Scatter |           |
|                                                 | Step    |           |
| GRAPH TYPE                                      | Dashed  |           |
| FOLD                                            | Average | ~         |

#### Interwał

Dla widoków wykresów zawierających dane analogowe, właściwość ta definiuje interwał czasowy dla punktów na osi X. Domyśłnie właściwość ta jest ustawiona na **Automatycznie**.

- Kiedy wybrane jest Automatycznie, widok wykresu ustala interwał na podstawie zebranych danych.
- Kiedy wybrany jest inny interwał, jak np. 1 godzina, zaznaczenia na osi X są tworzone dla wybranego interwału.

#### 2

48 | 70

1

Kolor Definiuje kolor użyty do rysowania trendów danych dla obiektu.

6

| 3 | <b>Typ grafu</b><br>Definiuje format wykresu. Poniższy rysunek ukazuje przykład każdego z typów grafu.<br>Przykład widoku wykresu [ <del>→</del> 49]                                                                                                    |
|---|----------------------------------------------------------------------------------------------------|
| 4 | Fold<br>Dla widoków wykresu zawierających dane analogowe, ta właściwośc pracuje w połączeniu z Interwałem, by przedstawić logikę<br>zebranych danych. Jej rezultat jest przedstawiony na wykresie. Opcja Fold jest dostępna tylko wtedy, kiedy Interwał nie jest<br>ustawiony na Automatyczne. Na przykład, jeśli interwał jest ustawiony na 1 godzinę, a Fold jest ustawione na Średnia, widok<br>wykresu wyświetli średnią danych zebranych w każdej godzinie. |
| 5 | <b>Anuluj</b><br>Zamyka okno dialogowe <b>Ustawień danych</b> bez wprowadzania żadnych zmian.                                                                                                    |
| 6 | <b>Zapisz</b><br>Zapisuje wybrane <b>Ustawień danych</b> do bazy dancyh i zamyka okno dialogowe.                                                                                                    |
| 7 | Przenieś do wykresu                                                                                                    |

Pozwala na przesuwanie próbek danych z jednego wykresu do innego. Przesuwanie wykresu [→ 50]

## Przykład widoku wykresu

Poniższy przykład określa właściwości Interwału, Koloru, i Typu grafu dla widoku wykresu.

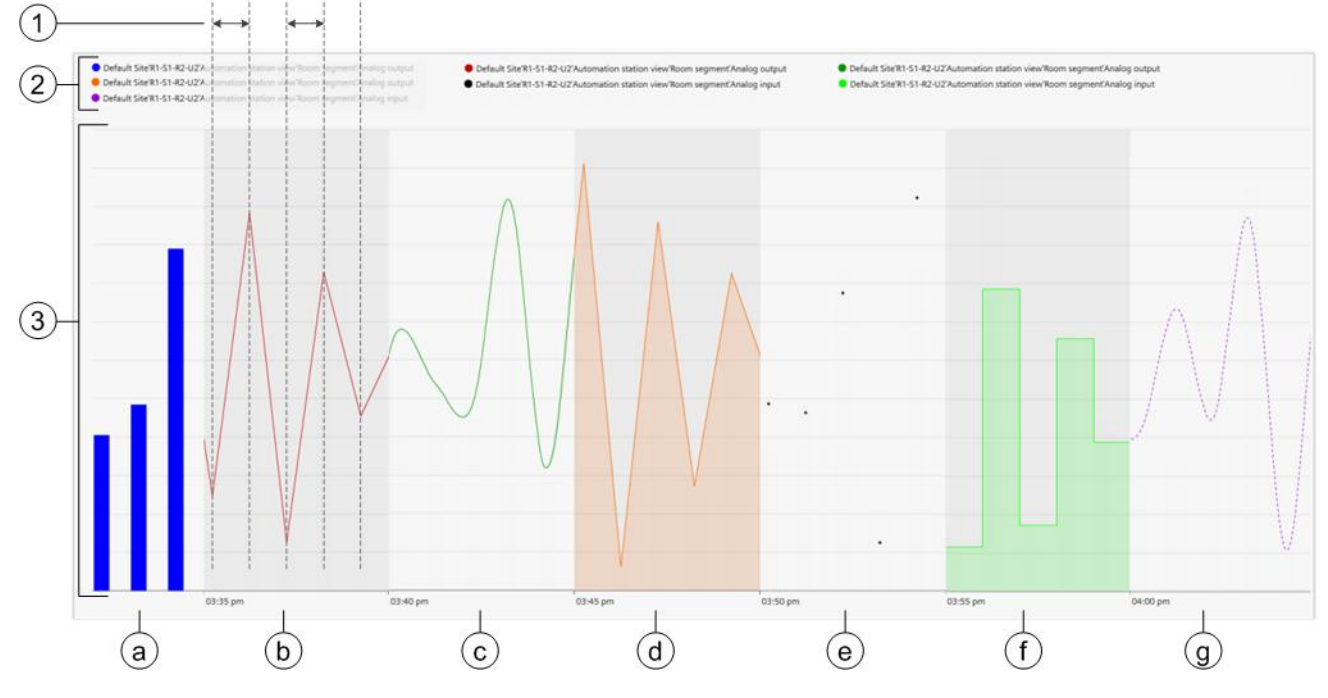

### 1 Interwał

Dla widoków wykresów zawierających dane analogowe, właściwość ta definiuje interwał czasowy dla punktów na osi X .

### ② Kolor

3

Określa kolor użyty do rysowania trendów danych dla każdego obiektu na wykresie.

## Typ grafu

- a Kolumnowy
- b Liniowy
- © Krzywa
- O Powierzchniowy
- e Punktowy
- ① Dyskretny
- (9) Kreskowany

## 6.4.1 Przenoszenie wykresu

Opcja Przenieś do wykresu 🥙 pozwala na przesuwanie danych trendu obiektu do nowego wykresu lub

istniejącego wykresu.

Poniższy rysunek ukazuje opcje dla przesuwania obiektu do innego wykresu.

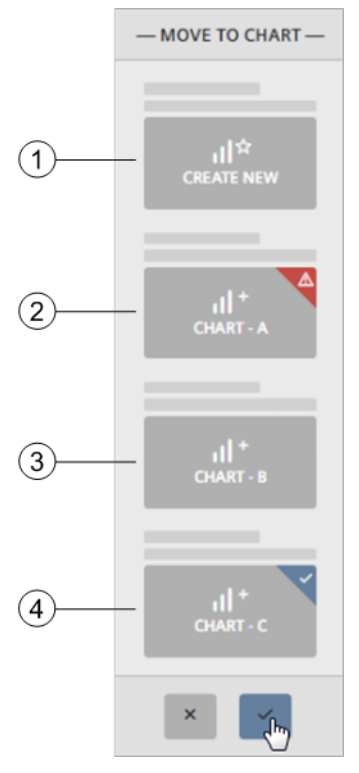

#### ① Stwórz nowy

Przenosi wybrany obiekt do nowego wykresu.

#### ② Wykres niedostępny

Wybrany obiekt może być przeniesiony do istniejącego wykresu jeśli istniejący wykres zawiera obiekty z tego samego urządzenia i gdy te obiekty mają tę samą jednostkę pomiarową.

- Wykres dostępny
   Wybrany obiekt może być przeniesiony do wykresu.
- Gurrent chart
   Wybrany obiekt jest obecny w tym wykresie.

## Przenoszenie wykresu

- 1. Otwórz widok obiektu i wybierz Ustawienia 😳 > Opcje danych 🚍.
- 2. Wybierz Przenieś do wykresu 🖄 dla obiektów, które chcesz przenieść.
  - ➡ Wyświetli się panel Przenoszenia do wykresu z dostępnymi opcjami do przenoszenia wybranych obiektów.
- 3. Wykonaj jedno z następujących:
  - Aby przenieść obiekt do nowego wykresu, wybierz **Stwórz nowy**.
  - Aby przenieść obiekt do istniejącego wykresu (jeśli jest dostępny), wybierz go na panelu.
- 4. Aby zapisać zmiany, kliknij **Zapisz** . W innym przypadku, kliknij **Anuluj** , aby zamknąć panel bez wprowadzania żadnych zmian.

## 6.4.2 Zmienianie kolorów wykresu

Opcja danych **Kolor** definiuje kolor użyty do rysowania wykresu dancyh dla obiektu. Domyślne kolory są określone prze Aplikację.

## Zmienianie kolorów wykresu

- 1. Otwórz widok wykresu I wybierz Ustawienia 🍄 > Opcje danych ≡.
- 2. Wybierz strzałkę rozszerzeń 👌 , aby wyświetlić opcje dla obiektu, który chcesz zmodyfikować.
- 3. Kliknij obecny kolor, aby wyświetlić panel Wyboru koloru.

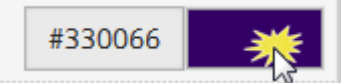

- 4. Wykonaj jedno z następujących:
  - Wybierz nowy kolor w panelu Wyboru koloru.
  - Wprowadź notację heksadecymalną koloru.
- 5. Aby zapisać nowy kolor, kliknij **Zapisz** . W innym przypadku, kliknij **Anuluj** , aby zamknąć panel bez wprowadzania żadnych zmian.

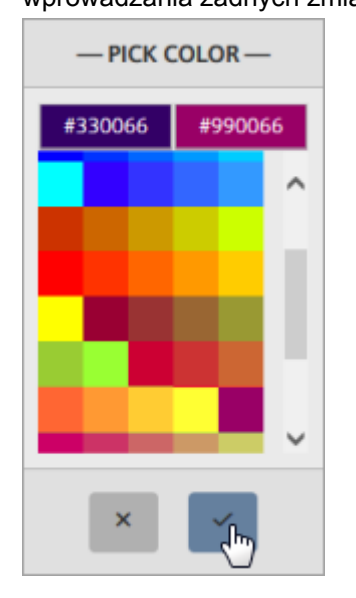

# 6.5 Narzędzia trendów

Narzędzia trendów są dostępne dla użytkowników z odpowiednimi uprawnieniami.

# 6.5.1 Konfigurowanie sharmonogramowanego eksportu danych trendu do serwera FTP lub emaila

Możliwośc automatycznego eksportu danych trendu zależy od urządzenia, którego używasz.

Przebieg prac ustawiania sharmonogramowanego eksportu danych trendu do serwera FTP lub emaila zawiera nastepujące operacje:

- 1. Dodanie definicji trendu
- 2. Eksportowanie danych trendu do serwera FTP lub emaila

## Konfigurowanie sharmonogramowanego eksportu danych trendu do serwera FTP lub emaila Prerekwizyty

- Urządzenie zawierające trendy obiektów musi być skojarzone.
- Aby eksportować dane trendu do serwera FTP, ustawienia serwera FTP muszą być włączone. Konfigurowanie ustawień FTP [→ 63]
- Aby eksportować dane trendu na emaila:
  - Ustawienia SMTP muszą być skonfigurowane.
     Konfigurowanie serwera SMTP [→ 62]
  - Adresy email musza być w liście adresatów.
     Zarządzanie adresatami emaili [→ 63]

## ① Dodawanie definicji trendu dla obiektów z trendami zbieranymi online

## Uwaga

- Jeśli zdefiniujesz więcej trendów niż to możliwe na urządzeniu, definicja trendu nie będzie mogła być zapisana.
- Aby dodać definicję trendu dla trendów obiektu zbieranych online, należy użyć program uruchomieniowego dla urządzenia, jak np. ABT Pro lub XWP, a następnie ściągnąć obiekty do stacji automatyki.
- 1. Z menu Narzędzia i ustawienia 🖾 , wybierz Narzędzia > Zarządzaj definicjami trendu > Dodaj 📑
- 2. Nawiguj przez strukturę projektu i wybierz obiekty, z których chcesz zebrać trendy.
  - ⇒ Tylko obiekty, które obecnie nie mają definicji trendu są wyświetlane w strukturze.
- 3. Kliknij przycisk Next.
- 4. Użyj następującej tabeli do wyborów w oknie dialogowym Ustawień zbierania danych trendu.
- 5. Aby zapisać definicję trendu, kliknij **Apply**. W innym przypadku, kliknij **Cancel**, aby zamknąć okno dialogowe bez wprowadzania żadnych zmian.

| Okno dialogowe Ustawień zbierania danych trendu.       |                                                                                                    |  |  |
|--------------------------------------------------------|----------------------------------------------------------------------------------------------------|--|--|
| Ustawienie                                             | Opis                                                                                                    |  |  |
| Pole wyboru <b>Collect data on a timed</b><br>interval | Wybierz, aby zbierać aktualne wartości dla wybranych obiektów ze zdefiniowanym<br>interwałem czasowym.<br>Domyślnie: Nie wybrane                                      |  |  |
| Collect every                                          | Interwał czasowy i jednostaka pomiarowa zbierania danych.<br>Domyślnie: 15 minut                                                                                      |  |  |
| Pole wyboru Collect data on a COV                      | Wybierz, aby zbierać aktualne wartości dla wybranych obiektów za każdym razem, gdy<br>wartośc zmienia się o więcej niż zddefiniowana ilość.<br>Domyślnie: Nie wybrane |  |  |

| Okno dialogowe Ustawień zbierania danych trendu. |                                                                                                    |  |
|--------------------------------------------------|----------------------------------------------------------------------------------------------------|--|
| Ustawienie                                       | Opis                                                                                                    |  |
| When value changes by more than                  | llość, o jaką wartość musi sie zmienić przed zebraniem próbki. To pole jest wyświetlane tylko jeśli jeden lub więcej zebranych obiektów danych jest numerycznych (analogowych).<br>Domyślnie: 5 |  |
| Pole wyboru <b>Purge trend data older than</b>   | Wybierz, aby wyczyścić próbki trendu starsze niż zdefiniowana ilość czasu.<br>Domyślnie: Nie wybrane                                                                                            |  |
| Purge data interval field                        | Dane trendu starsze niż zdefiniowana tu liczba miesięcy będą usuwane.<br>Domyślnie: 12 miesięcy                                                                                                 |  |

## ② Eksportowanie danych trendu do serwera FTP lub emaila

- 1. Z menu Narzędzia i ustawienia 🕍, wybierz Tools > Schedule trend exports > Add 👎.
- 2. Użyj następującej tabeli do wyborów w oknie dialogowym Harmonogramowania eksportu trendu.
- **3.** Kliknij **Apply**, aby kontynuować definiowanie eksportu danych trendu. W innym przypadku, kliknij **Cancel**, aby zatrzymać obecną akcję i zamknąć okno dialogowe.
- 4. Wykonaj następujące operacje jeśli wybrane zostało pole wyboru Send to email (Wyślij na email)
  - Wybierz adresatów emaila z listy.
  - *(Opcjonalnie)* Wybierz pole wyboru **Test emails**, aby wysłać maila testowego, kiedy eksport danych trendu jest zakończony.
- 5. Aby zapisać definicję eksportu danych trendu, kliknij **Next**. W innym przypadku, kliknij **Anuluj**, aby zamknąć okno dialogowe bez wprowadzania zmian.
- 6. Kliknij OK, aby zamknąć okno dialogowe potwierdzenia.

| Okno dialogowe Harmonogramowania eksportu trendu. |                                                                                                    |                                                                                                    |                                                                              |  |
|---------------------------------------------------|----------------------------------------------------------------------------------------------------|----------------------------------------------------------------------------------------------------|------------------------------------------------------------------------------|--|
| Ustawienie                                        | Opis                                                                                                  |                                                                                                    |                                                                              |  |
| Export schedule name                              | Nazwa harmonogramu eksport<br>Domyślnie: <b>Export Trends-[wyl</b>                                    | Nazwa harmonogramu eksportu.<br>Domyślnie: <b>Export Trends-[wybrana lokacja w strukturze budynku]</b> |                                                                              |  |
| Select objects to include in the trend export     | Nawiguj przez strukturę projekt                                                                       | tu, aby wybrać obiekty, które ma                                                                       | ają obecnie definicję trendu.                                                |  |
| Pole wyboru Send to FTP server                    | Wybierz, aby eksportować próbki trendu do serwera FTP.<br>Domyślnie: Wybrane                          |                                                                                                    |                                                                              |  |
| Pole wyboru <b>Send to email</b>                  | Wybierz, aby eksportować próbki trendu do wybranych adresatów przez emaila.<br>Domyślnie: Nie wybrane |                                                                                                    |                                                                              |  |
| Run this schedule every                           | Wykonuj tą procedurę co każd                                                                          | y… Domyślne ustawienie to <b>Tyc</b>                                                                   | dzień , co poniedziałek, –.                                                  |  |
|                                                   | Jeśli pierwsze pole to                                                                                | Opcje pola drugiego                                                                                    | Opcje pola trzeciego                                                         |  |
|                                                   | Dzień                                                                                                 | -                                                                                                    | -                                                                            |  |
|                                                   | Tydzień                                                                                               | w poniedziałek<br>we wtorek<br>w środę<br>w czwartek<br>w piątek<br>w sobotę<br>w niedzielę            | -                                                                            |  |
|                                                   | Miesiąc                                                                                               | w pierwszy<br>w drugi<br>w trzeci<br>w czwarty                                                         | poniedziałek<br>wtorek<br>środę<br>czwartek<br>piątek<br>sobotę<br>niedzielę |  |

| Okno dialogowe Harmonogramowania eksportu trendu. |                                                                                                    |  |
|---------------------------------------------------|----------------------------------------------------------------------------------------------------|--|
| Ustawienie                                        | Opis                                                                                                    |  |
| At                                                | Ustawienie godziny, domyślnie jest ustawiona na <b>05:00</b> lub <b>5:00 AM</b> w zależności od wybranego formatu czasu. |  |
|                                                   | Pole 1: Godzina                                                                                                    |  |
|                                                   | Pole 2: Minuta                                                                                                    |  |

## 6.5.2 Dodawanie widoku wykresu

Widoki wykresu mogą być zdefiniowane dla trendów obiektów zbieranych online i offline. Aplikacj aobsługowa pozwala na maksymalną liczbę pięciu widoków wykresu.

## Prerekwizyty

- Urządzenia zawierające obiekty, które chcesz trendować, muszą być skojarzone.
- Dla trendów obiektów zbieranych online, defincja tendu musi być stworzona. Dodawanie definicji trendu [→ 52]
- 1. Z menu Narzędzia i ustawienia M, wybierz Tools > Manage chart views.
- 2. Nawiguj przez strukturę projektu i użyj przycisków przełączanych do wyboru obiektów do wyświetlenia na wykresie.
  - ⇒ Tylko obiekty, które obecnie mają definicje trendów są wyświetlane.

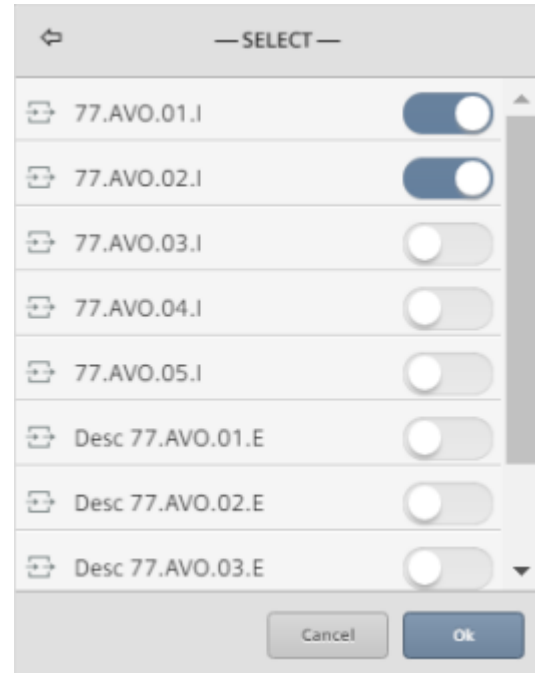

- 3. Kliknij OK, aby kontynuować definiownaie widoku wykresu.
- **4.** Wykonaj następujące operacje, aby zapisać widok wykresu w obecnie wybranej lokacji w strukturze budynku:
  - Wybierz Ustawienia 😳 > Zapisz 📥.
  - Wpisz nazwę dla widoku wykresu w polu na górze okna dialogowego.
  - Kliknij przycisk Create, aby zapisać widok wykresu.

Po więcej informacji odnośnie zapisywania widoku wykresu do folderu, patrz rozdział "Opcje do zapisywania widoku wykresu [→ 46].

## 6.5.3 Edycja definicji trendu

Wykonaj tą procedurę, aby edytować definicję trendu dla obiektów z trendami zbieranymi online.

#### Uwaga

Aby edytować definicję trendu dla obiektów z trendami zbieranymi offline, należy użyć program uruchomieniowego dla urządzenia, jak np. ABT Pro lub XWP, a następnie ściągnąć obiekt do stacji automatyki.

## Edytowanie definicji trendu dla obiektów z trendami zbieranymi online

- 1. Z menu Narzędzia i ustawienia M, wybierz Tools > Manage trend definitions > Edit
- 2. Rozszerrz strukturę projektu, aby wyświetlić obiekty, które mają definicję trendu.
- 3. Wybierz definicje trendu, które chcesz edytować.
- 4. Kliknij przycisk Next.
- 5. Zrób potrzebne zmiany w oknie dialogowym Ustawień zbierania danych trendu, a następnie kliknij Next.
- 6. Aby zapisać zmiany, kliknij **Apply**. W innym przypadku kliknij **Cancel**, aby zamknąć okno dialogowe bez wprowadzania żadnych zmian.

Po więcej informacji odnośnie ustawień w oknie dialogowym **Ustawień zbierania danych trendu**, patrz rozdział Dodawanie definicji trendu [→ 52].

## 6.5.4 Usuwanie definicji trendu i archiwizowanie zebranych danych

Aby przsestać zbierać dane trendów dla obiektu, definicja trendu musi być usunięta z bazy dancyh. Ta procedura usuwa definicje trendu dla obiektów z trendami zbieranymi online i archiwizuje dane trendów, które były zebrane.

## Uwaga

Kiedy Aplikacja obsługowa skojarzy urządzenie, jakiekolwiek obiekty z trendami w tym urządzeniu są identyfikowane jako *obiekty z trendami zbieranymi offline*. Jeśli obiekty z trendami zbieranymi offline są usunięte ze skojarzonego urządzenia, urządzenie musi być ponownie skojarzone, aby usunąć obiekty z trendami zbieranymi offline z Aplikacji onbsługowej. Jeśli urządzenie nie jest ponownie skojarzone , nastąpi błąd jeśli będziesz chciał użyć obiektu z trendami offline, który został usunięty.

## Usuwanie definicji trendu i archiwizowanie zebranych danych.

- 1. Z menu Narzędzia i ustawienia 🔍, wybierz Tools > Manage trend definitions > Remove 🔼
- 2. Nawiguj przez strukturę obiektu i wybierz definicje trendu, które chcesz usunąć.
- **3.** Kliknij przycisk **Next**, abykontynuować usuwanie definicji trendów. W innym przypadku, kliknij **Cancel**, aby zatrzymać obecną akcję i zamknąć okno dialogowe.
  - ⇒ Okno dialogowe Ustawień zbierania danych trendu wyświetla listę wybranych obiektów i opcję do orchiwiacywania zabrazych danych trendu.

archiwizowania zebranych danych trendu.

| Trend data collection settings for multiple points                                                                                        |
|----------------------------------------------------------------------------------------------------|
| Are you sure you want to remove trend data collection from the following:<br>Room temperature, Room operating mode, Heating/cooling state |
| Archive collected trend data before removing? Unarchived trend data<br>will be permanently removed.                                       |
| Cancel Remove                                                                                                    |

- **4.** Jeśli potrzeba, wybierz pole wyboru, aby zarchiwizować zebrine dane trendu przed usunięciem definicji trendu. W innym przypadku, dane trendu, które były zebrane do tej pory zostaną trwale usunięte.
- 5. Kliknij przycisk **Remove**, aby potwierdzić usunięcie definicji trendu. W innym przypadku, kliknij **Cancel**, aby zamknąć okno dialogowe bez wprowadzania zmian.
  - ➡ Wyświetli się potwierdzenie usunięcia definicji trendu i zarchiwizowania danych (jeśli było to zaznaczone).
- 6. Kliknij OK, a by zamknąć okno dialogowe.

## Informacje o pliku z zarchiwizowanymi danymi trendu

Jeśli wybrałeś archiwizację danych rendu, jest to zapisane jako plik **.csv** z nazwą pliku w następującym formacie:

## RRRR\_MM\_DD\_GG\_MM\_SS\_Nazwa obiektu\_Trend.csv

- Jest to odpowiednio Rok, Miesiąc, Dzień, Godzina, Minuta, Sekunda, na podstawie systemowego czasu i daty.
- *Nazwa obiektu* jest **Opisem** lub **Nazwą obiektu** (wyświetlaną w Widoku Listy) obiektu, którego próbki zostały zarchiwizowane.

# 7 Raporty

Możliwości funkcji podstawowej **Raporty** zależą od urządzenia, którego używasz.

Funkcja podstawowa Raporty pozwala na:

- Wyświetlanie statusów obiektów w systemie sterowania, filtrowanie do wyświetlania jedynie wybranych typów obiektów ze sterowników i odszukiwania danych fraz z właściwości obiektu. Interfejs użytkownika [→ 57]
- Użyj narzędzi Raportów (dla użytkowników z odpowiednio nadanymi uprawnieniami):
  - Wysyłanie zarchiwizowanych raportów do adresatów emaili [→ 58]
  - Wysyłanie zarchiwizowanych raportów na serwer FTP [→ 59]
  - Usuwanie zarchiwizowanych raportów [→ 60]

# 7.1 Interfejs użytownika

| 1           | 2                                     | 3                             |             |                 | 4          |     |
|-------------|---------------------------------------|-------------------------------|-------------|-----------------|------------|-----|
| DEVICES:    | OBJECT TYPE:                          | STATUS FILTE                  | RS:         |                 |            |     |
| Multiple    | ∽ All                                 | ~ None                        |             | ~               | Apply      | 6   |
| RESULTS: 19 |                                       |                               |             | floor 01        | ±          | -(6 |
| DEVICE      | SOURCE ↓                              | NAME                          | VALUE/STATE | STATUS          | 🕹 Download |     |
| SiteJ2'AS10 | Building'Floor 01'Coordination room'S | iched Manual operating mode   | Off         | normal          | (오 Email   |     |
| SiteJ2'AS10 | Building'Floor 01'Room'               | Room state                    | Inactive    | undefined, un-a |            |     |
| AS_TRA_ver2 | Building'Floor 01'Room'Application fu | nction' Analog output 1       | 9.6 %       | normal          | Archive    |     |
| AS_TRA_ver2 | Building'Floor 01'Room'Room green le  | af' Relative outside humidity | 0 %RH       | normal          | 8          | LG  |
| SiteJ2'AS10 | Building'Floor 01'Room'Room HVAC co   | oordi Room window state       | Closed      | normal          | 15         | U   |
| AS_TRA_ver2 | Building'Floor 01'Room'Room HVAC co   | oordi Outside air temperature | 0 °C        | normal          |            |     |
| AS_TRA_ver2 | Building'Floor 01'Room'Room HVAC co   | oordi Cooling setpoint for co | 24 °C       | normal          |            |     |
| AS_TRA_ver2 | Building'Floor O1'Room'Room shading   | coor Room presence detection  | Absent      | normal          |            |     |

#### 1 Urządzenia

Wszystkie urządzenia obecnie skojarzone przez urządzenie Desigo Control Point. Domyślnie: Wszystkie urządzenia są wybrane.

#### 2 Typ obiektu

Wszystkie typy obiektów, które są obecnie dostępne przez urządzenie Desigo Control Point. Domyślnie: Wszystkie typy obiektów są wybrane.

#### ③ Filtr statusu

Obecny status obiektu.

- Jeśli obiekt jest w dwóch stanach w tym samym czasie, oba statusy są wyświetlane oddzielone przecinkami, jak np. Normal, Un-acked.
- Jeśli żaden filtr statusu nie jest wybrany, wszystkie statusy są wyświetlane włączając w to status Normal.

#### Domyślnie: Żadne filtry nie są wybrane.

#### ④ Przycisk Apply

kliknij, aby potwierdzić wybrane filtry i wyświetlić wyniki raportu.

#### 5 Pole wyszukiwania

Wpisz tekst, aby znaleźć kolumny Źródło i Nazwa dla wyszukiwanej frazy.

#### 6 Menu ściągania

Zawiera następujące opcje:

- **Download** Generuje i ściąga plik .csv obecnie wyświetlanych danych.
- Email Wysyła obecnie wyświetlane dane do adresata poprzez email. Ta opcja nie jest ograniczona do adresatów w bazie danych.

Archive – Archiwizuje obecnie wyświetlane dane do przyszłego użytku. Przez menu Narzędzia i ustawienia ∭, zarchiwizowane dane mogą być wysłane zarówno do adresatów emaili, jak i do serwera FTP. Wysyłanie zarchiwizowanych raportów do adresatów emaili [→ 58]

Wysyłanie zarchiwizowanych raportów do serwera FTP [ $\rightarrow$  59]

#### ⑦ Wyniki raportu

Następujące kolumny są wyświetlane w raporcie::

- **Device** Urządzenie, gdzie mieści się obiekt.
- **Source** Lokacja obiektu w hierarchii struktury budynku.
- Name Nazwa obiektu.
- Value/State Aktualna wartość obiektu.
- **Status** Obecny status obiektu.
- Priority Obecny priorytet obiektu, jeśli może być nadany.

Kliknij nagłówek kolumny, aby posortować wyniki raportu według tej kolumny.

# 7.2 Narzędzia raportów

Narzędzia Raportów są dostępne dla użytkowników z odpowiednimi uprawnieniami.

## 7.2.1 Wysyłanie zarchiwizowanych raportów przez email

Ta procedura wysyła zarchiwizowane raporty do adresatów emaili w bazie danych. Lista zarchiwizowanych raportów zawiera również dane trendu zarchiwizowane, kiedy została usuwana definicja trendu dla obiektu z trendami zbieranymi online.

Przebieg prac, aby wysłać zarchiwizowany raport do adresata emaila zawiera następujące operacje:

- 1. Archiwizowanie raportu
- 2. Wysłanie zarchiwizowanego raportu przez emaila.

## Przebieg prac, aby wysłać zarchiwizowany raport do adresata emaila Prerekwizyty

- Ustawienia SMTP muszą być skonfigurowane. Konfigurowanie serwera SMTP [→ 62]
- Adresy emaili muszą być w liście adresatów. Zarządzanie odbiorcami emaili [→ 63]

### ① Archiwizowanie raportu

- 1. Użyj list rozwijanych Urządzeń, Typów obiektu i Filtrów statusu na górze obszaru roboczego Raportów, aby wyfiltrować informacje w raporcie.
- 2. Kliknij przycisk Apply, aby wyświetlić raport.
- 3. Kliknij Ściągnij 📥 i wybierz Archiwizuj 😇 .
- Raport jest przygotowany do archiwizacji z nazwą pliku w następującym formacie: RRRR\_MM\_DD\_GG\_MM\_SS\_ObjectReport.csv (Jest to odpowiednio Rok, Miesiąc, Dzień, Godzina, Minuta, Sekunda, na podstawie systemowego czasu i daty.)

- 5. Aby zarchiwizować raport, kliknij Create. W innym przypadku, kliknij Cancel, aby zamknąć okno dialogowe bez archiwizowania raportu.
  - ⇒ Wyświetli się potwierdzenie o zarchiwizowanym raporcie.
- 6. Kliknij OK, aby zamknąć okno dialogowe.

## 2 Wysyłanie zarchiwizowanego raportu przez emaila

- 1. Z menu Narzędzia i ustawienia 🖾, wybierz Tools > Send archived reports > Email 🖾
- 2. Użyj poniższej tabeli do podjęcia wyborów w oknie dialogowym Wysyłania archiwizowanych raportów.
- **3.** Aby wysłać email, kliknij **Send**. W innym przypadku, kliknij **Cancel**, aby zamknąć okno dialogowe bez wysyłania emaila.

| Okno dialogowe Wysyłania archiwizowanych raportów. |                                                                                                    |  |
|----------------------------------------------------|----------------------------------------------------------------------------------------------------|--|
| Ustawienie                                         | Opis                                                                                                    |  |
| Recipient(s)                                       | Wszyscy adresaci emaili w bazie danych są wylistowani. Naciśnij <b>SHIFT</b> i kliknij, aby wybrać wielu adresatów. |  |
| Subject                                            | Temat emaila. To pole jest wymagane.                                                                                |  |
| Email body                                         | (Opcjonalnie) Wiadmomośc dla odbiorcy.                                                                              |  |
| Select reports to email                            | Wybierz jeden lub więcej zarchiwizowanych raportów do wysłania ich do odbiorców emaila.                             |  |

## 7.2.2 Wysyłanie zarchiwizowanych raportów na serwer FTP

Ta procdura wysyła zarchiwizowany raport do serwera FTP. Lista zarchiwizowanych raportów zawiera również dane trendu zarchiwizowane podczas usuwania definicji trendu dla obiektów z trendami zbieranymi online.

Przebieg prac do wysłania zarchiwizowanego raportu do serwera FTP zawiera następujące procedury:

- 1. Archiwizowanie raportu
- 2. Wysyłanie zarchiwizowanego raportu do serwera FTP.

# Przebieg prac do wysłania zarchiwizowanego raportu do serwera FTP

### Prerekwizyty

Ustawienia serwera FTP muszą być włączone. Konfigurowanie ustawień serwera FTP [→ 63]

### ① Archiwizowanie raportu

- 1. Użyj list rozwijanych Urządzeń, Typów obiektu i Filtrów statusu na górze obszaru roboczego Raportów, aby wyfiltrować informacje w raporcie.
- 2. Kliknij przycisk Apply, aby wyświetlić raport.
- 3. Kliknij Ściągnij 📥 i wybierz Archiwizuj 😇 .
- Raport jest przygotowany do archiwizacji z nazwą pliku w następującym formacie: RRRR\_MM\_DD\_GG\_MM\_SS\_ObjectReport.csv (Jest to odpowiednio Rok, Miesiąc, Dzień, Godzina, Minuta, Sekunda, na podstawie systemowego czasu i daty.)
- 5. Aby zarchiwizować raport, kliknij Create. W innym przypadku, kliknij Cancel, aby zamknąć okno dialogowe bez archiwizowania raportu.
  - ⇒ Wyświetli się potwierdzenie o zarchiwizowanym raporcie.
- 6. Kliknij OK, aby zamknąć okno dialogowe.

## 2 Wysyłanie zarchiwizowanego raportu do serwera FTP

- Z menu Narzędzia i ustawienia <sup>™</sup>, wybierz Tools > Send archived reports > FTP <sup>⊥</sup>.
   ⇔ Wyświetli się lista zarchiwizowanych raportów.
- 2. Wybierz jeden lub więcej raportów do wysłania na serwer FTP.
- 3. Kliknij Apply, aby kontynuować.

## 7.2.3 Usuwanie zarchiwizowanych raportów

Ta procedura usuwa zarchiwizowane raporty i dane trendu zarchiwizowane podczas usuwania definicji trendu dla obiektów z trendami zbieranymi online.

- 1. Z menu Narzędzia i ustawienia M, wybierz Tools > Remove archived reports.
  - ⇒ Okno dialogowe Usuwania zarchiwizowanych raportów wyświetli listę zarchiwizowanych raportów i danych trendu.
- 2. Wybierz przedmioty, które chcesz usunąć.
- **3.** Kliknij przycisk **Remove**, aby kontynuować usuwanie wybranych raportów. W innym przypadku, kliknij **Cancel**, aby zatrzymać obecną akcję i zamknąć okno dialogowe.
- **4.** Kliknij **Apply**, aby trwale usunąć wybrane przedmioty. W innym przypadku, kliknij **Cancel**, aby zatrzymać obecną akcję i zamknąć okno dialogowe.
  - ⇒ Wyświetli się potwierdzenie usunięcia raportu.
- 5. Kliknij OK, aby zamknąć okno dialogowe potwierdznia.

# 8 Ustawienia ogólne

Menu **Ustawienia** dostarcza podstawowych funkcji do konfiguracji urządzenia Desigo Control Point. Gdy raz urządzenie będzie skonfigurowane, funkcje **Ustawień** będą wymagały jedynie okazjonalnych aktualizacji. Dostęp do menu **Ustawień** zależy od uprawnień użytkownika; większość użytkowników końcowych nie potrzebuje codziennego dostępu do tych funkcji.

| ≡ Operation    | III Default Site   R1-S1-R2-U2   Automation station view   Room |                          | *                       |              |
|----------------|-----------------------------------------------------------------|--------------------------|-------------------------|--------------|
| III Plant view | - Alarms                                                        |                          | → Close                 | C Fullscreen |
|                | Seen(h                                                          | Ack all an carrient page | SMTP settings           |              |
| Alarms         | 040                                                             |                          | FTP settings            | . Collinso   |
| Scheduler      |                                                                 |                          | Manage email recipier   | b Settings   |
| := List view   |                                                                 |                          | Alarm poll rate setting | s            |
|                |                                                                 |                          | Purge alarm settings    |              |
| Trends         |                                                                 |                          | Alarm routing settings  |              |
| Reports        |                                                                 |                          | Device learning setting |              |

Rysunek 12: Opcje Ustawień w menu Narzędzia i Ustawienia (wybrana funkcja podstawowa Alarmów).

| Ustawienie                  | Opis                                                                                                    |
|-----------------------------|----------------------------------------------------------------------------------------------------|
| SMTP settings               | Konfiguruje serwer SMTP do wysyłania emaili przez Aplikację obsługową.<br>Konfigurowanie serwera SMTP [→ 62]                                                                                                    |
| FTP Settings                | Konfiguruje Aplikację obsługową do zapisywania danych do serwera.<br>Konfigurowanie ustawień FTP [→ 63]                                                                                                    |
| Manage email<br>recipients  | Pozwala dodawać, edytować i usuwać adresy email dla tych osób, które mogły<br>otrzymywać emaile od Aplikacji obsługowej.<br>Zarządzanie odbiorcami emaili [→ 63]                                                                                                    |
| Alarm poll rate settings    | Określa jak często baza danych jest sprawdzana w poszukiwaniu obiektów z<br>aktywnym statusem alarmowym lub stanem wymagającym potwierdzenia.<br>Domyślnie, baza danych jest sprawdzana co dwie sekundy.                                                                                             |
| Purge alarm settings        | Określa, kiedy alarmy są czyszczone z systemu. Domyślnie, alarmy starsze niż<br>rok są czyszczone codziennie o godzinie 10:00 PM.                                                                                                    |
| Alarm routing settings      | Określa ile razy Aplikacja obsługowa będzie próbowała wysyłać email z<br>powiadomieniem alarmowym, który nie został potwierdzony przez adresata<br>oraz określa liczbę minut między każdą próbą wysłania.                                                                                            |
| Device learning<br>settings | Pola wyboru w <b>Ustawieniach kojarzenia urządzeń</b> określają czy stacje<br>automatyki będą automatycznie kojarzone przez Aplikację obsługową i ile<br>obiektów typu BACnet zostanie zaimportowanych do urządzenia<br>monitorującego i obsługującego, kiedy zostanie skojarzona stacja automatyki. |

Poniższa tabela określa Ustawienia, do których można dostać się przez menu Narzędzi i Ustawień 🛣

# 8.1 Konfiguracja serwera SMTP

Opcja **Ustawień SMTP** konfiguruje serwer SMTP do wysyłania emaili przez Aplikację obsługową. Powszechne użycia emaili to przede wszystkim powiadomienia alarmowe, automatyczne wysyłanie eksportu danych trendu lub przesyłanie wygenerowanych raportów.

## Uwaga

Skontaktuj się ze swoim wydziałem IT dla poprawnych ustawień SMTP.

## Konfiguracja serwera SMTP do wysyłania emaili przez Aplikację obsługową

| ! | UWAGA                                                                                                    |
|---|----------------------------------------------------------------------------------------------------|
|   | Sieć korporacyjna może mieć większe restrykcje niż te, którym można podołać<br>przez ustawienia konfiguracji określone w tym rozdziale.<br>Zweryfikuj sieciową politykę bezpieczeństwa na każdej stronie. |

- 1. Z menu Narzędzia i Ustawienia , wybierz Settings > SMTP Settings, aby wyświetlić obecne ustawienia SMTP z bazy danych projektu.
- 2. Jeśli potrzeba, zaktualizuj pola z informacjami przedstawionymi w poniższej tabeli.
- 3. Aby zapisać ustawienia, kliknij Apply.
  - ⇒ Wyświetli się okno dialogowe Konfiguracji testowej ustawień SMTP.
- 4. Wpisz adres email w polu To i kliknij przycisk Test.
- 5. Jeśli test się nie powiedzie, kliknij przycisk **Edycji ustawień SMTP**, aby przejrzeć ustawienia i naprawić błędy. Jeśli ustawienia są poprawne, skontaktuj się ze swoim wydziałem IT.

| Ustawienia SMTP. |                                                                                                    |  |
|------------------|----------------------------------------------------------------------------------------------------|--|
| Ustawienie       | Opis                                                                                                    |  |
| SMTP server      | Nazwa serwera SMTP używanego do przekazywania emaili. Na przykład, smtp.gmail.com.                                                                                                    |  |
| User name        | Nazwa użytkownika konta, które ma możliwość przesyłania emaili używając serwera SMTP.<br>Na przykład, <b>username@gmail.com</b> .                                                                                              |  |
| Password         | Hasło dla danego konta, które ma możliwość wysyłania emaili. Dla bezpieczeństwa, rzeczywiste hasło nie jest wyświetlane w tym polu.                                                                                            |  |
| From address     | Adres email, z którego wszystkie maile obsługowe będą wysyłane. Na przykład, server@sample.com.                                                                                                    |  |
| Port number      | Port używany przez serwer SMTP. Porty <b>465</b> (domyślny) i <b>587</b> są wspomagane. Skontaktuj się ze swoim wydziałem IT dla poprawnych ustawień.                                                                          |  |
|                  | <b>Uwaga</b><br>Nie istnieją restrykcje dla portów, które można wybrać dla konfiguracji SMTP. Jednakże,<br>wiele dostawców usług internetowych blokuje lub ogranicza połączenia SMTP prze port 25 z<br>powodów bezpieczeństwa. |  |
| Use SSL          | Wybierz to pole wyboru, aby używać protokołu bezpieczeństwa SSL podczas wysyłania emaili. W innym przypadku, emaile będą wysyłane bez szyfrowania SSL.                                                                         |  |

#### Konfigurowanie ustawień FTP 8.2

Opcja Ustawień FTP konfiguruje Aplikację obsługową do zapisywania danych na serwer. Powszechne użycie tej funkcji to przenoszenie danych trendu do serwera FTP dla archiwizacji.

## Uwaga

Skontaktuj się ze swoim wydziałem IT dla poprawnych ustawień FTP.

## Konfigurowanie ustawień FTP dla zapisywania dancyh na serwer

1. Z menu Narzedzia i Ustawienia 🔍, wybierz Settings > FTP Settings, aby wyświetlić obecne ustawienia

FTP z bazy danych projektu.

- 2. Jeśli potrzeba, zaktualizuj pola z informacjami przedstawionymi w poniższej tabeli.
- 3. Aby zapisać ustawienia, kliknij Apply.
  - ⇒ Wyświetli się okno dialogowe Zapisanych ustawień FTP.
- 4. Aby przetestować ustawienia FTP, klilknij przycisk Test. W innym przypadku, kliknij Close, aby kontynuować bez przeprowadzania testu.
  - ⇒ Wyświetli się okno dialogowe Testu ustawień FTP.
- 5. Wpisz ścieżkę do pliku, który chcesz odczytać z testu i kliknij Apply.
- 6. Jeśli test zawiedzie, kliknij OK.
- 7. Z menu Narzędzia i Ustawienia, wybierz Ustawienia FTP, aby przejrzeć ustawienia i naprawić błędy. Jeśli ustawienia są poprawne, skontaktuj się ze swoim wydziałem IT.

| Ustawienia FTP.  |                                                                                                    |  |
|------------------|----------------------------------------------------------------------------------------------------|--|
| Ustawienie       | Opis                                                                                                  |  |
| FTP server URI   | Adres IP lub nazwa DNS serwera FTP, który przechowa nadmiarowe dane. Na przykład, <b>ftp://Host</b> . |  |
| User name        | Nazwa użytkownika konta, które ma możliwość dostępu do serwera FTP. Na przykład,<br>Administrator.    |  |
| Password         | Hasło dla danego konta. Dla bezpieczeństwa, rzeczywiste hasło nie jest wyświetlane w tym polu.        |  |
| Confirm password | Potwierdzenie hasła dla danego konta.                                                                 |  |

#### Zarządzanie odbiorcami emaili 8.3

Opcja Zarządzania odbiorcami emaili pozwala na dodawanie, edytowanie i usuwanie adresów email tych, którzy mogli odbierać emaile z Aplikacji obsługowej. Powszechne użycie dla emaili to przede wszystkim powiadomienia alarmowe, automatyczne emaile z eksportem danych trendu lub generowanie raportów.

## Dodawanie odbiorców emaili do Aplikacji obsługowej

1. Z menu Narzędzia i ustawienia 🔍, wybierz Settings > Manage email recipients > Add 📩

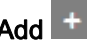

- 2. W oknie dialogowym Add email recipients, wpisz jeden lub więcej adresów oddzielonych przecinkami.
- 3. Aby zapisać listę adresów email, kliknij Apply, a następnie OK.

Siemens

## Edytowanie odbiorców emaili w Aplikacji obsługowej.

- 1. Z menu Narzędzia i Ustawienia 述, wybierz Settings > Manage email recipients > Edit 🗹.
- ⇒ Wyświetli się okno dialogowe Edit email recipients ze wszystkimi adresami email w Aplikacji obsługowej.
- 2. Kliknij, aby wybrać adresy email, które chcesz edytować, a następnie wybierz przycisk Edit.
- 3. Zedytuj wybrane adresy email.
- **4.** Aby zapisać zmiany, kliknij **Apply**, a następnie **OK**. W innym przypadku, kliknij **Cancel**, aby zamknąć okno dialogowe bez wprowadzania zmian.

## Usuwanie odbiorców emaili z Aplikacji obsługowej

- 1. Z menu Narzędzia i Ustawienia 🖾, wybierz Settings > Manage email recipients > Remove
  - ➡ Wyświetli się okno dialogowe **Remove email recipients** ze wszystkimi adresami email w Aplikacji obsługowej.
- 2. Kliknij, aby wybrać adresy email, które chcesz usunąć.
- **3.** Aby dokończyć usuwanie, kliknij przycisk **Remove**, a następnie **OK**. W innym przypadku, kliknij **Cancel**, aby zamknąć okno dialogowe bez wprowadzania żadnych zmian.

# 8.4 Ustawienia kojarzenia urządzeń

Ustawienia kojarzenia urządzeń wyświetlają się w miejscu Tools & Settings > Settings tylko jeśli użytkownikowi zostały nadane uprawnienia dostępu do funkcji podstawowych Widoku Listy i Narzędzi.

Wyobry w **Ustawieniach kojarzenia urządzeń** określają, czy stacja automatyki będzie automatycznie kojarzona przez Aplikację obsługową i ile obiektów BACnet będzie importowanych do urządzenia Desigo Control Point, kiedy stacja automatyki zostanie skojarzona.

## Wybieranie Ustawień kojarzenia urządzeń

- 1. Z menu Narzędzia i Ustawienia M, wybierz Settings > Device learning settings.
- 2. Wypełń pola określone w poniższej tabeli.
- **3.** Aby zapisać ustawienia kojarzenia urządzeń, kliknij **Apply**. W innym przypadku, kliknij **Cancel**, aby zamknąć okno dialogowe bez wprowadzania zmian.

## Uwaga

Każdy producent urządzeń określa jaki typ aktualizacji spowoduje zmianę numeru rewizji bazy danych BACnet. Okazjonalnie możesz zauważyć, że zaktualizowane urządzenie nie zostało automatycznie skojarzone, ponieważ numer rewizji bazy danych BACnet nie zmienił się. Gdy się tak stanie, powinieneś skojarzyć ponownie zaktualizowane urządzenie w sposób ręczny.

| Ustawienie                                       | Opis                                                                                                    |
|--------------------------------------------------|----------------------------------------------------------------------------------------------------|
| Automatically integrate newly assigned devices   | <ul> <li>Jeśli zaznaczone, urządzenie jest automatycznie kojarzone przez Aplikację obsługową<br/>jeśli jest ono przypisane do urządzenia Desigo Control Point.</li> </ul>                                                                        |
|                                                  | <ul> <li>Jeśli puste, należy ręcznie zintegrować nowoprzypisane urządzenia.</li> </ul>                                                                                                    |
| Automatically integrate updated assigned devices | <ul> <li>Jeśli zaznaczone, przypisane urządzenie jest automatycznie kojarzone jeśli istnieje<br/>zmiana w typie urządzenia lub numerze rewizji bazy danych BACnet. Kiedy urządzenie<br/>jest kojarzone ponownie to:</li> </ul>                   |
|                                                  | <ul> <li>System używa oryginalnego poziomu integracji oraz zaawansowanych wyborów,<br/>które zostały podjęte wcześniej przy dodawaniu lub odrzucaniu obiektów.</li> </ul>                                                                        |
|                                                  | <ul> <li>Jakiekolwiek nowe urządzenia, które spełniają wybrany poziom integracji są<br/>kojarzone.</li> </ul>                                                                                                    |
|                                                  | <ul> <li>Jakiekolwiek obiekty, które nie są dłużej na zaaktualizowanej liście obiektów są usuwane.</li> </ul>                                                                                                    |
|                                                  | <ul> <li>Jeśli puste, należy ręcznie zintegrować przypisane urządzenia, które zostały<br/>zaaktualizowane.</li> </ul>                                                                                                    |
| Default integration level                        | Ten wybór określa ile obiektów typu BACnet jest importowanych do urządzenia Desigo<br>Control Point, kiedy urządzenie jest kojarzone. Całkowita liczba obiektów typu BACnet, które<br>mogą być skojarzone zależy od urządzenia, którego używasz. |
|                                                  | Im większy wybrany poziom dostępu dla <b>Domyślnego poziomu integracji</b> , tym większa liczba obiektów typu BACnet jest zaimportowana. Na przykład:                                                                                            |
|                                                  | • <b>Podstawowa operacja</b> importuje tylko obiekty typu BACnet, których użytkownik pomieszczenia może potrzebować, takich jak punkty danych wyświetlone na zadajniku pomieszczeniowym.                                                         |
|                                                  | • <b>Standardowa operacja</b> importuje obiekty BACnet wymagane do codziennej pracy, takie jak informacje o pomieszczeniu i instalacji na stacji zarządzania.                                                                                    |
|                                                  | <ul> <li>Podstawowy serwis importuje obiekty typu BACnet używane do uruchomień, jak np.<br/>moduły rozszerzeń I/O.</li> </ul>                                                                                                    |

# 8.5 Ustawienia odpytywania alarmów

Funkcja odpytywania alrmów sprawdza okresowo bazę danych, aby zidentyfikować obiekty z aktywnym stanem alarmowym, stanem wymagającym potwierdzenia lub stanem wymagającym resetu.

- W typowym rozwiązaniu, mogą być użyte domyślne Ustawienia odpytywania alarmów.
- Dla stron z przeciążoną siecią, możesz potrzebować dostosowania Ustawień odpytywania alarmów, aby zoptymalizować działanie urządzenia.

## Dostosowywanie ustawień odpytywania alarmów

- 1. Wybierz funkcję podstawową Alarmy .
- 2. Z menu Narzędzia i Ustawienia 🕅, wybierz Settings > Alarm poll rate settings.
- 3. Wybierz nową wartość z listy rozwijanej Częstotliwość odpytywania dla alarmów.
- 4. Aby zapisać Ustawienia odpytywania alarmów, kliknij przycisk Apply.

# 8.6 Czyszczenie ustawień alarmów

Domyślnie, alarmy w widoku **Historii** X, które są starsze niż rok są czyszczone przez Aplikację obsługową codziennie o godzinie 10:00 PM. Jeśli ustawienie nie jest odpowiednie dla twojej strony, wykonaj następujące operacje, aby zmodyfikować **Ustawienia czyszczenia alarmów**:

- 1. Wybierz funkcję podstawową Alarmy
- 2. Z menu Narzędzia i Ustawienia 🖄, wybierz Settings > Purge alarm settings.
- 3. Użyj poniższej tabeli do podjęcia wyborów w oknie dialogowym Ustawień czyszczenia alarmów.
- **4.** Aby zapisać wybory, kliknij przycisk **Apply**. W innym przypadku, kliknij **Cancel**, aby zamknąć okno dialogowe bez wprowadzania zmian.

| Okno dialogowe Ustawień czyszczenia alarmów. |                                                                                                    |                                                                                             |                                                                              |  |  |
|----------------------------------------------|----------------------------------------------------------------------------------------------------|---------------------------------------------------------------------------------------------|------------------------------------------------------------------------------|--|--|
| Ustawienie                                   | Opis                                                                                                    |                                                                                             |                                                                              |  |  |
| Remove alarms older than                     | <ul> <li>Domyślnie ustawione , aby usuwać alarmy starsze niż 1 rok.</li> <li>Pole ilości: Możliwe wpisy to liczby całkowite większe niż 0.</li> <li>Poel jednostki pomiaru: Opcje to Dni, Tygodnie, Miesiące i Lata.</li> </ul> |                                                                                             |                                                                              |  |  |
| Run alarm purge every                        | Usuń alarmy co; domyślne ustawienie to <b>Dzień</b> , –, –.                                                                                                    |                                                                                             |                                                                              |  |  |
|                                              | Jeśli pierwsze pole to                                                                                                    | Opcje pola drugiego                                                                         | Opcje pola trzeciego                                                         |  |  |
|                                              | Dzień                                                                                                    | -                                                                                           | _                                                                            |  |  |
|                                              | Tydzień                                                                                                    | w poniedziałek<br>we wtorek<br>w środę<br>w czwartek<br>w piątek<br>w sobotę<br>w niedzielę | -                                                                            |  |  |
|                                              | Miesiąc                                                                                                    | w pierwszy<br>w drugi<br>w trzeci<br>w czwarty                                              | poniedziałek<br>wtorek<br>środę<br>czwartek<br>piątek<br>sobotę<br>niedzielę |  |  |
| At                                           | Usuń o godzinie; ustawiel<br>wybranego formatu czasu.<br>• Pole 1: Godziny<br>• Pole 2: Minuty                                                                                                    | nie domyślne to godzina <b>22:00</b> lu                                                     | b <b>10:00 PM</b> , w zależności od                                          |  |  |

# 8.7 Ustawienia przekierowywania alarmów

Wybory w **Ustawieniach przekierowywania alarmów** określają ile razy Aplikacj aobsługowa ma próbować ponownego wysłania emaila z powiadomieniem alarmowym, który nie został potwierdzony przez adresata i liczbę minut pomiędzy każdą próbą wysłania.

Domyślnie, funkcja przekierowywania alarmów sprawdza bazę danych raz na minutę pod względem alarmów, które muszą być wysłane. Jeśli jest wiele powiadomień alarmowych dla odbiorcy, wszystkie są wysyłane w pojedynczym emailu.

## Wybieranie ustawień przekierowywania alarmów

- 1. Wybierz funkcję podstawową Alarmów 📥
- 2. Z menu Narzędzia i Ustawienia 🔍, wybierz Settings > Alarm routing settings.
- 3. Użyj poniższej tabeli do podjęcia wyborów w oknie dialogowym Ustawień przekierowywania alarmów.
- 4. Aby zapisać Ustawienia przekierowywania alarmów, kliknij przycisk Apply.

| Okno dialogowe Ustawień przekierowywania alarmów. |                                                                                                    |  |  |
|---------------------------------------------------|----------------------------------------------------------------------------------------------------|--|--|
| Ustawienie                                        | Opis                                                                                                    |  |  |
| Maximum number of resend attempts                 | Maksymalna liczba razy jaką Desigo Control Point będzie próbować wysłać email z powiadomieniem alarmowym jeśli alarm będzie wymagał potwierdzenia, które nie zostało jeszcze potwierdzone.                                                                                    |  |  |
|                                                   | Emaile z powiadomieniem alarmowym nie są ponownie wysyłane jeśli obiekt nie jest dłużej w stanie alarmu nawet jeśli alarm wymaga potwierdzenia, a nie zostało to jeszcze zrobione.<br>Możliwe wpisy to liczby całkowite wieksze niż <b>0</b> . Domyślna wartość to <b>3</b> . |  |  |
| Attempt to resend every (minutes)                 | Lilczba minut jaką czeka Desigo Control Point przed wysłaniem powiadomienia alarmowego.<br>Możliwe wpisy to liczby całkowite większe niż 1. Domyślna wartość to <b>15</b> .                                                                                                   |  |  |

# 8.8 Ustawienia lokalne

Ten rozdział opisuje jak skonfigurować ustawienia lokalne, takie jak język, czas lub jasność ekranu dla panelu dotykowego.

- 1. W ABT-SSA, wybierz Settings 🐼 > Favorite commissioning.
- 2. Kliknij Properties i dla żądanego obiektu na liście.
- 3. Kliknij Filtruj 🕐, aby wyświetlić ostatnio używane parametry.
- 4. Użyj poniższej tabeli do podjęcia wyborów dla każdego przedmiotu.

|      | Favorite commissioning                                   |                   |   |  |
|------|----------------------------------------------------------|-------------------|---|--|
| - :  | Automation station 30<br>AS30 PXM30                      | Operational       | : |  |
| :    | Network port for IP<br>Infra'NwkPortIP                   | 0                 | : |  |
|      | Network port for browser connection<br>Infra'NwkPortBrws | https://localhost | : |  |
| 20   | Assigned devices<br>AssgndDev                            |                   | : |  |
| - 23 | Discovered devices                                       |                   | : |  |

|   | Nazwa                                    | Opis                                                                                                    |
|---|------------------------------------------|----------------------------------------------------------------------------------------------------|
| 1 | Urządzenie obsługujące i<br>monitorujące | <b>Lokacja</b><br>Zmień opis lokacji dla urządzenia.                                                                             |
|   |                                          | <b>Streda czasowa</b><br>Wybierz odpowiednią strefę czasową z listy rozwijanej.                                                  |
|   |                                          | <b>Aktywny język systemu</b><br>Wybierz pożądany język systemu z listy rozwijanej.                                               |
|   |                                          | <b>Identyfikator sprzętu</b><br>Zmień identyfikator sprzętu dla urządzenia.                                                      |
|   |                                          | <b>Opis</b><br>Zmień opis urządzenia.                                                                                            |
| 2 | Port sieci dla IP                        | Numer sieci<br>Zakres od 0 do 65534.                                                                                             |
|   |                                          | Port UDP<br>Zakres od 0 do 65535.                                                                                                |
|   |                                          | Adres IP                                                                                                    |
|   |                                          | IP maski podsieci                                                                                                    |
|   |                                          | IP bramy domyślnej                                                                                                    |
|   |                                          | <b>Aktywacja (IP) DHCP</b><br><b>Tak</b> – Użyj dynamicznego adresowania IP.<br><b>Nie</b> – Użyj ręcznego ustawiania adresu IP. |
|   |                                          | <b>Numer instancji urządzenia</b><br>Zakres od <b>0</b> do <b>4194303</b> .                                                      |
|   |                                          | <b>Nazwa urządzenia</b><br>Zmień nazwę urządzenia.                                                                               |

|   | Nazwa                                                                                                    | Opis                                                                                                    |  |
|---|----------------------------------------------------------------------------------------------------|----------------------------------------------------------------------------------------------------|--|
|   |                                                                                                    | Komendy<br>Aktywuj – Zapisz nowe ustawienia. Urządzenie może wymagać restartu w<br>zależności od zmienionych ustawień.<br>Usuń zmiany – Usuń zmiany I powróc do listy Ulubionych.<br>Restart portu– Zrestartuj port IP. |  |
| 3 | Port sieci do połączenia<br>przeglądarki<br><b>Uwaga</b><br>To ustawienie wyświetla się<br>jedynie dla paneli dotykowych<br>PXM. | <b>Jasność ekranu</b><br>Użyj paska lub wpisz wartość, aby dostosować jasność ekranu.                                                                                                    |  |
|   |                                                                                                    | <b>Tryb jasności ekranu</b><br>Automatyczny<br>Ręczny                                                                                                    |  |
|   |                                                                                                    | <b>Wygaszacz ekranu</b><br>Wybierz liczbę minut jaką panel dotykowy musi pozostać nieaktywny przed<br>wyświetleniem wygaszacza ekranu. Opcje to 5, 10, 15, 30, 45 i 60 minut.                                           |  |
|   |                                                                                                    | <b>Orientacja ekranu</b><br>Pozioma<br>Pionowa<br>Pozioma odwrócona<br>Pionowa odwrócona                                                                                                    |  |
|   |                                                                                                    | <b>Klawiatura</b><br>Wybierz język klawiatury z listy rozwijanej.                                                                                                    |  |
| 4 | Przypisane urządzenia                                                                                                    | Konfiguracja niewymagana.                                                                                                    |  |
| 5 | Wyszukane urządzenia                                                                                                    | <b>Zakres wyszukiwania</b><br>Określa czy wyszukiwanie urządzeń jest ograniczone do sieci lokalnej, czy<br>zawarte są również sieci zdalne.                                                                             |  |
|   |                                                                                                    | <b>Numer sieci</b><br>Numer sieci używanej do wyszukiwania urządzeń.                                                                                                    |  |
|   |                                                                                                    | <b>Zakres urządzenia, maksimum<br/>Zakres urządzenia, minimum</b><br>Ogranicza wyszukiwanie urządzeń do zakresu urządzeń.                                                                                               |  |
|   |                                                                                                    | <b>Urządzenia trzecie</b><br>Określa, czy urządzenia trzecie są zawarte w wyszukiwaniu urządzeń.                                                                                                    |  |
|   |                                                                                                    | <b>Komenda wyszukiwania</b><br>Wykonuje komendę <b>Wyszukaj</b> używając zmodyfikowanych parametrów.                                                                                                    |  |

Issued by Siemens Industry, Inc. Building Technologies Division 1000 Deerfield Pkwy Buffalo Grove IL 60089 +1 847-215-1000

© Siemens Industry, Inc., 2017 Specyfikacja techniczna i dostępność mogą ulec zmianie.